# **AntiVir**<sup>®</sup>

### www.avira.com

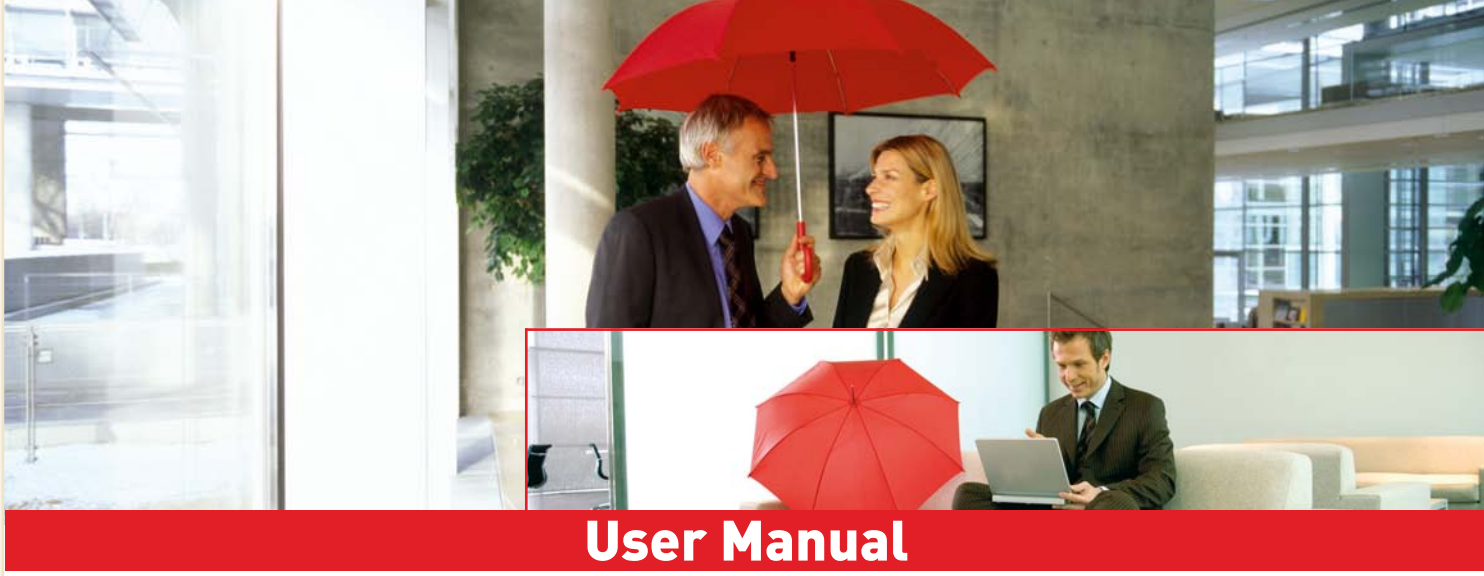

# Avira AntiVir Exchange Server 2000/2003

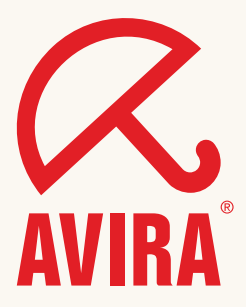

# Table of Contents

| 1 | About this Manual                                                                                               | 1                                                                            |
|---|----------------------------------------------------------------------------------------------------|------------------------------------------------------------------------------|
|   | <ul> <li>1.1 Introduction</li> <li>1.2 The Structure of the Manual</li> <li>1.3 Symbols and emphases</li> </ul> | 1<br>1                                                                       |
| 2 | Avira AntiVir for Exchange - Product Overview                                                                   | 3                                                                            |
|   | 2.1 AntiVir<br>2.2 AntiVir Wall<br>2.3 AntiVir Wall                                                             | 3<br>4<br>4                                                                  |
| 3 | Getting Started                                                                                                 | 5                                                                            |
|   | <ul> <li>Installation on an Exchange Server</li></ul>                                                           | 5<br>6<br>6<br>6<br>7<br>7<br>7                                              |
| 4 | Installation                                                                                                    | 9                                                                            |
|   | <ul> <li>4.1 System Requirements</li></ul>                                                                      | 9<br>9<br>.10<br>er10<br>.12<br>.12<br>.12                                   |
| 5 | General                                                                                                    | .15                                                                          |
|   | <ul> <li>5.1 The Architecture of Avira AntiVir Exchange</li></ul>                                               | . 15<br>. 15<br>. 16<br>. 16<br>. 16<br>. 19<br>. 20<br>. 20<br>. 21<br>. 21 |
|   | Console                                                                                                    | .23                                                                          |

|   | 5.5                 | Basic Configuration                            | 23       |
|---|---------------------|------------------------------------------------|----------|
|   | 5.5.1               | Configuration Reports                          | 23       |
|   | 5.5.2               | Import Configuration                           | 24       |
|   | 5.5.3               | AntiVir Server Settings                        | 24       |
|   | 5.5.4               | Individual Server Settings                     | 27       |
|   | 5.5.5               | Address Lists                                  | 30       |
|   | 5.5.6               | Create Notification Templates                  | 36       |
|   | 5.5.7               | Folder settings                                | 43       |
|   | 5.5.8               | Utility Settings                               | 47       |
|   | 5.6                 | Policy Configuration                           | 47       |
|   | 5.6.1               | Job Types                                      | 47       |
|   | 5.6.2               | Actions                                        | 49       |
|   | 5.6.3               | Job Processing Sequence                        | 49       |
|   | 5.7                 | AntiVir Monitor                                | 50       |
|   | 5.7.1               | Quarantines                                    | 51       |
|   | 5.7.2               | AntiVir Reports                                | 57       |
| 6 | Anti                | Vir                                            | 59       |
| - | C 1                 | Oromicu                                        | 50       |
|   | 0.1<br>6 9          | View Seening                                   | 09<br>60 |
|   | 0.2                 | Securing in the Information Store              | 61       |
|   | 0.2.1               | AntiVin nouvered by Avine                      | 69       |
|   | 0.2.2               | Enabling Virus Sconning Example                | 04<br>62 |
|   | 0.4.0               | Virus Seen in the Information Store Sample Job | 60       |
|   | 0.0                 | Conoral Sottings                               | 70       |
|   | 639                 | Schoduling                                     | 70       |
|   | 633                 | Defining Actions                               | 70       |
|   | 631                 | Job Details                                    | 73       |
|   | 635                 | Sorver Status                                  | 73       |
|   | 0.3.3<br>6 <i>A</i> | File Restrictions for Attachments              | 7/       |
|   | 6.4                 | By Type                                        | 74       |
|   | 6.4.2               | By Message Size                                | 75       |
|   | 643                 | By Type and/or Attachment Size                 | 75       |
|   | 644                 | Configuring Fingerprints                       | 75       |
|   | 645                 | Denving File Attachments by Type – Example     | 81       |
|   | 646                 | Limiting Message Size - Example                | 84       |
|   | 6.4.7               | Denying Attachment Types and Size – Example    | 87       |
| 7 | Anti                | Vir Wall                                       | 93       |
| - | 7 1                 | Oromiour                                       | 00       |
|   | 1.1<br>7.0          | Address Filtering                              | 93       |
|   | 1.2                 | Aduress Filtering                              | 94<br>07 |
|   | 7.2.1               | Diocking Senders and/or Recipients – Example   | 95       |
|   | 1.J<br>7 0 1        | Content Filtering with Dictionaries            | 97       |
|   | 7.3.1               | Setting up Dictionaries                        | 98       |

|   | 7.3.2 | Checking and Denying Text Contents – Example            | 100 |
|---|-------|---------------------------------------------------------|-----|
|   | 7.4   | Spam Filtering With the AntiVir Wall Spam Filtering Job | 104 |
|   | 7.4.1 | Definite No-Spam Criteria                               | 106 |
|   | 7.4.2 | Definite Spam Criteria                                  | 108 |
|   | 7.4.3 | Practical Tips                                          | 108 |
|   | 7.4.4 | Spam Filtering – Example                                | 109 |
|   | 7.4.5 | Advanced Spam Filtering                                 | 117 |
|   | 7.4.6 | Manual Spam Filtering Configuration                     | 121 |
|   | 7.5   | Spam Filtering With the DCC Spam Filtering Job          | 122 |
|   | 7.5.1 | What is DCC?                                            | 122 |
|   | 7.5.2 | DCC Settings                                            | 123 |
|   | 7.5.3 | Spam Filtering with DCC – Example                       | 125 |
|   | 7.6   | Blocking Images                                         | 126 |
|   | 7.6.1 | Blocking Offensive Images - Example                     | 126 |
|   | 7.7   | Limiting the Number of Recipients                       | 129 |
|   | 7.7.1 | Limiting Number of Recipients – Example                 | 129 |
| 8 | Serv  | ice                                                     | 133 |
|   | 8.1   | Support                                                 | 133 |
|   | 8.2   | Online shop                                             | 133 |
|   | 8.3   | Service hotline                                         | 133 |
| 9 | Арре  | endix                                                   | 135 |
|   | 9.1   | Glossary                                                | 135 |

# 1 About this Manual

In this section you will get an overview of the structure and content of this manual.

After a short introduction you will get information on the following topics:

- <u>"The Structure of the Manual"</u>
- <u>"Symbols and emphases"</u>

# 1.1 Introduction

We have enclosed in this manual all the information you need about AntiVir Exchange Server 2000/2003 and we shall guide you step by step through the configuration and operations of this software.

The Appendix contains a comprehensive Glossary, explaining the basic terms used in the manual.

For further information and assistance, please refer to our Website, to the Hotline of our Technical Support and to our regular Newsletter (<u>"Service"</u>).

Your Avira Team

### 1.2 The Structure of the Manual

| Chapter                                                          | Contents                                                                                                    |
|------------------------------------------------------------------|----------------------------------------------------------------------------------------------------|
| <u>"About this Manual"</u>                                       | The structure of the manual, symbols and emphasis.                                                                                                    |
| <u>"Avira AntiVir for Exchange -</u><br><u>Product Overview"</u> | Overview of the software features and sys-<br>tem requirements.                                                                                       |
| <u>"Getting Started"</u>                                         | Starting and stopping the software, program interface, technical background, notes ini.                                                               |
| <u>"Installation"</u>                                            | Instructions about installing the AntiVir<br>Exchange Server 2000/2003 on your system,<br>system requirements.                                        |
| <u>"General"</u>                                                 | Description of the software architecture,<br>user interface, configuration of the AntiVir<br>Exchange Management Console and the<br>AntiVir monitors. |
| <u>"AntiVir"</u>                                                 | Virus scanning, file-and size restrictions in emails and databases.                                                                                   |

| Chapter Contents      |                                                                                                    |
|-----------------------|----------------------------------------------------------------------------------------------------|
| <u>"AntiVir Wall"</u> | Checking and blocking contents using tex-<br>tual analysis, checking senders and recipi-<br>ents, avoiding mailflood, limiting the<br>number of recipients. |
| <u>"Service"</u>      | Avira GmbH Support and Service.                                                                                                    |
| <u>"Appendix"</u>     | Glossary, explaining terms and abbreviation                                                                                                    |

# 1.3 Symbols and emphases

The following symbols appear in this manual:

| Symbol | Explanation                                                                                                    |
|--------|----------------------------------------------------------------------------------------------------|
| !      | The info symbol is used to indicate special points that must be observed for trouble-free use of your system.                                                                                                    |
|        | The warning symbol means <b>Attention</b> . Be careful! It indica-<br>tes important passages in the text that must be observed in<br>order to avoid any loss of data, damage to your system or any<br>other unpleasant occurrences. Read these passages with parti-<br>cular care and attention. |
| i      | Here, we give you support on particular problems, we provide<br>tips and tricks or alternative solutions and special points.                                                                                                    |

The following emphases are used:

| Emphasis                        | Explanation                                                                                                   |
|---------------------------------|----------------------------------------------------------------------------------------------------|
| C:\AntiVirData                  | File names and file paths                                                                                     |
| Choose component, select<br>all | Elements of the software interface such as<br>menu items, window titles, buttons in the dia-<br>logue windows |
| http://www.avira.de             | URLs                                                                                                    |
| "Symbols and emphases"          | Cross-references within the documents                                                                         |

# 2 Avira AntiVir for Exchange - Product Overview

E-mail Lifecycle Management (ELM) is a set of strategies and methods for processing, storing, and managing <u>e-mail</u>, from creation to deletion, in accordance with business processes and statutory regulations. E-mail Lifecycle Management ensures effective business processes in every company. The Avira AntiVir Exchange from Avira GmbH is the leading software package for E-mail Lifecycle Management and is the ideal solution for implementing secure and efficient business processes. With Avira AntiVir Exchange, e-mails pass through all the necessary processes on a single platform, from <u>encryption</u> and virus protection, anti-spamming and content-filtering, to classification and long-term archiving. E-mail can be controlled and automatically processed throughout its entire lifecycle based on specific rules. Third-party archiving systems can be seamlessly incorporated into Avira AntiVir Exchange and used for audit-proof e-mail archiving.

Consisting of a range of <u>modules</u> that can be used either individually or in combination with each other, Avira AntiVir Exchange represents a highly scaleable, customizable solution. Using a common security concept, the modules interact directly with each other to yield an outstanding level of performance and almost unparalleled security. User-definable notification texts for senders, recipients and administrators provide transparency. All modules are managed centrally through a standardized user interface from Notes <u>clients</u> and browsers. Common logs, statistics and fault reports cut down on administration costs.

# 2.1 AntiVir

AntiVir provides comprehensive protection of your Microsoft Exchange environment from e-mail attacks, viruses and harmful content. Scanning all messages and databases on the server, it reliably removes all viruses and other potentially harmful attachments and places them in <u>quarantine</u>.

- Recursive virus scanning of all messages and attachments in real-time, both event- and time-controlled
- Information Store scanning on every server
- Scans do not affect replication times
- Powerful built-in virus scanner
- Support for automatic virus pattern updates
- Scanning of e-mail message bodies and attachments
- File type identification attachments using unique, tamperproof file fingerprints or by file extension; detection and blocking of manipulated files
- Definition of file restrictions through combination of filename, file extension and file size
- Application of file restrictions on archives, for example zip or rar
- Creation and use of user-defined file patterns to ensure exchange of current information (for example price lists or terms and conditions)
- Automatic detection of new mailboxes
- Virus scanning of encrypted messages in combination with Crypt

#### AntiVir Exchange Server

# 2.2 AntiVir Wall

Sexual and racist mail, an increasing volume of unsolicited advertising, and ever new methods of attack by hackers, make it necessary to protect company systems and employees from these problems. AntiVir Wall provides protection from misuse and uncontrolled use of e-mail and databases. This module provides comprehensive protection from <u>spam</u> and <u>junk mail</u> and prevents the sending of confidential information.

- Checking for forbidden, undesired or confidential content according to the corporate policies
- Blocking of e-mail from specific senders (known spam sources, mailing lists, etc.) and to specific recipients (for example competitors)
- Analysis of images for undesirable contents (for example pornography) with the Xblock function
- Use of current spam patterns for fast detection of new spammer tricks
- User-specific, management of whitelists and blacklists on the server for effective blocking of unwanted mail
- Specification of sender/recipient channels for regulating dedicated e-mail communications
- User-editable exclusion lists for addresses and content in subject and message body
- Flexible notification about blocked messages (direct or time-controlled) to administration or mail recipient or sender
- User-specific access to quarantined messages
- Central quarantine management, especially efficient in enterprise and multi-server environments

# 2.3 AntiVir Wall

The automatic organization and context-based storage of contents, the establishment of flexible delivery and distribution mechanisms and the automated indexing for die e-mail archiving are examples of the content-sensitive operations that can be implemented with AntiVir Wall.

- Classification into company-specific e-mail categories
- Automatic classification of messages in one or more categories
- Response management through defined classifications, for example for customer support: automatic mail forwarding to qualified operators
- Document protection, for example scanning outbound mail and attachments for relevant information.

# 3 Getting Started

# 3.1 Installation on an Exchange Server

To install Avira AntiVir Exchange, double-click the file **antivir\_exchange\_server\_2k\_de.exe** 

in the installation package.

Follow the Installation instructions.Unless you specify a different installation directory, Avira AntiVir Exchange is installed in the default directory, i.e.: C:\Programme\H+BEDV\AntiVirExchange\ (German) C:\Program Files\H+BEDV\AntiVirExchange\ (English)

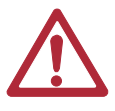

Disable any real-time or on-access scan functions of your scan engines for the ...\AntiVirExchange\AntiVirData directory.

For further information on installing the software, see <u>"Installation" on page 9</u>.

# 3.2 Starting the AntiVir Exchange Management Console

Avira AntiVir Exchange is a server product which is configured through the Anti-Vir Exchange Management Console. The service must be running for the product to work, also refer to <u>"The AntiVir Service = Enterprise Message Handler (EMH)"</u> <u>on page 16</u>. To start the Console, select **Programs**  $\rightarrow$  **Avira GmbH** $\rightarrow$ **AntiVir Exchange**  $\rightarrow$  **AntiVir Exchange Management Console**.

Before the AntiVir Exchange Management Console exits, you are prompted to save any changes.

Pending changes are indicated by an asterisk (\*) next to the top node. You can save your configuration while you are working in Avira AntiVir Exchange by clicking the 🕞 button. The configuration settings are saved in the Config-Data.xml file located in the H+BEDV\AntiVirExchange\Config.

# 3.3 Configuration in the AntiVir Exchange Management Console

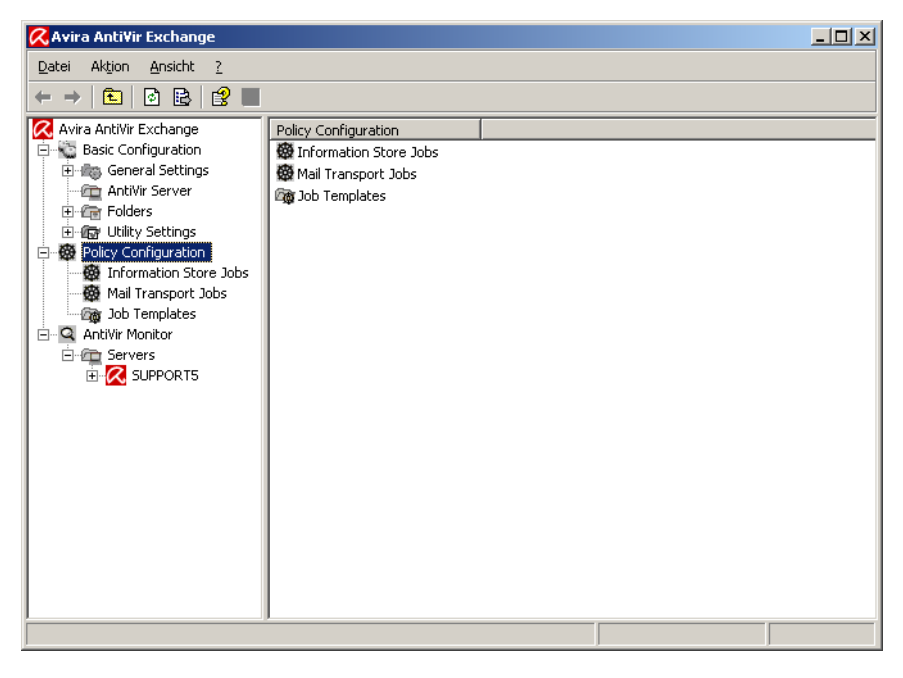

Following the installation, use the AntiVir Exchange Management Console to make the following settings.

### 3.3.1 Required Basic Configuration Steps

**Basic Configuration** is used to define the valid servers, e-mail addresses, shared templates and utility settings.

 Under Basic Configuration → General Settings in the E-mail addresses tab check the entries for the AntiVir Exchange Administrators and the internal domains. Refer to <u>"AntiVir Server Settings" on page 24</u>.

### 3.3.2 Required Policy Configuration Steps

Use the **Policy Configuration** to define and enable selected jobs according to the company's policies.

- 1. Under **Sample jobs**, find the template you wish to use.
- To create a new job, select the template and drag it to the Mail Transport Jobs folder. Give the job a name and edit its properties. Then, under Properties, enable the job (Active).
- 3. Make sure that the jobs are performed in the correct order (see <u>"Job Processing Sequence" on page 49</u>).
- 4. Save your changes, also refer to <u>"Starting the AntiVir Exchange Manage-ment Console" on page 5</u>.

For further information on setting up jobs and company policies, refer to <u>"Policy</u> <u>Configuration" on page 47</u>.

### 3.3.3 Recommended Basic Configuration Steps

In the Basic Configuration, it is recommended to define individual settings for address lists, templates, etc. However, this is not necessary for simply testing the system.

- 1. Configure the **Address lists** (for selections in job rules) under **General Settings**.
- 2. Where required, change the standard **templates** under **General Settings**.
- 3. Under **Utility Settings**, configure any accessories required, e.g. **dictionaries** and **DCC** servers (for AntiVir Wall), **fingerprints**.

For further information on Basic Configuration please refer to <u>"Basic Configura-</u> <u>tion" on page 23</u>. Module-specific settings are described in the corresponding sections:

- <u>"AntiVir" on page 59</u>,
- <u>"AntiVir Wall" on page 93</u>.

For information on further customizing options, refer to <u>"Configuration in the</u> <u>Avira AntiVir Exchange Management Console" on page 23</u>.

### 3.3.4 Virus Scanning in Exchange Databases

Under **Information Store Jobs**, you can enter appropriate settings for each AntiVir server separately. It is not possible to create Informations Store jobs. A new Information Store job is automatically provided whenever a new server is specified. If the server is removed, the Information Store job will also be deleted. For further details on Information Store jobs, please refer to <u>"Scanning in the</u> <u>Information Store" on page 61</u>.

# 3.4 Observing Data in AntiVir Monitor

After having saved your settings, use the **AntiVir Monitor** to monitor the operation of Avira AntiVir Exchange. With the **AntiVir Monitor**, you can view current data in real-time and manage, for example, the **Quarantines** of the configured AntiVir servers. For details refer to Section <u>"AntiVir Monitor" on page 50</u>.

# 4 Installation

# 4.1 System Requirements

To install Avira AntiVir Exchange, your system must meet the following requirements:

- CD-ROM drive or network access
- RAM: Domino recommendation plus additional 64 MB
- Hard disk: at least 400 MB for installation
- Microsoft .NET Framework 1.1
- Operating systems:
  - Windows 2000 Server from Service Pack 4
  - Windows 2000 Advanced Server from Service Pack 4
  - Windows Server 2003
  - SBS 2003
- Exchange Server:
  - MS Domino Server 2000 from Service Pack 4
  - MS Domino Server 2000 Enterprise Edition from Service Pack 4
  - MS Domino Server 2003 SP2
- User Rights
  - User logged on to <u>Active Directory</u> with Administration rights for the Active Directory

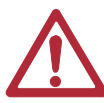

Disable any real-time or on-access scan functions of your scan engines for the ... AntiVirExchangeAntiVirData directory.

# 4.2 Installation of Virus Scanners

The Avira AntiVir scan engine can optionally be installed together with Avira AntiVir. The AntiVir scan engine is fully preconfigured and ready for immediate use. A virus scanning job that uses AntiVir is supplied and needs only to be enabled.

Avira AntiVir Exchange also supports virus scanners from other manufacturers. However, these virus scanners are not supplied with Avira AntiVir Exchange. To use a scan engine other than AntiVir, you must install it on your server before using Avira AntiVir Exchange.

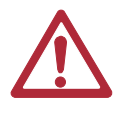

Disable any real-time or on-access scan functions of your scan engines for the ...\AntiVirExchange\AntiVirData directory.

# 4.3 Execution

### 4.3.1 Installation of Avira AntiVir Exchange on an Exchange Server

From the installation package, call (double-click) the file

### setup\_AntiVir\_<Version No>\_<Build No>.exe.

1. First select the Setup language. Then select the desired product version and language. The selected product language applies to the user interface and for the notifications sent to the users by Avira AntiVir Exchange.

| 🙀 AntiVir Exchange Server 2000/2003                                 | 3 - InstallShie | ld Wizard         | ×               |
|---------------------------------------------------------------------|-----------------|-------------------|-----------------|
| <b>Product selection</b><br>Select the platform and language for yo | our product     | AVIRA             | <b>ntiVir</b> ® |
| Select the platform you wish to install:                            |                 |                   |                 |
| AntiVir Exchange                                                    |                 |                   |                 |
| Select the language for the management                              | console and us  | er notifications: |                 |
| English                                                             |                 |                   | -               |
| InstaliShield                                                       | < <u>B</u> ack  | Next >            | Cancel          |

- 2. In the window displayed next, accept the License Agreement and click **Next** to continue.
- 3. In the next dialogue, select the features to be installed. This selection includes all server components and the AntiVir Exchange Management Console:

| 🚏 AntiVir Exchange Server 2000/2003 - InstallShield V                                                                                                    | Vizard 🗙                                                                                                    |
|----------------------------------------------------------------------------------------------------|----------------------------------------------------------------------------------------------------|
| Custom Setup<br>Select the program features you want installed.                                                                                                    | <b>AntiVir</b> <sup>®</sup>                                                                                                    |
| Click on an icon in the list below to change how a feature is ins                                                                                                  | talled.                                                                                                    |
| AntiVir Exchange 5.2<br>AntiVir Exchange Server Components<br>AntiVir Exchange Management Consc<br>AntiVir Exchange Management Consc<br>Online Help<br>User Manual | Feature Description<br>This feature requires 13MB on<br>your hard drive. It has 2 of 2<br>subfeatures selected. The<br>subfeatures require 105MB on<br>your hard drive. |
| C:\Programme\H+BEDV\AntiVir Exchange\                                                                                                    | Change                                                                                                    |
| InstaliShieldSpace                                                                                                    | Next > Cancel                                                                                                    |

In case another Information Store Scan application<sup>1</sup> is already run on the server, the feature will be disabled. If you wish to use Avira AntiVir Exchange Information Store Scan, the other application has to be uninstalled first.

4. Click Next.

<sup>1.</sup> Information Store Scan applications are programs that use the Microsoft interface for virus scanners (VSAPI).

In case you have defined two or more virtual servers, you will now be prompted for the active virtual server on which Avira AntiVir Exchange is to be registered:

5. In the next screen, you have to specify the path of the configuration file:

| 🙀 Anti¥ir Exchange Server 2000/2003 - InstallShield Wizard                     | ×                           |
|--------------------------------------------------------------------------------|-----------------------------|
| Configuration Options<br>Settings for the AntiVir Exchange configuration file. | <b>AntiVir</b> <sup>®</sup> |
| Please select the configuration:                                               |                             |
| <ul> <li>Create local configuration</li> </ul>                                 |                             |
| C Use existing configuration                                                   |                             |
| O Specify path to configuration manually                                       |                             |
| C:\Programme\H+BEDV\AntiVir Exchange\Config\Config                             | Data.xml                    |
| InstallShield                                                                  | t > Cancel                  |

- 6. If you do not operate Avira AntiVir Exchange on several servers and want to work with a central configuration file for administration purposes<sup>1</sup>, confirm the default setting and click **Next**.
- 7. In the next dialog, specify the Administrator's e-mail address:

| 🙀 AntiVir Exchange Server 2000/2003 - InstallShield Wizard                                                                                                    | ×                                                                         |
|----------------------------------------------------------------------------------------------------|---------------------------------------------------------------------------|
| E-mail address configuration<br>Specify the AntiVir Exchange administrator e-mail address                                                                                                    | <b>AntiVir</b> <sup>®</sup>                                               |
| AntiVir Exchange administrator e-mail address:                                                                                                    |                                                                           |
| Administrator@3rd.x32.local                                                                                                    |                                                                           |
| The administrator e-mail address is required for AntiVir Exchange s<br>can change the Administrator's e-mail address later under Basic Co<br>Exchange Server. For further information please refer to the man | ystem notifications. You<br>Infiguration / AntiVir<br>Jal or online help. |
| InstallShield                                                                                                    | t > Cancel                                                                |

<sup>1.</sup> See also <u>"Installation in Cluster" on page 12</u>

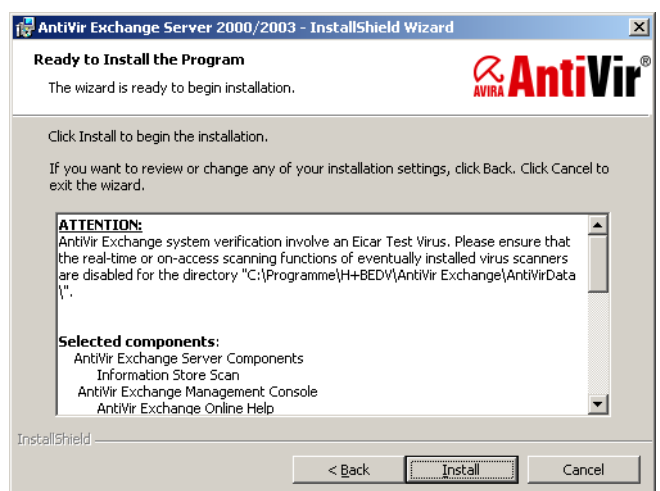

8. A summary of your settings is now displayed:

- 9. Now disable the on-access scanners for the ... \AntiVirData directory, unless you have already done so.
- 10.Check your configuration settings.

These settings will be added as standard entries to the configuration of the **AntiVir server**. For details refer to <u>"AntiVir Server Settings" on page 24</u>.

11.Follow the instructions on screen and click Install. AntiVir is installed to
 the following directory:
 <LW>:\<Std.progr.direct>\AviraGmbH\AntiVirExchange\

When you click **Finish** in the final dialog, Avira AntiVir Exchange is fully

installed.

If you are interested in a solution for multi-server environments please contact: <u>support@avira.com</u>.

# 4.4 Installation in Cluster

If you are interested in a solution for cluster please contact: <a href="mailto:support@avira.com">support@avira.com</a>.

# 4.5 Uninstallation of Avira AntiVir Exchange for Exchange

- Click 👌 start and select
  - 1. Settings  $\rightarrow$  Control Panel  $\rightarrow$  Software.
  - 2. Select the Avira AntiVir Exchange Server 2000/2003.
  - 3. Click **Change** to call the Setup.
  - 4. In the Welcome window, click **Next**.
  - 5. In the selection dialogue, click **Remove program**.
  - 6. Click **Next** and confirm with **Remove**.

The Setup then uninstalls Avira AntiVir Exchange without removing your configuration and the Quarantine data. A decision concerning this data can be taken separately after completing the uninstallation:

| Anti¥ir Ex | rchange Server 2000/2003                                                                             |
|------------|----------------------------------------------------------------------------------------------------|
| 2          | Do you like to completely remove AntiVir Exchange? This will also delete all user and registry data! |
|            |                                                                                                    |

Click **No** if you want to keep your configuration and Quarantine data and **Yes** if all Avira AntiVir Exchange components are to be deleted.

# 4.6 Insert Licence File

Copy the licence file into the directory C:\Program Files\H+BEDV\Anti-Vir Exchange\Licence.

Restart the service **AntiVir for Exchange** to actually activate the licence.

# 5 General

# 5.1 The Architecture of Avira AntiVir Exchange

Avira AntiVir for Exchange consists of three main components:

- AntiVir Exchange Management Console
- AntiVir Server
- AntiVir Exchange Configuration (Also refer to <u>"Configuration in the Avira AntiVir Exchange Management Console" on</u> <u>page 23</u>).

### 5.1.1 AntiVir Exchange Management Console

The AntiVir Exchange Management Console is the "cockpit" from where Avira AntiVir Exchange is configured and administered. It is a so-called "Snap-In" for the MMC. The AntiVir Exchange Management Console can be used to administer individual Exchange server with AntiVir Exchange installed as well as entire "Anti-Vir server farm". This simplifies daily administration tasks, in particular in a multi-server environment. With the AntiVir Exchange Management Console, the Administrator has access to all configuration information needed and the AntiVir Monitor (Quarantine) of the AntiVir servers.

Two different access methods are used for configuring the system and for accessing the quarantine.

1. Standard Windows file access

Windows file access is used for accessing the AntiVir Exchange configuration file, for example for changing the security settings. The AntiVir Exchange configuration file can be available locally or accessible through a <u>Universal Naming Convention (UNC)</u> path.

2. SOAP and <u>SSL</u>

The AntiVir Monitor (see <u>"AntiVir Monitor" on page 50</u>) is accessed through SOAP and SSL using a permanently assigned communication port.

The AntiVir Exchange Management Console supports two operating modes.

1. Local Administration

Here, AntiVir Exchange Management Console is run directly on the Exchange server on which all components of AntiVir Exchange are installed. This mode is suited for smaller systems and for managing the server locally.

2. Remote Administration

In this case, the AntiVir Exchange Management Console is not installed on the Exchange server, but on a client.

The AntiVir Exchange Management Console can run under the following client operating systems:

- Windows 2000 Professional
- Windows 2003
- Windows XP Professional

Remote administration is suited for central administration in multi-server environments, with the AntiVir Exchange Management Console accessing one or more Exchange servers to configure and administer AntiVir Exchange.

### 5.1.2 The AntiVir Server

All of the functions and processes of the AntiVir Exchange which run exclusively on the Exchange Server are referrd to as AntiVir Server. The AntiVir Server can be installed in simple environments as well as in front-end/back-end environments. It is divided into different sections.

### 5.1.3 The Grabber

The Grabber is a process ensuring that all messages, schedule queries, etc. sent, received or routed by the Exchange server are grabbed. The <u>SMTP</u> protocol is used for transporting e-mail, schedule queries, etc. The entire e-mail traffic is channeled through the SMTP Advanced Queue (a part of the SMTP protocol), regardless of whether the mail is internal (between mailboxes on the same server or mailbox store), inbound or outbound.

All messages must go through the Advanced Queue.

The Grabber is "latched in" to this Advanced Queue. As a registered event sink, it monitors the mail traffic and routes all relevant information to the AntiVir Exchange Service – the second component of Server. Each message is held there until the AntiVir Server has finished processing it.

Internal Exchange information, for instance replication messages, are recognized as such by the Grabber and left in the Exchange system unchanged.

### 5.1.4 The AntiVir Service = Enterprise Message Handler (EMH)

As Windows service, the AntiVir Exchange service is started on a permanent basis and uses all information provided by the Grabber. From then on, the subsequent processing through AntiVir Exchange is entirely monitored and controlled by the AntiVir Exchange service. If the AntiVir Exchange service is stopped, the AntiVir Exchange security functions are switched off. The AntiVir Exchange service has access to all information required, including, for instance:

- the configured AntiVir jobs,
- the installed AntiVir Exchange license,
- the Active Directory,
- the AntiVir Quarantine

Using this information, it scans messages for viruses, identifies and quarantines spam and adds legal liability disclaimers.

After processing is complete, the AntiVir Exchange service returns the e-mails to the Exchange server.

#### 5.1.4.1 AntiVir Quarantine

Virus-infected or other undesirable messages can optionally be stopped on the server to prevent them reaching their intended recipients. These messages are instead placed in the AntiVir Quarantine. Several default quarantines are set up on each AntiVir server during installation. The administrator can set up additional quarantines.

AntiVir quarantines consist of

- a quarantine directory on the Exchange server
  - (...\AntiVirData\Quarantine\Default-Quarantine),
- the messages copied into the quarantine,
- a quarantine database (**LocIdxDB.mdb**).

For each e-mail quarantined e-mail, Avira AntiVir Exchange automatically creates an entry in the Quarantine database, a Microsoft Access file.

The following information is stored in that database:

- Message Subject line
- Date and time
- Message sender
- Message recipient
- Short description of the applicable restriction
- Message size
- Name of the AntiVir job that quarantined the message
- Name of the Exchange server
- Name of the mail file
- Processing history

When you view an AntiVir Quarantine using the AntiVir Exchange Management Console, the information from the Quarantine database is shown first. When you open a Quarantine entry, further information is read from the message file.

For communicating with the Quarantine, AntiVir uses SOAP (Simple Object Access Protocol) and <u>SSL</u> (Secure Socket Layer). This applies both to local access directly on the server and to access from remote Windows workstations. By default, port 8008 is used for communications. You can change this port in the **AntiVir Exchange Management Console** (**AntiVir Servers** node), but you must then also make this change in all other AntiVir Exchange Management Consoles that access the server. All stations must use the same port. SSL is used to encrypt the SOAP communications channel. The required components are included with the package. Only authorized persons have access to the AntiVir quarantines via the network. The user privileges are set through the properties of the file **access.acl** (...\H+BEDV\AntiVirExchange\AppData\). These privileges are checked by the AntiVirExchange service. If not logged on to the server, you must authenticate yourself when calling the Quarantine for the **first** time. The authentication information is temporarily stored so that subsequent calls (in particular of other quarantines) use the same login information. If that fails, a user name and password input dialog appears.

For successful access, the following conditions must be fulfilled:

- The AntiVir Exchange service is running.
- The communication port (default: 8008) is available.
- The station's name can be resolved and accessed through TCP/IP.
- The user has the required Windows user rights.

#### 5.1.4.2 Active Directory / LDIF

Avira AntiVir Exchange does not make any changes or additions to the Active Directory. However, Avira AntiVir Exchange does read various information from the Active Directory.

When started, the AntiVir Exchange service determines the available Global Catalog server, which is used, for example, for resolving addresses in distribution lists during e-mail processing.

The AntiVir Exchange Management Console uses the Active Directory to select sender/recipient conditions.

If an Active Directory is not available – for example because the corresponding ports are not open – an <u>LDIF</u> file can be used. This can, for example, be created through an <u>LDAP</u> export from an Active Directory, an Exchange 5.5 user directory or a Notes Name and Address Book (NAB).

#### 5.1.4.3 Compressed Files and Archives: The Avira AntiVir Exchange Unpacker

Files are often compressed (zipped) before being sent by e-mail. To allow compressed files to be scanned for viruses, Avira AntiVir Exchange unpacks the files before running the scan. An unpacker is automatically installed with Avira AntiVir Exchange.

The unpacker supports the following archive formats:

- ACE
- CAB
- ZIP
- Selfextracting ZIP
- ARJ
- Selfextracting ARJ
- TAR
- GZIP
- TGZ (Tape archive)
- UUE (Executable compressed ASCII archive)

- LZH (LH ARC)
- RAR
- Selfextracting RAR
- Java Archive (.jar)
- BZIP2

Archives can themselves contain further archives. These recursively compressed files are by default decompressed to a nesting depth of five levels. All archives exceeding this nesting depth are moved to the badmail folder (see <u>"Badmail" on page 56</u>).

The standard upper limit for an e-mail including unpacked files is 500 MB. Such a limit is particularly important to handle so-called "ZIP of Death" attacks. You can change the recursion depth and the space restriction on the console under **AntiVir Servers**  $\rightarrow$  **Properties**  $\rightarrow$  **General** tab.

### 5.1.5 Avira AntiVir Exchange Configuration Settings

All information required to run Avira AntiVir Exchange is saved in the Avira Anti-Vir Exchange configuration file, an XML file named **ConfigData.xml**.

The structure of the **ConfigData.xml** file is similar to that of a database: various entries exist for each configuration area. Since all configuration settings are stored in a single file, the configuration can be easily distributed and backed up. If you have a problem with the configuration, you can simply send the **Config-Data.xml** file to the Avira Support team for assistance.

The configuration settings are needed by both the AntiVir server and the AntiVir Exchange Management Console. The AntiVir server needs it, for example, for information on the AntiVir jobs to be carried out. To make changes to the configuration with the console, the console must be able to access the **ConfigData.xml** file. The configuration file can be placed both in a local directory and on a shared network path. The Avira AntiVir Exchange configuration used by the AntiVir Exchange Management Console and the AntiVir server is specified through an entry in the Registry. The path to the configuration file can be entered in the format C:\... or as UNC path (\\Servername\Share\Config-Data.xml). If the specified Avira AntiVir Exchange configuration file is not available, Avira AntiVir Exchange uses the "last known good" configuration, which is logged in the Windows events log. The last known good configuration is saved locally for each server and is updated whenever the Avira AntiVir Exchange configuration file to the last known good configuration file to the last known good configuration file to the last know

# 1

To open a non-standard configuration with the Console, you must specify the file with a special parameter. Run **Avira.msc** file with the parameter config and the desired configuration file. For example:

"C:\Programme\Avira GmbH\AntiVir Exchange\Avira.msc" config "C:\OtherDirectory\Directory\ConfigData.xml"

You can also specify a UNC path here.

For detailed instructions for customizing the Avira AntiVir Exchange configuration, refer to <u>"Configuration in the Avira AntiVir Exchange Management Console"</u> on page 23.

# 5.2 Message Processing Sequence

#### The sequence is as follows:

- 1. An e-mail message arrives at the mail server.
- 2. The e-mail is intercepted from the SMTP Advanced Queue by the Grabber.
- 3. The Enterprise Message Handler (EMH) [= AntiVir Exchange Service] fetches the mail for processing.
- 4. According to the configuration settings, the EMH checks whether or not the e-mail is to be processed by Avira AntiVir Exchange.
- 5. Messages to be processed are dealt with as specified in the configuration settings (jobs by priority).
- 6. When processing is complete, the EMH releases the e-mail and, if applicable, modifies the e-mail as configured.

### 5.3 User Interface

After you have opened Avira AntiVir Exchange, select **Basic Configuration**, **Policy Configuration** or **AntiVir Monitor** in the left column. The right window then shows the corresponding subfolder. To view the online help, click on the toolbar or select **Help** in the **Action** menu 2.

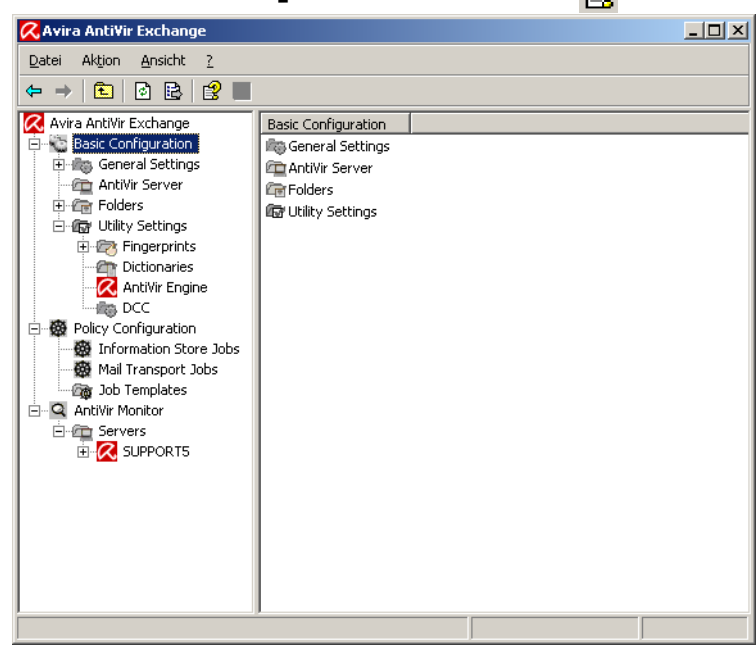

### 5.3.1 The Toolbar

- Previous
- ➡ Next
- 🗈 Up one level
- Properties of the selected item
- 🖸 Update view
- 🖪 🛛 Export list
- 🕄 Help
- Save
- ✤ Move up one position
- 🍄 🔹 Move down one position
- Enable job
- Disable job
- 💯 New item
- Set filter in quarantine/badmail
- 🕅 Disable filter in quarantine/bad
  - mail

# 5.3.2 The Icons

| R        | AntiVir Exchange Management Start console and logo.                            |
|----------|--------------------------------------------------------------------------------|
| <b>X</b> | Basic Configuration for general settings for all modules                       |
|          | Node for <b>Global settings</b> .                                              |
|          | The <b>address list</b> folder.                                                |
| <u> </u> | An individual <b>AntiVir address list</b> (orange collar). Included by         |
|          | default in Avira AntiVir Exchange, cannot be edited.                           |
| <b>9</b> | An individual <b>user-defined address list</b> (yellow collar). Created by     |
|          | the user and configurable under <b>Properties</b> .                            |
|          | The Notification Templates folder, which contains the individual               |
|          | templates notification for each job type and recipient.                        |
| $\succ$  | An individual <b>notification template</b> ; configurable under <b>Proper-</b> |
|          | ties.                                                                          |

|           | A list of all AntiVir servers, in which you can add, remove and config-      |
|-----------|------------------------------------------------------------------------------|
|           | ure servers. The common server properties are defined under <b>General</b>   |
|           | Settings <b>‡ AntiVir Servers Settings.</b> konfiguriert. Alternatively,     |
|           | right-click <b>AntiVir Servers ‡ Properties</b> . This includes the default  |
|           | e-mail addresses and the internal domain(s).                                 |
| <b>F</b>  | General AntiVir Servers settings under the node General Settings             |
|           | in the right window section.                                                 |
| / m       | Folder Settings and Utility Settings. Folder Settings contains the           |
|           | quarantines, while Utility Settings contains all add-ons, such as            |
|           | virus scanners.                                                              |
|           | The <b>Quarantine</b> folder structure, which contains all quarantine fold-  |
|           | ers.                                                                         |
| 2         | An individual quarantine folder; configurable under <b>Properties</b> .      |
| <b>17</b> | The <b>Fingerprints</b> folder.                                              |
| S         | A logically linked <b>fingerprint group</b> .                                |
| 3         | An individual <b>fingerprint</b> ; configurable under <b>Properties</b> .    |
|           | The folder for the <b>dictionaries</b> used for content filtering.           |
|           | An individual <b>dictionary</b> ; configurable under <b>Properties</b> .     |
|           | DCC Folder                                                                   |
|           | A single <b>DCC</b> configuration.                                           |
| ₿         | Policy Configuration for configuring individual jobs according to the        |
|           | company policy.                                                              |
| <u>7</u>  | Folder for <b>sample jobs</b> ; contains sample jobs for each job type.      |
|           | An AntiVir with different job types, configurable under <b>Properties</b> .  |
|           | An AntiVir with different job types, configurable under <b>Properties</b> .  |
| Q         | The <b>AntiVir Monitor</b> for viewing all quarantine folders on each avail- |
|           | able server. The quarantine folders contain the copies of original mes-      |
| _         | sages including attachments.                                                 |
| í 👳       | The <b>Quarantine</b> folders with original messages for viewing, including  |
|           | detailed information for each message.                                       |
| $\succ$   | A single quarantined item.                                                   |
|           | An invalid quarantined item.                                                 |
|           | A resent quarantined item.                                                   |

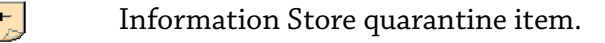

- Time and weekday of **quarantine maintenance**.
- Folder for reports supplied with AntiVir.
- Individual **AntiVir report**.
- 5.4 Configuration in the Avira AntiVir Exchange Management Console

The AntiVir Exchange Management Console window consists of three sections:

• Basic Configuration

The Basic Configuration is used for general settings and the essential basic settings of the modules.

• Policy Configuration

The **Policy Configuration** is used to implement the company policies by way of <u>jobs</u>.

• AntiVir Monitor

The **AntiVir Monitor** allows to view the Quarantine areas on each available server as well as detailed information on the mails quarantined there.

# 5.5 Basic Configuration

In the Basic Configuration, you can make

- the general settings, such as:
  - Adress lists,
  - Notification Templates
  - all **Folders** (such as the **Quarantines**)
- and Utilities:
  - dictionaries and the DCC server for content checking,
  - **Fingerprints** for blocking attachments,
  - the **virus scanners** and
  - unpackers

### 5.5.1 Configuration Reports

The configuration reports provide an overview of the current configuration:

- 1. Right-click on **Basic Configuration**.
- 2. Click All Aufgaben→ Show configuration reports ...

| _            | 742m                     |   |                            |
|--------------|--------------------------|---|----------------------------|
| Alle         | Alle A <u>u</u> fgaben → |   | Import Configuration       |
| i ale        | Alteralizionen           | _ | Show version               |
| - M <u>N</u> | ualisieren               |   | Show Configuration Reports |
| il Hilf      | э                        |   |                            |

3. A list of all configuration reports is displayed:

| Select Configuration Report                                                        | ×              |
|------------------------------------------------------------------------------------|----------------|
| Available Configuration Reports:                                                   |                |
| AntiVir Servers Configuration                                                      |                |
| AntiVir Addresslists Configuration<br>AntiVir Templates Configuration              |                |
| AntiVir Quarantines Configuration                                                  |                |
| AntiVir Fingerprint Categories Configuration<br>AntiVir Fingerprints Configuration |                |
| AntiVir Dictionaries Configuration                                                 |                |
| AntiVir Scan Engine Configuration<br>AntiVir DCC Programs Configuration            |                |
|                                                                                    |                |
|                                                                                    |                |
|                                                                                    |                |
|                                                                                    |                |
|                                                                                    |                |
|                                                                                    |                |
|                                                                                    |                |
|                                                                                    |                |
| 😢 🎒 🖪 🔛 🤇                                                                          | <u>C</u> ancel |

Click on the desired report and then on **Display report**: (a). The report is opened as HTML file in the browser. Click **Preview Report** (c) for a preview of the printed report.

Click **Save Report** is to save the selected report as HTML file.

### 5.5.2 Import Configuration

To update any of the above elements and items, such as dictionaries and fingerprints, with a new version, select **Basic Configuration** → **All Tasks** → **Import Configuration** and select the XML file provided by Avira GmbH

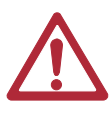

This function updates only individual jobs, not the complete configuration (ConfigData.xml).

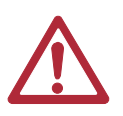

Before you update a Basic Configuration object, make a backup copy of the existing object. The new version replaces the old one, overwriting any user-defined settings.

### 5.5.3 AntiVir Server Settings

The **AntiVir Server Settings** option is used to configure the standard settings for **all** AntiVir servers<sup>1</sup>. Additionally, each server can be configured individually; for details refer to <u>"Individual Server Settings" on page 27</u>.

Select **Basic Configuration** → **General Settings**, in the **right** window section click on **AntiVir Server Settings** and select **Properties** from the context menu (right-click) or open the Properties with a double-click. As an alternative, in the left window section under **Basic Configuration**, right-click on **AntiVir Servers** to open the **Properties**.

1. For background information refer to <u>"The AntiVir Server" on page 16</u>.

### 5.5.3.1 Packed Files and AntiVir Monitor

The settings on the **General** tab set the maximum size of unpacked files on the hard disk<sup>1</sup> and the maximum recursion depth on archives<sup>2</sup>. Whenever an e-mail exceeds one of these values, it is moved to the Bad Mail area.

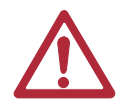

Be sure to use a correct setting for the communication port for **AntiVir Monitor**. Otherwise, communication with the servers will be impossible.

Usually, 8008 is used (also entered as standard port during installation). The values specified here apply to **all** servers.

| Properties of AntiVir Server                                                                                                    | × |
|----------------------------------------------------------------------------------------------------|---|
| General Address Settings Details                                                                                                    | _ |
| AntiVir Server                                                                                                    | - |
| Archive Files Settings<br>Expand each archive file to <u>maximum size</u> of (KB): <u>307200</u><br>Expand <u>mested</u> archive file to the level of: <u>5</u> |   |
| AntiVir Monitor Settings Communication Port: 8008                                                                                                    |   |
|                                                                                                    |   |
|                                                                                                    |   |
|                                                                                                    |   |
| QK         Qancel         Apply                                                                                                    |   |

In this context, also read the description on allocating rights and security settings under <u>"AntiVir Monitor" on page 50.</u>

5.5.3.2 Definition of e-mail addresses and internal domains

Avira AntiVir Exchange requires a number of basic settings concerning the mail domain of the e-mails processed. During installation, the e-mail address of the AntiVir Administrator specified is used for the following Avira AntiVir Exchange basic settings:

- 1. Also refer to <u>ZIP of Death</u> in the <u>"Glossary" on page 135</u>
- 2. Also refer to <u>"Compressed Files and Archives: The Avira AntiVir Exchange Unpacker" on page 18</u>

| Properties of An         | ti¥ir Server   |                |                |          | × |
|--------------------------|----------------|----------------|----------------|----------|---|
| General Addre            | ss Settings De | tails          |                |          | _ |
| A <u>d</u> ministrator(: | s): Adm        | inistrator@3rc | l.x32.local    | <u></u>  |   |
| <u>N</u> otification se  | ender: Antiv   | /ir@3rd.x32.lo | cal            | <u>R</u> |   |
| <u>R</u> eply address    | a 🛛 🖂 🕹        | inistrator@3rc | .x32.local     | <b>R</b> |   |
| Internal do <u>m</u> a   | ns:            |                |                | A        |   |
| 3                        |                | <u>0</u> K     | <u>C</u> ancel | Apply    |   |

- Administrator(s): The AntiVir administrator addresses entered in this field will receive important status notifications on the Avira AntiVir Exchange installation as well as the configured Administrator notifications. As default, the installation enters the administrator address prompted for.
- Notification sender: The sender shown in the Avira AntiVir Exchange notifications. As default, the installation enters Avira AntiVir Exchange with the mail domain of the administrator address prompted for.
- **Reply-to address:** The recipient stored in the Avira AntiVir Exchange notifications of replies to these notifications. As default, the installation enters the administrator address prompted for.
- **Internal domains:** The mail domains entered in this field are considered as internal mail domains, all others as external mail domains. This setting is used to enable the Avira AntiVir Exchange rule engine to identify incoming and outgoing through the sender and recipient addresses. For instance, a spam filter job will only apply to incoming mails, while a trailer is not to be added to an incoming mail.

Multiple domains are separated by Carriage Return. Subdomains are automatically included, when the main domain is preceded by a "\*" wildcard, e.g. \*.domain.com. As default, the installation enters the mail domain of the administrator address prompted for.

These entries apply to **all** Avira AntiVir Exchange servers. The settings can be changed at any time in the same window.

### 5.5.4 Individual Server Settings

Select **Basic Configuration**, in the left window section click **Antivir Servers** and double-click the required server to select it. To define a new server, right-click **AntiVir Servers**  $\rightarrow$  **New**  $\rightarrow$  **AntiVir Server**. Right-click **Properties**.

### 5.5.4.1 General Server Settings

| Properties of SUPPORT5           |                  |                | ×           |
|----------------------------------|------------------|----------------|-------------|
| General Address Settings         | Quarantine Acces | s Quarantine M | aintena 🔸 🕨 |
|                                  |                  |                |             |
| <u>N</u> ame:                    | SUPPORT5         |                |             |
| Number of threads:               | 1                |                |             |
| <u>E</u> vent logging level:     | Medium           |                | •           |
| <u>D</u> elete 'Bad mails' after |                  | Γ              | 30 days     |
| Delete Jo <u>b</u> Processing Lo | og Files after   |                | 14 days     |
|                                  |                  |                |             |
|                                  |                  |                |             |
|                                  |                  |                |             |
|                                  |                  |                |             |
| ß                                | <u>0</u> K       | <u>C</u> ancel | Apply       |

- 1. Enter the name of the Exchange server. During the installation, the current Exchange server is automatically entered as the internal domain.
- 2. Set the maximum number of e-mails processed simultaneously by Avira AntiVir Exchange in the field **Number of Threads**. A reasonable maximum depends on the capacity and performance of your server.
- Select the logging level for the event log. You can view this log with the Event Viewer (Windows Event Log). The options range from None to Maximum.
- 4. Set the number of days the mails are to remain in the Bad Mail Quarantine. When this period expires, the mails are automatically deleted.
- 5. Set the number of days after which a job processing log in the **Log** folder is to be deleted. Refer to <u>"Write processing log" on page 64</u>.

To be able to access a newly created server in the Monitor, refresh the view in the Monitor (right-click on AntiVir Monitor  $\rightarrow$  Refresh or click on the refresh symbol in the tool bar).

#### 5.5.4.2 Defining Global E-Mail Addresses for a Single Server

The user-defined and default installation settings in the Properties for all **Anti-Vir servers** are copied to each individual server. These are the default setting for **AntiVir** servers. To specify different settings for a specific server, select **Customize address settings** and enter the new addresses in the appropriate fields.

| Properties       | of SUPPORT5        |                       |                    | ×          |
|------------------|--------------------|-----------------------|--------------------|------------|
| General          | Address Settings   | Quarantine Access     | Quarantine Mainter | na 🔸 🕨     |
| ⊙ Use            | AntiVir Servers de | efault settings       |                    |            |
| O Cu <u>s</u>    | tomize address sel | tings                 |                    |            |
| A <u>d</u> minis | trator(s):         | Administrator@3rd.x32 | 2.local            | <u>17</u>  |
| <u>N</u> otifica | tion sender:       | AntiVir@3rd.x32.local |                    | <b>1</b> 2 |
| <u>R</u> eply a  | ddress:            | Administrator@3rd.x32 | 2.local            | <b>1</b> 2 |
|                  |                    |                       |                    |            |
| ß                |                    | <u>0</u> K            | <u>C</u> ancel     | Apply      |

#### 5.5.4.3 User-specific Quarantine Access

With Avira AntiVir Exchange, users can access their quarantined messages themselves. For each quarantine, you can specify individual access rules for messages and users. This function is especially useful for spam filtering, i.e. for the spam quarantines. It also helps to reduce the administrator's workload by allowing users to forward quarantined messages to their inboxes. For each server you can specify whether and how users can access their quarantined mail. The user receives a summary report on quarantined mails, clicks on the corresponding action for the selected mail and, by doing so, sends a request. These actions are configured individually for each quarantine and include **Request** (delivery to the recipient of the summary notification), **Release** (delivery to all recipients) and/or **Remove** (mail marked for deletion in the quarantine). The user gets access through a mail request or a HTTP request. Click the **Quarantine access** tab:

| operties | of SUPPORT5                                                                                                    |                                                                                                    | ×                       |
|----------|----------------------------------------------------------------------------------------------------|----------------------------------------------------------------------------------------------------|-------------------------|
| General  | Address Settings                                                                                               | Quarantine Access                                                                                     | Quarantine Maintena 💶 🕨 |
| User     | accessible Quaran<br>Allow users to reque<br>Mailbox:<br>Delete email re<br>Allow users to reque<br>HTTP port: | tine settings<br>est quarantined items t<br>quests after processin<br>est quarantined items t<br>8009 | y enal                  |
|          | HTTP port:                                                                                                    | 8009                                                                                                  |                         |
|          |                                                                                                    |                                                                                                    |                         |

**Allow users to request quarantined items per mail**: Quarantine queries are started by a mail request. This message is generated automatically when the user clicks the action link for a quarantined message in the summary report<sup>1</sup> and is sent to the e-mail address entered in the **Mailbox** field on this tab. A precondition is that the e-mail address exists and that the mail is sent through the server on which Avira AntiVir Exchange (and the queried quarantines) are installed. We recommend that you set up the mailbox on the same server. The message content is read out, thereby triggering the action requested by the user. Avira AntiVir Exchange recognizes request messages by

- 1. the e-mail address (specified in the **Mailbox** field),
- 2. the keyword for a user request in the message.

Finally the request message is placed in the specified mailbox. To delete request messages once they have been processed, check the **Delete request mails after processing** option.

**Allow users to request quarantined items per HTTP**: Quarantine queries are started by an HTTP request. When the user clicks the required action, the default Web browser opens. The user is notified that the inquiry is being processed. The precondition for this inquiry is a free port. The default port is 8009.

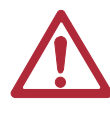

The browser always displays the same feedback message (OK\_Response.html in the AntiVirExchange\AppData directory). If the requested message no longer exists (for example because it has been deleted from the quarantine), the user is not notified.

For further information on configuring user-specific quarantine access, refer to <u>"Configuring the Quarantine" on page 43</u>.

1. Also refer to <u>"Defining Quarantine Summary Reports" on page 44</u>

### 5.5.4.4 Quarantine Maintenance

Use this tab to specify the time at which the quarantine on the servers is to be purged. This deletes all messages marked for deletion to make space for newer messages. The default setting is each Saturday at 3:00 a.m. If you wish to modify the time and/or the purge period, click **Edit** und enter the selected time.

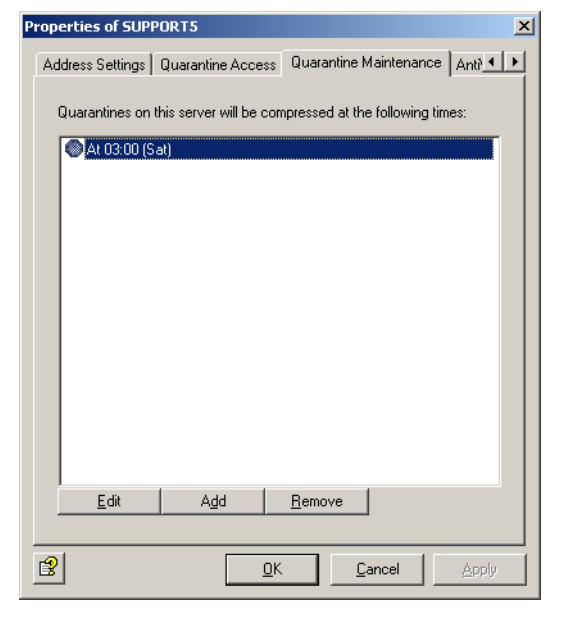

If necessary, you can also purge quarantines manually. To do so, open the quarantine in the **AntiVir Monitor** and right-click **All Tasks → Purge Quarantine**.

5.5.4.5 Viewing list of all jobs

In the tab **AntiVir Jobs** you will get a list of all the jobs, which are defined on this server.

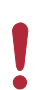

If you want to edit a job on the server, open the job properties. Refer to <u>"Policy</u> <u>Configuration" on page 47</u>

### 5.5.5 Address Lists

5.5.5.1 Creating, Editing and Deleting Custom Address Lists

In the **Basic Configuration** -> **General Settings** under **Address lists**, you can create your own address lists to be selected for individual jobs. The available addresses are taken from the <u>Active Directory</u>.

To create an address list, perform the following steps:

- 1. Click Address lists.
- 2. Right-click and select **New → Address list from the context menu**.
- 3. Enter a meaningful name for the address list.
- 4. Click the **Select addresses** icon: 👧.
- 5. In the window that opens, select the addresses to be added and click **Add**:
| - Contraction Addresses | Users FJ                                                                                                    |  |
|-------------------------|----------------------------------------------------------------------------------------------------|--|
| Addresses               | Users FJ<br>Name Email address<br>Horst Weinlich hweinlich@3rd x32.local<br>Jan Moor imoor@3rd x32.local<br>Jan Willig iwillig@3rd.x32.local<br>Add <u>R</u> emove |  |
|                         | Name       Email address                                                                                                    |  |

To add your own addresses to the address list, enter them in the input field. You can use the <u>wildcards</u> \* (asterisk) and ? (question mark). it is also possible to enter formally invalid e-mail addresses such as *info@domain*. Press the Enter key before each new entry to place it on a new line.

To search for an entry in a large list of custom addresses, click the symbol. This text search function is also available for **dictionaries**. For further information on searching and replacing, see <u>"Searching for Text in Dictionaries" on page 99</u>.

To remove an entry from the list, select it and click **Remove**.

- 6. Click **OK**.
- 7. Your address list should now look like this:

| <b>.</b>               | n Adesslist               |  |
|------------------------|---------------------------|--|
| ame:                   | My Own Adesslist          |  |
| Allo <u>w</u> adding a | ddresses from quarantine  |  |
| Name 🔺                 | Email address             |  |
| 🔮 Horst Weinlicl       | h hweinlich@3rd.x32.local |  |
| 🜠 Jan Moor             | jmoor@3rd.x32.local       |  |
| 🖸 Jan Willig           | jwillig@3rd.x32.local     |  |
|                        |                           |  |
|                        |                           |  |
|                        |                           |  |
|                        |                           |  |
|                        |                           |  |
|                        |                           |  |
|                        |                           |  |
|                        |                           |  |

**Allow adding addresses from quarantine**: Use this option to specify whether or not addresses from quarantined messages can be directly added to this address list. When checked, you can add the quarantined mail's sender address to various address lists with the Add button in the <u>AntiVir</u> <u>Monitor</u>.

By default the following address lists are enabled for direct access:

- Anti-Spam: Blacklist
- Anti-Spam: Newsletter Blacklist
- Anti-Spam: Newsletter Whitelist
- Anti-Spam: Whitelist
- 8. Click **OK** again.

To edit or delete your address list, select **Address lists**. To delete the address list, right-click it and select **Delete** from the context menu.

5.5.5.2 Using and Handling Addresses Within a Job

In each job, the **Addresses** tab allows to set the users for whom a job is valid. Most of the current application cases can be set with options available:

| Properties of Block Video Files                                  |                                   |              |   |
|------------------------------------------------------------------|-----------------------------------|--------------|---|
| General Addresses Conditions Fingerprints Actions Server Details |                                   |              |   |
|                                                                  |                                   |              |   |
| Handle every recipi                                              | Handle every recipient separately |              |   |
| Sender/Recipient cond                                            | itions:                           | Advanced     |   |
| Message from::                                                   | All Sender/Recipients             | <b>_</b>     |   |
| Addressed to:                                                    | All Sender/Recipients             | •            |   |
|                                                                  |                                   |              |   |
|                                                                  |                                   |              |   |
|                                                                  |                                   |              |   |
|                                                                  |                                   |              |   |
|                                                                  |                                   |              |   |
|                                                                  |                                   |              |   |
|                                                                  |                                   |              |   |
|                                                                  |                                   |              |   |
|                                                                  |                                   |              |   |
|                                                                  | 01                                | Canaal Acady | - |
| <u> </u>                                                         |                                   |              |   |

Set whether the job is to be valid for all users or restricted to internal or external users. This selection is available for senders and recipients.

Both conditions in the **Message from** and **Addressed to** fields must come true for an action to be triggered (logical **AND**!).

**Handle every recipient separately (Split)**: If a message is addressed to several recipients and one or more of these are entered in an address filtering job, the message is split into two e-mails: one for the recipients specified in the address filtering job and one for the remaining recipients. Only the message with the specified recipients is processed by the job. The message is **not** split if no address filtering was defined for the recipients! Note that splitting messages affects the performance of your server.

#### Example: scanning for viruses

**Corporate policy:** You want to scan all messages for viruses. In this case it is not enough to scan messages from external domains only: you also have to make sure that no infected mail leaves the company. The specified actions (scanning for viruses, if necessary cleaning the file and sending a copy to quarantine), must therefore be performed regardless of the sender and recipient address.

*Implementation:* The action is executed for **Message from:** <All Senders/Recipients> and **Addressed to:** <All Senders/Recipients>. There are no exceptions. Each mail from each sender to each recipient is checked for viruses.

|                          |                         | 0                | ,     |
|--------------------------|-------------------------|------------------|-------|
| Properties of Virus Scan | ning With AntiVir Eng   | jine Job         | ×     |
| General Addresses Co     | nditions   Scan Engine: | s Actions Server |       |
| Handle every recipi      | ent separately          |                  |       |
| Sender/Recipient cond    | itions:                 | Advanced         |       |
| Message from::           | All Sender/Recipients   | 3                | •     |
| Addressed to:            | All Sender/Recipients   | 3                | •     |
|                          |                         |                  |       |
|                          |                         |                  |       |
|                          |                         |                  |       |
|                          |                         |                  |       |
|                          |                         |                  |       |
|                          |                         |                  |       |
|                          |                         |                  |       |
|                          |                         |                  |       |
|                          |                         |                  |       |
| 1                        | <u>0</u> K              | <u>C</u> ancel   | Apply |

These are the address settings for the job:

The **Advanced** window of the **Addresses** tab provides options for an easy implementation of more complex corporate policies<sup>1</sup>. Click on the **Advanced** button:

Click the **Basic** button to return to the standard selection.

## Example job for blocking file attachments

**Company policy:** Let us assume you want to block messages with attached video files from Internet domains unless they are addressed to Marketing or Management.

- Run this job when a message arrives from checks the sender, as well as the exception Except where addressed from.
- And where addressed to checks the recipient, as well as the exception **Except where addressed to**.

**Implementation:** The address settings in the job should look as follows: The specified job action (i.e. blocking files with video attachments) is performed for the <External Senders/Recipients> specified under **Run this job when a message arrives from** and is not performed for the <Internal Senders/Recipients> specified under **And where addressed to**.

1. Also refer to <u>"Policy Configuration" on page 47</u>

Under **Except where addressed to**, enter the Marketing and Management addresses. If you have not already entered these as a group in the Active Directory, you can enter them individually. All video attachments from external senders to internal recipient will now be blocked unless the recipient is a member of the Marketing department or a corporate manager. These are the address settings for the job:

| Properties of Block ¥ideo Files                                 |                | ×        |
|-----------------------------------------------------------------|----------------|----------|
| General Addresses Conditions Fingerprints                       | Actions Server | Details  |
| Handle every recipient separately                               |                |          |
| Sender/Recipient conditions:                                    | B <u>a</u> sic |          |
| Address Selection                                               |                | <u> </u> |
| Run this job when a message arriv<br>External Sender/Recipients | es from        |          |
| Except where addressed from<br>No addresses selected            |                |          |
| And where addressed to<br>Internal Sender/Recipients            |                |          |
| Except where addressed to<br>Management<br>Marketing            |                |          |
|                                                                 |                |          |
|                                                                 |                |          |
|                                                                 |                | <b>-</b> |
|                                                                 |                |          |
|                                                                 | Cancel         | Apply    |
|                                                                 |                |          |

All specified conditions in the **senders are** and **recipients are** fields must be fulfilled for an action to be initiated (logical **AND**). If several addresses are entered within the same condition (e.g. **senders are**), only one has to apply to trigger the action. The exceptions (**except where addressed from/to** ...) have no effect on the initiation of this action and are only taken into account in addition to the specified conditions. Messages to or from these addresses are forwarded without further processing.

To specify the addresses for a specific condition, click **Internal Senders/Recipients**, **No addresses selected** or a corresponding entry in the exceptions. This opens the Address Selection dialog:

| Select Addresses                                                                                                    |                                                                                                    | _ 🗆 × |
|----------------------------------------------------------------------------------------------------|----------------------------------------------------------------------------------------------------|-------|
| Addresses     Addresses     Addresses     Source     Source     Contacts     Organizational units     Source     Address lists     Source     Source | User defined addresses Enter user defined addresses:                                                                                                    |       |
|                                                                                                    | Add     Remove       Selected addresses     Image: Addresses       Name     ▲       Email address       Image: Addresses       Image: Addresses       Image: Ad |       |
| 3                                                                                                    | <u>Q</u> K <u>C</u> ancel                                                                                                    |       |

You can also use the AntiVir **address lists**:

| Select Addresses               |                                                            |  |
|--------------------------------|------------------------------------------------------------|--|
| ⊡…@ Addresses                  | AntiVir address lists                                      |  |
| 🗄 🛛 🛃 Users                    | Name Email address                                         |  |
| Groups                         | All Sender/Recipients                                      |  |
|                                | AntiVir Administrators                                     |  |
| 🚽 🧖 User defined address lists | M Directory Users                                          |  |
| - 💯 AntiVir address lists      | External Sender/Recipients     Sinternal Sender/Recipients |  |
| Search addresses               |                                                            |  |
| 💀 Search addlesses             |                                                            |  |
|                                | Selected addresses                                         |  |
|                                | Name A Email address                                       |  |
|                                | Internal Sender/Recipients                                 |  |
|                                |                                                            |  |
|                                |                                                            |  |
|                                |                                                            |  |
|                                |                                                            |  |
|                                |                                                            |  |
|                                |                                                            |  |
|                                |                                                            |  |
|                                |                                                            |  |
|                                |                                                            |  |
| <b>a</b> l <b>b</b> l          |                                                            |  |
| 3 1                            | <u>UK</u> <u>L</u> ancel                                   |  |

The AntiVir address lists are permanent lists, generated from the global **AntiVir Server** settings that are prompted for and entered during installation or which you have configured manually. Also refer to <u>"AntiVir Server Settings" on page 24</u>.

## 5.5.6 Create Notification Templates

In each job, under **Actions**, you can specify the persons to be notified when Avira AntiVir Exchange has intercepted a denied message. You can create new jobs using templates: simply select the appropriate template for the job type. For further information on the individual job types, see <u>"Policy Configuration" on page 47</u>.

The notification templates for the individual jobs (content filtering, virus scanning, etc.) are created under **Basic Configuration**.

You can find standard notification templates for each module under **Basic Confi**guration  $\rightarrow$  General Settings  $\rightarrow$  Templates.

- 1. Click **Templates** and select the template type.
- 2. In the right pane, right-click the template you want to use and select **Pro-perties**.
- 3. Enter the **subject**.
- 4. For the notification body text, click the Notification Body tab and then Edit. To add layout to your text with <u>HTML</u>, use the Formatting toolbar. To enter HTML tags directly, open the source code with the potential button.
- 5. The **Jobs** tab lists the jobs that use the notification template.
- 6. Click **OK**.

For further information on the template type **Quarantine summary report**, refer to <u>"Defining Quarantine Summary Reports" on page 44</u>.

#### 5.5.6.1 List of Notification Variables

In the message body and Subject line, you can enter the following variables, which you can also insert directly with the button **[17]**:

| Category,<br>Variable-Type | Variable              | Description                                                          |
|----------------------------|-----------------------|----------------------------------------------------------------------|
| General                    |                       |                                                                      |
| General: Sender            | [VAR]From[/VAR]       | Sender of the message that triggered the action                      |
| General: Subject           | [VAR]Subject[/VAR]    | Subject line of the message that triggered the action                |
| General: Date and<br>Time  | [VAR]Date[/VAR]       | Date and time at which the<br>job that started the action<br>was run |
| General: Date              | [VAR]DateOnly[/VAR]   | Date on which the job that<br>started the action was run             |
| General: Recipi-<br>ent(s) | [VAR]Recipients[/VAR] | Recipient of the message that triggered the action                   |
| General: Job Name          | [VAR]Jobname[/VAR]    | Name of the job that started<br>an action                            |

| Category,<br>Variable-Type                               | Variable                               | Description                                                                                                    |
|----------------------------------------------------------|----------------------------------------|----------------------------------------------------------------------------------------------------|
| General: Non-appli-<br>cable recipient                   | [VAR]UnrestrictedRecipi-<br>ents[/VAR] | Recipients of the message<br>that triggered the action<br>who were not defined in the<br>(inbound) address conditi-<br>ons    |
| General:<br>Quarantine folder                            | [VAR]Quarantine[/VAR]                  | The quarantine in which a message was placed                                                                                  |
| General: ID of a<br>quarantine e-mail                    | [VAR]QuarantineDocRef<br>[/VAR]        | Unique identifier of the quarantined mail                                                                                     |
| General: Server                                          | [VAR]Server[/VAR]                      | Server through which the<br>affected message was sent;<br>here: the name entered in<br>the configuration settings             |
| General: Server<br>(Network name)                        | [VAR]ServerFQDN[/VAR]                  | Server through which the<br>affected message was sent;<br>here: the server's network<br>name (fully qualified<br>domain name) |
| General: Time                                            | [VAR]TimeOnly[/VAR]                    | Time at which the job that started the action was run                                                                         |
| General: Avira Anti-<br>Vir Exchange<br>Report           | [VAR]ToolReport[/VAR]                  | Summary of the scan results                                                                                                   |
| General: Avira Anti-<br>Vir Exchange<br>Report (Details) | [VAR]ToolReportDetails<br>[/VAR]       | Result of the scans with all<br>details                                                                                       |
| General: Applicable<br>recipient                         | [VAR]RestrictedRecipients<br>[/VAR]    | Recipients of the message<br>that triggered the action<br>who were defined in the<br>(inbound) address conditi-<br>ons.       |
| AntiVir                                                  |                                        |                                                                                                    |
| AntiVir:<br>Attachment size                              | [VAR]AttachmentSize<br>[/VAR]          | Size of the denied/infected attachment                                                                                        |
| AntiVir:<br>Attachment type                              | [VAR]FingerprintName<br>[/VAR]         | Name of the denied file type                                                                                                  |
| AntiVir: Finger-<br>print category                       | [VAR]Fingerprintcate-<br>gory[/VAR]    | Category of the denied file<br>type                                                                                           |
| AntiVir: e-mail size                                     | [VAR]MessageSize[/VAR]                 | Size of the whole message                                                                                                    |

| Category,<br>Variable-Type    | Variable                      | Description                                            |
|-------------------------------|-------------------------------|--------------------------------------------------------|
| AntiVir: Attach-<br>ment Name | [VAR]AttachmentName<br>[/VAR] | Names of the denied/infec-<br>ted attachments          |
| AntiVir: e-mail size<br>limit | [VAR]SetSizeLimit[/VAR]       | Maximum message size spe-<br>cified in the job         |
| AntiVir: Virus name           | [VAR]Virusname[/VAR]          | Names of the found viruses                             |
| AntiVir: Virus scan-<br>ner   | [VAR]VirusScanner[/VAR]       | Names of the scan engines<br>that have found the virus |

## Information Store Scan

| IS-Scan: Database             | [VAR]VSAPI_Database[/<br>VAR]   | Name of the Information<br>Store in which the message<br>was located at the time of<br>the virus scan        |
|-------------------------------|---------------------------------|----------------------------------------------------------------------------------------------------|
| IS-Scan: Databas<br>URL       | [VAR]VSAPI_Url[/VAR]            | URL of the Information<br>Store, in which the message<br>was located at the time of<br>the virus scan        |
| IS-Scan: Error<br>description | [VAR]VSAPI_ErrorText[/<br>VAR]  | Further description in the<br>event of an error through<br>the Information Store job                         |
| IS-Scan: Submit<br>time       | [VAR]VSAPI_SubmitTime<br>[/VAR] | Date and time at which<br>message was sent                                                                   |
| IS-Scan: Mes-<br>sageUrl URL  | [VAR]VSAPI_MessageUrl<br>[/VAR] | Information Store URL of<br>the message at the time of<br>the virus scan                                     |
| IS-Scan: Folder               | [VAR]VSAPI_Folder[/VAR]         | Name of the Information<br>Store folder in which the<br>message was located at the<br>time of the virus scan |
| IS-Scan: Mailbox              | [VAR]VSAPI_Mailbox[/<br>VAR]    | Name of the mailbox in<br>which the message was loca-<br>ted at the time of the virus<br>scan                |
| IS-Scan: Server               | [VAR]VSAPI_Server[/<br>VAR]     | Name of the server on<br>which the virus scan was<br>performed through the<br>Information Store scan         |
| IS-Scan: Virus scan-<br>ner   | [VAR]virusscanner[/VAR]         | Names of the scan engine<br>that has found the virus                                                         |

| Category,<br>Variable-Type                  | Variable                              | Description                                                                                                    |
|---------------------------------------------|---------------------------------------|----------------------------------------------------------------------------------------------------|
| IS-Scan: Virus<br>name                      | [VAR]virusname[/VAR]                  | Names of the found viruses                                                                                                    |
| IS-Scan: Delivery<br>time                   | [VAR]VSAPI_DeliveryTim<br>e<br>[/VAR] | Date and time at which<br>message was delivered                                                                                                    |
| AntiVir Wall                                |                                       |                                                                                                    |
| <b>Content filtering</b>                    |                                       |                                                                                                    |
| AntiVir Wall: Con-<br>tent analysis details | [VAR]DeniedContent-<br>TabHTML[/VAR]  | Detailed information about the found words/sentences                                                                                                    |
| AntiVir Wall: Mail<br>part                  | [VAR]DeniedMailParts<br>[/VAR]        | Attachments/message body<br>texts causing the action                                                                                                    |
| AntiVir Wall: Rest-<br>ricted dictionaries  | [VAR]DeniedWordlists<br>[/VAR]        | Dictionaries triggering<br>action because value/thres-<br>hold value was reached                                                                                              |
| AntiVir Wall: Rest-<br>ricted words         | [VAR]DeniedWord[/VAR]                 | Word triggering action<br>because value/threshold<br>value was reached                                                                                                    |
| Spam filtering                              |                                       |                                                                                                    |
| AntiVir Wall: DCC<br>result                 | [VAR]DCCString[/VAR]                  | Return value of the DCC<br>server after the message has<br>been analyzed by the server                                                                                        |
| AntiVir Wall: Spam<br>analysis details      | [VAR]SpamReportHTML<br>[/VAR]         | Detailed information about each spam criterion                                                                                                    |
| AntiVir Wall: Spam-<br>probability          | [VAR]SpamValue[/VAR]                  | Calculated spam probability<br>value (from 0 to 100). This<br>value is compared with the<br>individually defined thres-<br>hold values in the advanced<br>spam filtering job. |

| Category,<br>Variable-Type                 | Variable                         | Description                                                                                                    |
|--------------------------------------------|----------------------------------|----------------------------------------------------------------------------------------------------|
| AntiVir Wall: Spam<br>level                | [VAR]SpamLevel[/VAR]             | AntiVir Wall adds a spam<br>level in the form of a star<br>rating in the header of each<br>scanned message (for<br>example X-SPAM-TAG: *<br>indicates a spam probabi-<br>lity between 0 and 10, X-<br>SPAM-TAG: *** a probabi-<br>lity between 20 and 30). You<br>can define a rule that looks<br>for this string in the Out-<br>look message header and<br>applies actions to message<br>with more than a certain<br>number of asterisks. For<br>further information on cre-<br>ating rules in Outlook, see<br>the Outlook help. |
| Address filtering                          |                                  |                                                                                                    |
| AntiVir Wall: Num-<br>ber of recipients    | [VAR]NumberRecipient<br>[/VAR]   | Number of recipients to<br>which the message is<br>addressed                                                                                                    |
| AntiVir Wall: Reci-<br>pient number limit  | [VAR]SetRecipientLimit<br>[/VAR] | The maximum number of recipients defined in the job                                                                                                    |
| AntiVir Wall: Rest-<br>ricted sender       | [VAR]DeniedSender<br>[/VAR]      | Name of the sender that started an action                                                                                                    |
| AntiVir Wall: Rest-<br>ricted recipient    | [VAR]DeniedRecipient<br>[/VAR]   | Name of the recipient that started an action                                                                                                    |
| Summary report                             |                                  |                                                                                                    |
| Summary: Sender                            | [VAR]From[/VAR]                  | Sender of the summary report                                                                                                    |
| Summary: Reply to                          | [VAR]ReplyTo[/VAR]               | Address to which replies to<br>the summary report are to<br>be sent (NotificationRep-<br>lyTo)                                                                                                    |
| Summary: Subject                           | [VAR]Subject[/VAR]               | Subject of the summary report                                                                                                    |
| Summary: Current<br>summary report<br>date | [VAR]Nowdate[/VAR]               | Date on which the current<br>summary report was gene-<br>rated                                                                                                    |

| Category,<br>Variable-Type                          | Variable               | Description                                                                                                    |
|-----------------------------------------------------|------------------------|----------------------------------------------------------------------------------------------------|
| Summary: Last<br>summary report<br>date             | [VAR]Lastdate[/VAR]    | Date on which the previous<br>summary report was gene-<br>rated                                                                                  |
| Summary: Current<br>summary report<br>date and time | [VAR]Now[/VAR]         | Date and time at which the<br>current summary report<br>was generated                                                                            |
| Summary: Last<br>summary report<br>date and time    | [VAR]Last[/VAR]        | Date and time at which the<br>previous summary report<br>was generated                                                                           |
| Summary: Recipi-<br>ents                            | [VAR]RcptTo[/VAR]      | Recipients of the summary report                                                                                                    |
| Summary: Fully<br>qualified domain<br>name          | [VAR]FQDN[/VAR]        | Full domain name of the<br>server on which the quaran-<br>tine for which a notificati-<br>ons to be generated is<br>located                      |
| Summary: Quaran-<br>tine e-mail list                | [VAR]HtmlList[/VAR]    | Complete list of all quaran-<br>tined items for a recipient<br>with HTML formatting<br>(compulsory field in the<br>quarantine summary<br>report) |
| Summary: HTTP<br>Port                               | [VAR]HTTPPort[/VAR]    | Port of the HTTP server                                                                                                    |
| Summary: HTTP<br>Server                             | [VAR]HTTPServer[/VAR]  | HTTP server through which<br>HTTP user requests are sent                                                                                         |
| Summary: Quaran-<br>tine                            | [VAR]Displayname[/VAR] | Name of the quarantine<br>from which the message list<br>was generated                                                                           |
| Summary: Server                                     | [VAR]Server[/VAR]      | Short name server on which<br>the quarantine for which a<br>notifications to be genera-<br>ted is located                                        |
| Summary: Current<br>summary report<br>time          | [VAR]Nowtime[/VAR]     | Time at which the current<br>summary report was gene-<br>rated                                                                                   |
| Summary: Last<br>summary report<br>time             | [VAR]Lasttime[/VAR]    | Time at which the previous<br>summary report was gene-<br>rated                                                                                  |

| Category,<br>Variable-Type                                             | Variable                        | Description                                                                                                    |
|------------------------------------------------------------------------|---------------------------------|----------------------------------------------------------------------------------------------------|
| X-Block                                                                |                                 |                                                                                                    |
| X-Block: Name of<br>the image with<br>offensive contents               | [VAR]XblockAttachment<br>[/VAR] | If several images were<br>found, the one with the<br>highest value is specified.                                                   |
| X-Block: Result of<br>the of the image<br>with offensive con-<br>tents | [VAR]XblockResult[/VAR]         | If several images were<br>found, the one with the<br>highest value is specified.                                                   |
| Whitelist                                                              |                                 |                                                                                                    |
| Whitelist: White-<br>list entries                                      | [VAR]HtmlList[/VAR]             | Complete list of all entries<br>for a recipient with HTML<br>formatting (compulsory<br>field in the whitelist sum-<br>mary report) |
| Whitelist: Fuly qua-<br>lified domain name                             | [VAR]FQDN[/VAR]                 | Full domain name of the<br>server on which the white-<br>list for which a notifications<br>to be generated is located              |
| Whitelist: HTTP<br>port                                                | [VAR]HTTPPort[/VAR]             | Port of the HTTP server                                                                                                    |
| Whitelist: HTTP<br>server                                              | [VAR]HTTPServer[/VAR]           | HTTP server through which<br>HTTP user requests are sent                                                                           |
| Whitelist: Display<br>name                                             | [VAR]Displayname[/VAR]          | Name of the whitelist from<br>which the message list was<br>generated                                                              |
| Whitelist: Recipi-<br>ents                                             | [VAR]RcptTo[/VAR]               | Recipients of the summary report                                                                                                   |
| Whitelist: Reply To                                                    | [VAR]ReplyTo[/VAR]              | Address to which replies to<br>the whitelist summary<br>report are to be sent (Notifi-<br>cationReplyTo)                           |
| Whitelist: Sender                                                      | [VAR]From[/VAR]                 | Sender of the summary report                                                                                                    |
| Whitelist: Server                                                      | [VAR]Server[/VAR]               | Short name server on which<br>the whitelist for which a<br>notifications to be genera-<br>ted is located                           |
| Whitelist: Size                                                        | [VAR]CollectedSize[/VAR]        | Size of the whole whitelist                                                                                                    |
| Whitelist: Subject                                                     | [VAR]Subject[/VAR]              | Subject of the summary report                                                                                                    |

AntiVir Exchange Server

| Category,<br>Variable-Type           | Variable                                | Description                                                                                                    |
|--------------------------------------|-----------------------------------------|----------------------------------------------------------------------------------------------------|
| Whitelist: Sum-<br>mary part         | [VAR]SummaryPart[/VAR]                  | In case more than 3,000<br>new addresses are to be<br>entered in a whitelist, the<br>user receives several white-<br>list reports. The variable<br>returns the number of the<br>summary report ("1" for the<br>first 3000 entries, "2" for<br>the next 3000 etc.). |
| Whitelist: Send                      | [VAR]link::HTTP_SendWh                  | Whitelist request and notif-                                                                                                    |
| whitelist by web                     | itelist[/VAR]                           | cation occurs through HTTP                                                                                                    |
| Whitelist: Send<br>whitelist by mail | [VAR]link::MAIL_SendWh<br>itelist[/VAR] | Whitelist request and notif-<br>cation occurs through e-<br>mail                                                                                                    |
| Whitelist: Clear                     | [VAR]link::HTTP_ClearW                  | Delete the whitelist through                                                                                                    |
| whitelist by web                     | hitelis[/VAR]                           | HTTP                                                                                                    |
| Whitelist: Clear                     | [VAR]link::MAIL_ClearWh                 | Delete the whitelist through                                                                                                    |
| whitelist by mail                    | itelist[/VAR]                           | e-mail                                                                                                    |

Note that the tokens [VAR] and [/VAR] are case-sensitive and must always be written in capital letters.

- 5.5.7 Folder settings
- 5.5.7.1 Configuring the Quarantine

The quarantine is a directory in which all messages are placed that meet the criteria you have defined for the **Copy to quarantine** action. When Avira AntiVir Exchange is installed, a folder called **Quarantine** is created in the data directory, which contains initially some default quarantines and later all other new quarantines. Select **Basic Configuration**  $\rightarrow$  **Folder Settings**  $\rightarrow$  **Quarantine** to configure the existing quarantines and set up new ones.

- 1. Click **Quarantines**: in the right window section, all available quarantines are shown.
- 2. Right-click an existing quarantine in the right pane and select **Properties**.
- 3. Under **Name**, enter a description for the Quarantine. The Quarantine's **Folder Name** remains the same. This option is only available when you create a new quarantine.
- 4. Unter the **Summary Reports** tab, you can now configure a summary notification for the selected Quarantine.

In case you allow the users to access and modify whitelists, select under **Template Quarantine Summary Report with Whitelist Support.** 

#### To create a new Quarantine:

- 1. Right-click **Quarantine** and **New** → **Quarantine**.
- 2. The **Folder Name** is taken from the description. Only the characters A Z and 0 9 are used, all others are converted into underscores.
- 3. The proposed **Folder Name** can be overwritten.

Enter the folder name only, not an absolute path!

4. When you have saved the configuration, these quarantines are automatically created by the EMH and displayed in the AntiVir Monitor (after having refreshed the View)<sup>1</sup>.

The size of a quarantine is limited to 2 GB! Observe the deletion interval. By default, all entries older than 30 days are automatically deleted.

## 5.5.7.2 Defining Quarantine Summary Reports

**Quarantine Summary Reports** provide information on the messages quarantined by Avira AntiVir Exchange, the **Whitelist Summary Reports** on the new entries in the user whitelist.

Summary reports can be sent to various recipients or recipient groups and contain a list of various quarantined messages. The listed messages, the actions the user can take when receiving a summary report and the additional information contained therein are defined separately for each summary report.

Summary reports consist of two parts:

• the template, which contains variables and defines the form of the notification.

To edit the summary report template, select **Basis Settings** → **Templates** → **Quarantine Summaries.** The variables used here apply only to the summary report and its form. Configure the summary report template as described under <u>"Create Notification Templates" on page 36</u>.

• Fields define the messages and the fields of each message to be listed in the summary.

The content of the summary report, i.e. the list of quarantined messages, is defined by variable **Summary: Quarantine e-mail list** ([VAR]HTMLList [/VAR]), which must be set for every summary report. The entries contained in the list is specified under **Folder Settings**  $\rightarrow$  **Quarantine**  $\rightarrow$  **Properties**  $\rightarrow$  **Summary Reports**  $\rightarrow$  **Add**  $\rightarrow$  **Summary fields**.

You can configure the list content but not its form or representation.

**Example**: Variable **Summary: Sender** under **Templates** indicates the sender of the summary report (the same sender as for all Avira AntiVir Exchange notifications; it is defined under **AntiVir Server Settings**). The **Sender** checkbox in the **Fields** tab for a quarantine specifies that the sender of the quarantined message will be shown in the list.

1. Furthermore on Quarantines in <u>"Quarantines" on page 51</u>

| Properties of New Qua                   | rantine Summary Report         | ×     |
|-----------------------------------------|--------------------------------|-------|
| General Summary Fields Schedule Details |                                |       |
| New Quarantine Summary Report           |                                |       |
| Name:                                   | New Quarantine Summary Report  |       |
| Processing:                             | do not process by AntiVir jobs | •     |
| <u>T</u> emplate:                       | Quarantine Summary Report      |       |
| <u>R</u> ecipients:                     | Administrator                  |       |
|                                         |                                |       |
| Summary <u>d</u> ata:                   | ○ All <u>m</u> ails            |       |
|                                         | New mails only                 |       |
|                                         | ○ Mails older than 14 days     |       |
|                                         |                                |       |
| 3                                       | <u>D</u> K <u>C</u> ancel      | Apply |

- In the **Recipients** field, select **All Recipients**. The recipients of the quarantined messages will receive the summary report. Select **Userdefined recipients** when you want to limit the group of recipients of a summary report. The selected recipients or groups are listed in the field under the **Recipients** field.
- As **Template** you can use a summary report that you have created yourself under **General Settings** → **Templates** → **Quarantine-Summary Report**. By default, Avira AntiVir Exchange contains only the **Quarantine** summary report template.
- 3. For the **summary data** (report's content) select **New mails only**. The summary report will then list only those messages that have been quarantined since the last summary report.
- 4. **Processing: do not process by AntiVir jobs** means that messages resent or released on the user's request are not checked by enabled AntiVir jobs, but are delivered to the recipient without further processing. Also refer to the next tab, **Fields**.
- 5. In the **Fields** tab, select the message fields to be listed in the quarantined messages summary report. If, for example, you check **Subject** here, the subject of the quarantined messages are listed in the summary report. A default selection is already checked by default.

| Properties of New Quarantine Summ                                                                                   | nary Report 🛛 🗶        |
|----------------------------------------------------------------------------------------------------|------------------------|
| General Summary Fields Schedule                                                                                     | Details                |
| Create summary report as table                                                                                      |                        |
| Variable                                                                                                    |                        |
| the Delivery date and time     the Sender     the Subject     the Size     the HTTP     the Recipients     the John | ×                      |
| Links in Report (HTT <u>P</u> )                                                                                     | Links in Report (Mail) |
| Request                                                                                                    | ✓ Request              |
| 🔽 Release                                                                                                    | 🔽 Release              |
| Remove                                                                                                    | ✓ Remove               |
|                                                                                                    |                        |
|                                                                                                    | Cancel Apply           |

Users can click the links in the summary report to perform actions on the selected messages. Select one of the actions to be performed:

**Request**: The quarantined message is forwarded to the recipient of the summary report.

**Release**: The message is forwarded to all original recipients.

**Remove**: The quarantined message is marked for deletion.

All options checked the **Fields** tab will appear as a link in the summary report list.

6. Click the **Schedule** tab and then **Add**. A Schedule dialog opens in which you can specify the time at which summary reports will be generated. In this case, a summary report is sent to the recipient of the spam mail daily at midnight (00:00 hours).

You can create several different summary reports with differing content for a single quarantine. For each report, the messages are compiled separately from the quarantine, even if the reports are scheduled for the same time.

A list of all quarantines is available under Folder **Settings** → **Quarantine**. The **Summary report** column shows the quarantines for which a summary notification has been configured (**yes/no**).

## 5.5.8 Utility Settings

## 5.5.8.1 Fingerprints

<u>AntiVir</u> uses **Fingerprints** to identify file types. A comprehensive, categorized range of fingerprints is included with Avira AntiVir Exchange. Normally, you do not have to make any changes to these initially. For further information on configuring fingerprints, see <u>"Configuring Fingerprints" on page 75</u>.

#### 5.5.8.2 Dictionaries

Here, you can create dictionaries of text strings that you want AntiVir Wall content and spam filtering to block. We have already created a few dictionary categories that you can customize to your requirements. For details about setting up dictionaries see <u>"Setting up Dictionaries" on page 98</u>.

## 5.5.8.3 DCC

<u>AntiVir Wall</u> uses DCC technology for spam detection. It recognizes bulk mail using checksums that are counted by DCC servers. You can define the global DCC settings under **Basic Configuration**. For further information about junk mail filtering with DCC, see <u>"Spam Filtering With the DCC Spam Filtering Job" on</u> <u>page 122</u>.

# 5.6 Policy Configuration

Under **Policy Configuration**, define your AntiVir jobs based on your company's own policies.

Using a range of conditions (or filters), you can specify the messages that will be intercepted, the actions to be performed and scheduled, and the priority of each job (i.e. the order in which jobs are run). All conditions can be configured within the jobs. Together, the AntiVir jobs form your company's policy.

## 5.6.1 Job Types

There are 10 different job types, which you can find under **Policy Configuration**  $\rightarrow$  **Mail Transport Jobs**  $\rightarrow$  right click  $\rightarrow$  **New**:

| Job Type                             | Function                                                                                                    |
|--------------------------------------|----------------------------------------------------------------------------------------------------|
| AntiVir Virus Scanning               | Scans messages for viruses.                                                                                             |
| AntiVir Attachment Filte-<br>ring    | Checks messages for denied file attachments The various file formats are identified with finger-<br>prints.             |
| AntiVir Attachment/Size<br>Filtering | Checks messages for denied file attachments and<br>for file size, and denies files larger than the speci-<br>fied size. |

| Job Type                                  | Function                                                                                                    |
|-------------------------------------------|----------------------------------------------------------------------------------------------------|
| AntiVir E-Mail Size Filte-<br>ring        | Checks messages for size and denies files that are<br>larger than the allowed maximum size (per mes-<br>sage size).                                                                                    |
| AntiVir Wall E-Mail<br>Address Filtering  | Checks messages for address restrictions.                                                                                                    |
| AntiVir Wall Content Fil-<br>tering       | Checks messages and attachments for restricted text content.                                                                                                    |
| AntiVir Wall Spam Filte-<br>ring          | Checks messages for spam using a range of criteria.                                                                                                    |
| AntiVir Wall DCC Spam<br>Filtering        | Checks messages for spam using a DCC server. Use<br>this job only for testing. DCC analysis is included in<br>the AntiVir Wall Spam Filtering Job as combined<br>criterion and has only to be enabled. |
| AntiVir Wall Recipient<br>Limit Filtering | Checks messages for a maximum permissible num-<br>ber of recipients per message (the recipient in the<br>To field of each message are counted).                                                        |
| AntiVir Wall Xblock Image<br>Filtering    | Checks messages for offensive images.                                                                                                    |

For each job type, you can define individual conditions, **all** of which must apply for the specified action to be executed. Address filtering can be performed by all job types. You can, for example, create a job that quarantines and deletes all messages (without forwarding them to their recipient) that were sent from the domains \*@gmx.net and \*@hotmail.com, are larger than 500 KB and belong to the fingerprint category **Sound**. This would be a **AntiVir Attachment/Size Filtering Job**.

AntiVir is delivered with a number of standard jobs, which can be adapted to your requirements. Of course, you can also create your own jobs. Preconfigured jobs are available under **Policy Configuration**  $\rightarrow$  **Sample Jobs**. With the mouse, drag the desired job to **Mail Transport Jobs**. There is no limit to the number of jobs you can create. The order in which the jobs will be processed is shown in the job list in **Mail Transport Jobs**. For additional information, refer to <u>"Job Processing Sequence" on page 49</u>.

A job can be enabled or disabled. To prevent a job being run, you can simply disable it: you do not have to permanently delete it from your configuration.

For each job, on the **Actions** tab, you can specify the actions to be executed when a message meets the defined criteria or is virus-infected.

## 5.6.2 Actions

In addition to the job-specific actions, you can use the following standard **actions.** 

| Copy to Quarantine      | A copy of the message is placed in the speci-<br>fied quarantine folder, where it can be<br>viewed any time.                     |
|-------------------------|----------------------------------------------------------------------------------------------------|
| Delete e-mail           | The infected/denied message is permanently<br>deleted from the server. If selected, a copy is<br>first placed in quarantine.     |
| Delete attachment       | The infected attachments are permanently deleted from the server.                                                                |
| Add a subject extension | A configurable supplement is added to the<br>Subject line to indicate that the message has<br>been processed.                    |
| Send notifications to   | Notifications can be sent to the following<br>groups and individuals:<br>Administrators<br>Sender<br>Recipients<br>Other persons |
| Run external Program    | Runs an external program.                                                                                                    |
| Add X-header field      | A field is added to the message header, which<br>can be filled with a value from one of the<br>variables.                        |
| Mail umleiten           | The e-mail is resent to the defined recipi-<br>ents. As an option: the message can also be<br>sent to the actual recipient.      |

# 5.6.3 Job Processing Sequence

The order in which jobs are processed is shown in the job list under **Policy Configuration**  $\rightarrow$  **Mail Transport Jobs**. New jobs are added at the end of the list and can be moved to the desired position with the  $\swarrow$  and  $\clubsuit$  arrows in the icon bar or via the context menu (**All Tasks**  $\rightarrow$  **Move up/Move down**).

#### Meaningful order:

If you need to decrypt e-mails with AntiVir Crypt, the import and decryption jobs should be the first ones executed, as the mails cannot be further processed otherwise. Without decryption, a virus scan job should be placed at the first position in order to make sure that any mails quarantined (by another job) and possibly delivered from there are virus-free.

Mails that could be resent include the mails processed by jobs with blocking functions for specific <u>fingerprints</u> or anti-spam jobs (with summary reports sent to the users, see <u>"Defining Quarantine Summary Reports" on page 44</u>. For instance, if a mail is quarantined by an anti-spam job, it will be labeled *Spam* in the Quarantine, but it cannot be excluded that it is virus-infected if no virus scan job has been run previously.

We recommend to assign a high position to jobs with simple blocking functions, e.g. for very large mails or unknown archives, in order to exclude the mails affected from further processing and avoid unnecessary server loads. For instance, assign a high position to a **AntiVir Wall Recipient Limit** job, so that mails addressed to too many recipients are discarded before other jobs are run and possibly change the list of recipients, thus falsifying the Recipient Limit job result.

## 5.7 AntiVir Monitor

The AntiVir Monitor is used to observe all **AntiVir servers**, **quarantines** and **badmail folders**. In addition, it provides access to **statistical evaluations**. The AntiVir Monitor lists all servers configured under **Basic Configuration**  $\rightarrow$  **Anti-Vir Servers**. AntiVir Monitor accesses the servers via the network using SOAP/SSL encryption. To enable access to a server, first enter the server under **Basic Configuration**  $\rightarrow$  **AntiVir Servers** and then refresh the **AntiVir Monitor** view. For details on how to add a server, please refer to <u>"Individual Server Settings" on page 27</u>. Also make sure your Quarantine has been set up according to the instructions under <u>"Configuring the Quarantine" on page 43</u>.

You can view detailed information on the Avira AntiVir Exchange version, configuration, etc. for each server: In **AntiVir Monitor**, right-click the desired server and select **Properties**.

The AntiVir Monitor requires a logon as authorized user. If you are not logged on to the server locally, a logon dialog will prompt you for a user name and password to access the corresponding domain.

The AntiVir Monitor access rights are set in the properties of the **access.acl** file in the folder ... \Avira GmbH\AntiVirExchange\AppData\. Select the **Security** tab and give the desired users at least write access.

The login dialog for another server appears only if your current user name does not have a sufficient access rights for the second server. It is possible to log on to several servers at the same time using different user names and thus to access every AntiVir Monitor on each server. During the AntiVir installation, the access rights are assigned according to the rights to the corresponding drive, i.e. the administrator will usually have access automatically.

To observe data in the AntiVir Monitor:

- 1. Click on the desired server.
- 2. Authenticate yourself with a user name and a password with sufficient rights to access the AntiVir data on the server's file system.
- 3. Click the area you wish to view, e.g. **Standard Quarantine** or **Badmail**. All available mails will be displayed (up to a maximum of 10,000).
- 4. Filter the mails using the Filter Options icon  $\nabla$ .
- 5. Double-click on a mail to open it.
- 6. Resend 🔄 bei Bedarf erneut.

## 5.7.1 Quarantines

If you have enabled the **Copy to quarantine** action in a job, all affected messages are copied into a quarantine<sup>1</sup> nd the AntiVir Monitor displays all information available on individual mails.

Click on a quarantine to view a list of mails. If you right-click on a mail, the following options are available:

| All Tas <u>k</u> s 🔹 🕨                               | Resend Quarantine item                             |
|------------------------------------------------------|----------------------------------------------------|
| <u>C</u> opy<br><u>D</u> elete<br>Re <u>f</u> resh - | Label 45<br>Add sender to addresslist 4<br>Copy to |
| Properties                                           |                                                    |
| Help                                                 |                                                    |

Copying mails is also possible via drag & drop. With the mouse, simply drag the selected mail into another quarantine.

Within a quarantine, you can filter messages according to numerous selection criteria. To do so, right-click **View**  $\rightarrow$  **Filter** or click on the icon  $\square$ . The following dialog appears:

| ter Options         |                |                          |
|---------------------|----------------|--------------------------|
| Filter by Date      |                | Miscellaneous            |
| No Filter           | 🔿 Last 7 days  | Attachment name:         |
| 🔿 Today             | C Last 30 days |                          |
| C Yesterday         | C This month   | Subject:                 |
| C Custom            |                |                          |
| From:<br>16.10.2006 | Until:         | Label:                   |
| Filter by Job type  |                | Sender and Recipients    |
| No Filter           |                | Sender:                  |
| Select job type:    |                |                          |
| AntiVir Scanning    |                | Recipients:              |
| -1                  |                |                          |
| 3                   |                | <u>D</u> K <u>C</u> ance |

1. Refer to <u>"Configuring the Quarantine" on page 43</u>

- You can reset the options in one of three ways:
- 1. Under Filter options, select No Filter.
  - 2. Right-click **View** → **Show all objects**.
  - 3. Click  $\mathbf{w}$  in the toolbar.

The AntiVir Monitor view displays a maximum of 10,000 e-mails at a time (the most recent ones). To view older e-mails, select appropriate filter options to restrict the e-mails displayed.

#### 5.7.1.1 Example of a Quarantined Message

To view this information, double-click the quarantined message or right-click and select **Properties**.

The **Message** tab contains a summary of the important information:

| Quarantine Item                                                                 |                                                                                                    | × |
|---------------------------------------------------------------------------------|----------------------------------------------------------------------------------------------------|---|
| Message Processing Log I                                                        | Details                                                                                                    |   |
| Email Information                                                               |                                                                                                    |   |
| Date/Time:                                                                      | 15.11.2006 10:35:31                                                                                                    |   |
| Sender:                                                                         | administrator@3rd.x32.local                                                                                                    |   |
| Recipients (SMTP):                                                              | jwillig@3rd.x32.local                                                                                                    |   |
| Recipients (Mail):                                                              | jwillig@3rd.x32.local                                                                                                    |   |
| Subject:                                                                        | Hi Viagra ist billiger[AntiVir checked]                                                                                                    |   |
| Email size:                                                                     | 5407 kB                                                                                                    |   |
| Label:                                                                          |                                                                                                    |   |
| Attachment information:                                                         | 05.jpg<br>attachment (2)<br>attachment (3)<br>V                                                                                                    |   |
| Email body (excerpt):<br>© Email headers<br>© Email headers<br>© Complete Email | Received: from support5 [[127.0.0.1]] by support5.3rd.x32.local with Microsoft SMTPSVC(6.0.3790.1830);         Wed, 15 Nov 2006 10:35:27 +0100         MIMEV/ersion: 1.0         Content-Type: Multipart/Mixed;         bounday=" |   |
|                                                                                 | Copy to                                                                                                    |   |
|                                                                                 | <u>Q</u> K                                                                                                    |   |

Icons used on these tabs:

|   | Send message from quarantine |
|---|------------------------------|
| 2 | Delete message in quarantine |

- Create, edit or delete message label
  - Next message in quarantine/badmail
- Previous message in quarantine/badmail

To add the message sender to an address list, click the **Add** button. The address lists shown with this button are defined separately for each address list. For further information, see <u>"Address Lists" on page 30</u>. When you add the sender's address to the address list, a message appears:

| iQ.Suite | ×                                                                                                    |
|----------|----------------------------------------------------------------------------------------------------|
| ţ)       | 1 of 1 addresses are added.<br>( 0 addresses already exists in Anti-spam: Blacklist,<br>0 addresses are invalid.) |

To copy the message to another quarantine on this server, click **Copy**.

The **Processing Log** tab shows the name of the job that has quarantined the message, the job type, the server, the reason for quarantining the message as well as other processing details:

| Quarantine Item          |                                                                                                    | ×          |
|--------------------------|----------------------------------------------------------------------------------------------------|------------|
| Message Processing Log D | etails                                                                                                    |            |
| Processing Information   |                                                                                                    |            |
| AntiVir job name:        | Scanning with AntiVir Engine                                                                                                    |            |
| AntiVir job type:        | AntVir Scanning                                                                                                    |            |
| Server name:             | SUPPORT5                                                                                                    |            |
| Email file:              | A30AABD3A4A24959B52E6DFE71AA0810.gtml                                                                                                    |            |
| Description:             | "Eicar-Test-Signature" found in attachment eicar.com by Avira AntiVir Scan Engine.                                                                   | <u> </u>   |
|                          |                                                                                                    | -          |
| Processing log:          | Avira AntiVir Scan Engine:                                                                                                    | <u> </u>   |
|                          | Avira Secure AntiVirus SAVAPI Interface [Apr 25 2006]<br>Scan engine version 6.36.0.39<br>Using virus data from 15.11.2006<br>Savapi version 2.2.0.5 |            |
|                          | checking file C:\Programme\H+BEDV\AntiVir<br>Exchange\AntiVirData\Temp\0039036.649193969904_26e8\f_21392.tmp                                         |            |
|                          | Avira AntiVir Scan Engine:                                                                                                    |            |
|                          | Avira Secure AntiVirus SAVAPI Interface [Apr 25 2006]<br>Scan engine version 6.36.0.39<br>Using virus data from 15.11.2006<br>Savani version 2.2.0.5 |            |
|                          |                                                                                                    | <b></b>    |
|                          | <u>C</u> opy to ▶                                                                                                    |            |
|                          |                                                                                                    | <u>D</u> K |

The **Resent Log** tab displays details on the resend process:

| Quarantine Item       |                                                                                                    | ×         |
|-----------------------|----------------------------------------------------------------------------------------------------|-----------|
| Message Processing Lo | g Details                                                                                                    |           |
| Resent Information    |                                                                                                    |           |
| Last resent on:       | 16.11.2006 07:12:07                                                                                                    |           |
| Resent history:       | 2006-11-16T07:10:38 - Resent by ' Local user' at 10.40.120.130.<br>To: jwillig@3rd.x32.local<br>Processing action: Deliver the e-Mail bypassing any Antivir Exchange jobs on this server.<br>:2006-11-16T07:12:07 - Resent by ' Local user' at 10.40.120.130.<br>To: jwillig@3rd.x32.local<br>Processing action: Deliver the e-Mail bypassing any Antivir Exchange jobs on this server. | ×         |
|                       |                                                                                                    |           |
| <b>N N N</b>          | Copy to •                                                                                                    |           |
| 2                     |                                                                                                    | <u></u> K |

5.7.1.2 Example of a Mail in the Information Store Quarantine

To view this information, double-click the message in the Information Store quarantine or right-click and select **Properties.** 

The **Item** tab contains a summary of the important information:

| em Processing Log |                                                                                                    |
|-------------------|----------------------------------------------------------------------------------------------------|
| Item Information  |                                                                                                    |
| Date/Time:        | 28.01.2005 11:16:24                                                                                  |
| Sender:           | comcort@sunrise.it                                                                                   |
| Object location:  | STORE//MSXIC3/Erste Speichergruppe/Informationsspeicher für Öffentliche Ordner (MSXIC3)/Moya/informa |
| Recipients:       | r.fontan@feltrino.bl.it                                                                              |
| Subject           | information                                                                                          |
| Size:             | 22 kB                                                                                                |
| Label:            | VIRUS                                                                                                |
| File              | 9C0234F884544345B88772A1AEACD36D.gtml                                                                |
| *                 |                                                                                                    |
| 2 3 2             | <u>C</u> opy to ▶                                                                                    |
|                   |                                                                                                    |

Icons used on these tabs:

| ₩.      | Delete item in quarantine         |
|---------|-----------------------------------|
| 2       | Create, edit or delete item label |
|         | Save item in the file system      |
| *       | Next item in quarantine           |
| <b></b> | Previous item in quarantine       |

To copy the item to another quarantine on this server, click Copy.

The **Processing** tab shows the name of the job that has quarantined the item, the job type, the server, the reason for quarantining the item as well as other processing details:

| Quarantäneobjekt       |                                                                                                    | ×          |
|------------------------|----------------------------------------------------------------------------------------------------|------------|
| Objekt Verarbeitung    |                                                                                                    |            |
| Verarbeitungsprotokoll |                                                                                                    |            |
| Jobname:               | Informations Store Scan on MSXIC3                                                                                                    |            |
| Jobtyp:                | Watchdog Information Store Virus Scanning                                                                                                    |            |
| Servername:            | MSXIC3                                                                                                    |            |
| Beschreibung:          | W32/Netsky-B virus found in store item /Moya/information-18994218.EML by Sophos Scan Engine.                                                                                                    |            |
| Verarbeitungsdetails:  | Sophos Scan Engine:<br>Sophos SWEEP SAV12 Interface [Aug 11 2003]<br>Sophos Anti-Virus Version 3.89<br>IDE files used<br>E:\Programs\Sophos\agent-fo.ide', 07.12.2004<br>E:\Programs\Sophos\agent-fo.ide', 10.01.2005<br>E:\Programs\Sophos\agent-fo.ide', 10.01.2005<br>E:\Programs\Sophos\agebt-add.ide', 10.01.2005<br>E:\Programs\Sophos\agebt-add.ide', 10.01.2005<br>E:\Programs\Sophos\agebt-add.ide', 10.01.2005<br>E:\Programs\Sophos\agebt-add.ide', 10.01.2005<br>E:\Programs\Sophos\agebt-add.ide', 10.01.2005<br>E:\Programs\Sophos\agebt-add.ide', 10.01.2005<br>E:\Programs\Sophos\agebt-add.ide', 0.01.2005<br>E:\Programs\Sophos\agebt-add.ide', 0.01.2005<br>E:\Programs\Sophos\atak-eide', 0.01.2005<br>E:\Programs\Sophos\atak-eide', 0.12.2004<br>E:\Programs\Sophos\atak-eide', 11.12.2004<br>E:\Programs\Sophos\atak-eide', 16.12.2004<br>E:\Programs\Sophos\atak-eide', 16.12.2004 |            |
|                        | [                                                                                                    | <u>0</u> K |

## 5.7.1.3 Sending From Quarantine

If you want to send a quarantined message to its original recipient or another user, you can resend it directly from the quarantine without having it rechecked by AntiVir job:

- 1. In the AntiVir Monitor, open a list of quarantined messages.
- 2. Right-click the desired message.
- 3. Now select **All Tasks → Resend Quarantine item**

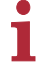

As an alternative, you can send the message directly from the Properties dialog by clicking the 📷 icon.

- Resend Item
   Image: Comparison of the original recipients

   Image: Comparison of the original recipients

   Image: Comparison of the original recipients

   Image: Comparison of the original recipients

   Image: Comparison of the original recipients

   Image: Comparison of the original recipients

   Image: Comparison of the original recipients

   Image: Comparison of the original recipients

   Image: Comparison of the original recipients

   Image: Comparison of the original recipients

   Image: Comparison of the original recipients

   Image: Comparison of the original recipients

   Image: Comparison of the original recipients

   Image: Comparison of the original recipients

   Image: Comparison of the original recipients

   Image: Comparison of the original recipients

   Image: Comparison of the original recipients

   Image: Comparison of the original recipients

   Image: Comparison of the original recipients

   Image: Comparison of the original recipients

   Image: Comparison of the original recipients

   Image: Comparison of the original recipients

   Image: Comparison of the original recipients

   Image: Comparison of the original recipients

   Image: Comparison of the original recipients

   Image: Compar
- 4. The following dialog appears:

No address lists are available to select an address for resending from quarantine.

If you do not want any jobs to process the message, select the **Deliver the e-mail bypassing any AntiVir jobs on this server** option. When you forward a message from quarantine, it is likely to be urgent even though it contains restricted words or attachments, so you probably want this to be your default setting.

This is a global setting. If you have enabled jobs that are to scan mail resent from quarantine, set this option to **Resubmit the e-mail to all AntiVir jobs on this server**. Otherwise, the **Check e-mails resent from quarantine** job setting does not apply and **all** messages are forwarded without further checking.

The instruction **Resubmit the e-mail to all AntiVir jobs** applies also to those jobs for which the option **Quarantined e-mails: Check e-mails resent from quarantine** has been enabled. Even if you want to reprocess quarantined mail, all jobs for which **Ignore e-mails resent from quarantine** is selected will be excluded from processing.

#### 5.7.1.4 Badmail

Messages that cannot be processed by AntiVir jobs – such as messages with unknown formats – are referred to as badmail. Because Avira AntiVir Exchange cannot read these messages, little is known about badmail. This mail may therefore also contain undetected viruses.

There is only one badmail folder on each server, and you can not create further badmail folders. Otherwise, the same functions and options apply to badmail as for quarantined mail.

## 5.7.2 AntiVir Reports

With Avira AntiVir Exchange's Reporting and Statistics functions, you can retrieve detailed information on e-mail processing. Eight predefined reports and one advanced statistics report are available. The advanced statistics report can be defined individually. The reports can be accessed through the AntiVir Monitor. The reports list the policy violations detected (e.g. viruses, undesired file attachments) both graphically and in list form. Specific reports are available for the most current issues. In addition, information on AntiVir quarantines is also shown. Reports can be created for freely selectable periods. They can be printed and exported with a wide range of options for further processing.

Report data is temporarily stored during processing and written to the evaluation database at half-hour intervals, i.e. processed e-mails do not immediately in the reports.

Click **AntiVir Reports** and double-click the required report in the right pane to open it. In the window that now appears, enter the desired timespan for the report. Click to export the analysis in one of several formats for importing into another application.

# 6 AntiVir

# 6.1 Overview

AntiVir checks messages for viruses, for the type and size of its attachments and for the total message size.

In that context, a distinction is made between scanning on the transport level (inbound/outbound messages) and scanning in the MS Exchange database (public and private Information Store).

## Job types

- Virus scanning in inbound and outbound messages Job: **AntiVir Virus Scanning**
- Virus scanning in MS Exchange databases (on access & proactive/background) Job: Information Store scan
- Blocking specific file types in attachments Job: **AntiVir Attachment Filtering**
- Limiting message size Job: AntiVir E-mail Size Filtering
- Limiting attachment type and/or size Job: AntiVir Attachment/Size Filtering

Create a separate job for each restriction type. The job types cannot be changed later on.

The diagram below illustrates the working principle:

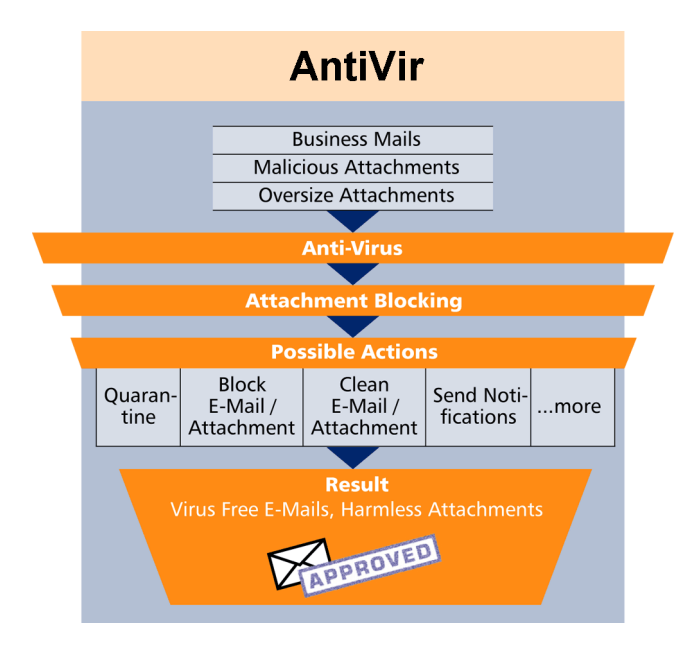

# 6.2 Virus Scanning

One or more third-party scan engines are used for virus scanning. With the exception of **AntiVir powered by Avira**, you must install these virus scanners yourself on the Exchange server so that AntiVir can use them.

You must therefore also configure the scan engines for AntiVir. Open the **Basic Configuration -> Utility Settings** and enter your scan engines under **Scan Engines**. This menu item is the interface between your scan engine(s) and Anti-Vir. AntiVir usupports scan engines from the following manufacturers:

- Avira
- Sophos
- Norman
- Trend Micro
- Symantec
- McAfee
- F-Secure
- Command Software

The **AntiVir Virus Scanning** job starts the selected scan engines as defined in the configured conditions. The conditions determine the messages for which a job will be performed. If you have selected several scan engines, the mails are checked by all of them, cleaned if they are infected. If configured, further actions are performed as previously defined:

The example below illustrates the working principle of a virus scanning job. The job checks, for instance, an e-mail with the result "virus found". It triggers a virus alarm and initiates a series of actions specified under Actions. You can, for instance, specify the following:

- 1. If a virus is found, clean the original mail and deliver it to the recipient.
- 2. If the mail could not be cleaned, a copy of it is placed in your selected quarantine folder and the original is deleted without being forwarded.
- 3. Notifications with the relevant information from the scan engine and the AntiVir job are then sent to the administrator, sender and recipient.

The following actions are possible:

- Scan for Viruses
- Clean infected message
- Add a subject extension
- Copy the entire message into quarantine
- Remove infected attachments from the message
- Delete the affected message without delivering it
- Run an external application
- Notify the administrator
- Notify the sender
- Notify the recipient
- Notify any other, user-definable persons
- Add X-header field
- Redirect mail

## 6.2.1 Scanning in the Information Store

In addition to virus scanning at transport level, AntiVir Exchange is also able to scan data in the public or private MS Exchange Information Store.

There are three basic types of Information Store scanning:

## On-demand scan

When a client tries to open a mail, a comparison is performed to ensure that text body and attachment have been checked by the current virus signature file. If they have not, the message is scanned before being forwarded to the client. On-demand scanning is the most commonly used task for Information Store scanning.

## • Proactive scan

The proactive scan catches new messages before these are accessed by a client through an on-demand scan. Used in addition to on-demand scanning, it can help to speed up client access.

## • Background scan

A background scan checks all elements of the Information Store. It can be activated separately for the public and private Information Stores and scans all elements that were not yet scanned with the current scanner signature file.

In addition to a scheduled execution, the background scan is run whenever the database is loaded (for example when a server is started).

The Information Store scan is a global function that applies to the entire server, so that only one AntiVir Information Store scan job exists on each server (as opposed to any number of AntiVir virus scanning jobs).

If a virus is found in a mail, various actions tailored to the Information Store scan can be performed:

## • Blocking an object

Object blocking denies access to the entire message object. Current Microsoft mail clients generate a message when the user tries to open a blocked message, while other and older clients may respond differently. The blocked message can always be deleted, however.

## • Replacing

You can replace infected elements with an information text. The infected element is then deleted.

## • Do not mark infected

In exceptional cases, you may decide that an infected element is not to be flagged infected. Subsequent virus scans will then find the virus again. This action is intended for testing only, as it provides no protection for users and the system. Virus scanning in the MS Exchange Information Store is performed by the Microsoft Virus Scanning API version 2.0/2.5. For further information, visit <u>http://support.microsoft.com/kb/285667/DE/</u>.

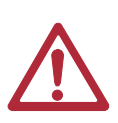

Messages blocked by the Information Store scan may result in error messages during Information Store backups.

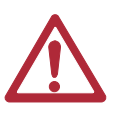

Exiting or uninstalling Avira AntiVir Exchange and terminating the Information Store scan jobs releases any elements that were blocked due to virus infection as well as disabling the Information Store's active virus protection.

## 6.2.2 AntiVir powered by Avira

The AntiVir Engine is found automatically and is enabled by default.

Default parameters: /*decomp* (decompress PKLite and LZExe archives) /*verbosescan* (scan complete file)

Additional parameters: */paranoid* (interpret warning from heuristic analysis as virus)

**If you are using a proxy server**, change the **savapi.ini** file for online updates of the virus patterns:

- 1. Stop the SAVAPI service.
- 2. Go to folder AntiVirExchange\Engine\.
- 3. Open the **savapi.ini** file with Notepad and add the following parameters:
  - Use proxy server for updates
     If this value is enabled (1), the engine tries to download the updates
     through the specified proxy. By default, no proxy server is used.
     Example: ProxyEnabled=0 (= disabled).
  - Proxy server address

Here, you can enter the full name or IP address of the proxy server used for the update. This value is used only when "ProxyEnabled" is set to "1". Example: ProxyUrl=proxy.mydomain.com

- Proxy port address

The port specified here is used for updates through the proxy server. This value is used only when "ProxyEnabled" is set to "1". Enter the proxy server's port number here.

Example: ProxyPort=3128

User name for proxy server (proxy authentication)
 Enter the user name here under which the update service logs on to the proxy server. This value is used only when "ProxyEnabled" is set to "1".
 Example: ProxyUserName=fmaier

- Password for proxy server (proxy authentication)
   Enter the password for the proxy server login user name here. This value is used only when "ProxyEnabled" is set to "1".
   Example: ProxyPassword=passwort
- Search interval for new updates
   This value specifies the number of minutes after which the update service searches for new versions on the server entered under Update URL.
   The default value is 120 minutes (2 hours). An automatic update of the
   engine and virus signatures is automatically performed immediately
   after the first action (virus scan). If this value is zero, automatic updating
   is disabled.
   Example: UpdateInterval=120

## 6.2.3 Enabling Virus Scanning – Example

Under **Policy Configuration** → **Mail Transport Jobs**, you will find the **Virus Scanning With AntiVir Engine**. Double-click this job to open it.

## 6.2.3.1 General Settings

Under the **General** tab, enter your own name for the job. You can identify a disabled job by the red cross in the lower corner of the job symbol. Set the job to **Enabled**. Once you have saved your settings with **OK** and closed the job, the job is enabled and the red cross disappears.

| Properties of Scanning | with Anti¥ir Engine                   | × |
|------------------------|---------------------------------------|---|
| General Addresses A    | antiVirEngine Actions Server Details  | 1 |
| Scanning               | with AntiVir Engine                   |   |
| Na <u>m</u> e:         | Scanning with AntiVir Engine          |   |
| Job type:              | AntiVir Scanning                      |   |
| Enabled:               | ⊙Yes CNo                              |   |
| Subject extension:     | O Add no subject extension            |   |
|                        | [AntiVir checked]                     |   |
| Quarantined emails:    | Ignore emails resent from quarantine  |   |
|                        | C Check emails resent from quarantine |   |
| Options:               | Job is mission critical               |   |
|                        | ☐ <u>W</u> rite processing log        |   |
|                        |                                       |   |
| 2                      | <u>QK</u> <u>C</u> ancel <u>Apply</u> |   |

By default, the **Subject Extension** is pre-set to **AntiVir checked**. This text is added to the subject of each mail checked by the job.

This job is also applied to messages resent from **quarantine**. The **Processing action** for sending from quarantine applies to all jobs and has priority. If, therefore, you resend a message with the **Deliver the e-mail bypassing any AntiVir**  **jobs on this server** option, it is not processed by any job. You should therefore set the **Processing action** to **Resubmit the e-mail to all AntiVir jobs on this server**.

For further information on sending quarantined mail, refer to <u>"Icons used on</u> these tabs:" on page 55.

#### This job is mission-critical

If a job is **Mission-critical**, any errors – such as a missing virus scanner – result in the processed message being placed in the badmail area. Enable this option for critical jobs such as virus scanning.

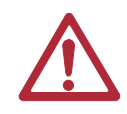

Until the fault is rectified, **all** affected e-mails, both inbound and outbound, are placed in the badmail area!

A job is **not Mission Critical** when any processing errors are to be ignored for the corresponding mail, in which case it is passed to the next job for further processing. All processing errors are recorded in the Windows Event Log. If the same processing error occurs five times in succession, the job is disabled and automatically restarted after 15 minutes. Do not enable this option for company-critical jobs such as adding an individual signature with AntiVir Trailer (deselect checkbox).

The default settings for almost all jobs are **not Mission Critical**. All the jobs which can be classified as company-critical jobs, should be determined in the company policy.

## Write processing log

The Processing Log provides information on how e-mails were processed by the job. Enable this function if you need some sort of evidence (e.g. that mails were encrypted) or if you wish to test the job.

With this option enabled, information on whether and how the job has processed the mail is written into a text file for each mail. This log text file is stored in the Avira AntiVir Exchange installation directory in the **Log** folder. Logging is defined for each job, but the text file contains the information for all jobs for which **Write processing log** is enabled. A separate text file is created for each day.

Name of the text file:

Audit\_all\_<date of last modification>.log, e.g. Audit\_all\_20050909.log.

Individual pieces of information on the e-mail processed are separated by semicolon and therefore be evaluated manually or automatically:

- 1. Date and time when the mail was processed
- 2. Job ID
- 3. Job name
- 4. Message ID
- 5. SMTP sender
- 6. SMTP recipient

- 7. AntiVir filtering result
  - a) Restricted E-mail matches the restrictions defined
  - b) Unrestricted E-mail does not match the restrictions defined

Recipient groups are resolved, with a separate line written for each recipient.

6.2.3.2 Setting up Address Conditions

Under the **Addresses** tab, specify the senders or recipients to which this job is to apply. You can select addresses from existing lists or from your own. For details on how to make the best use of address lists and details, see description under <u>"Address Lists" on page 30</u>.

6.2.3.3 Setting up Content Conditions

Under the **Conditions** tab you can set the requirements as to which mails or documents a job is to be run for.

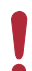

The content conditions and the address conditions set in the **Adresses** tab must simultaneously come true for a job to be run (logical **AND**).

## 6.2.3.4 Defining Actions

Under the **Actions** tab, specify the actions to be taken **when the job finds a virus-infected message**.

| roperties of Virus Sca<br>General   Addresses   1 | nning With AntiVir Engine Job 2<br>Conditions   Scan Engines   Actions   Server   [                                                    |
|---------------------------------------------------|----------------------------------------------------------------------------------------------------|
| Scan options:                                     | ✓ Extra archive scan with iQ.Suite unpacker ✓ Scan e-mail body Define action(s) for the following: ✓irus found/Removing not successful |
| Remove Virus(es):                                 | Yes, if possible Define action(s) for the following: <u>R</u> emoving successful                                                       |
| 3                                                 | <u> </u>                                                                                                    |

This job scans messages for viruses but does not attempt to clean infected messages and attachments. Though all virus scanners are capable of cleaning infected objects, it is advisable to quarantine infected attachments immediately, as, in practice, viruses are usually received in spam and rarely from infected, known communication partners. **Extra archive scan with AntiVir Exchange unpacker**: If you are using a virus scanner that does not have an integrated unpacker, enable this option. AntiVir Exchange's built-in unpacker will then extract the compressed files before passing them to the virus scanner.

After you have defined what is to be checked, specify two different actions:

- 1. One to be performed in case a virus was found and the file could not be cleaned,
- 2. and another in case the file was cleaned successfully (if you have selected this option).

In the first case, the following actions are available:

|        | andard: 🔶                                                                                             |
|--------|----------------------------------------------------------------------------------------------------|
| •      | Copy infected email to Quarantine: <u>Infected Mails</u><br>using label: <u>(no label)</u>            |
| ☑      | Delete 🔿 Email 💿 Attachment                                                                           |
| V      | Add subject extension: [ <u>Virus or unwanted program</u><br>found and attachment removed] at the end |
| ✓      | Send <u>Administrator: virus or unwanted program found</u><br>to Administrator                        |
| $\Box$ | Send <u>Sender: virus or unwanted program found</u> to All                                            |
|        | Senders                                                                                               |
|        | All Recipients                                                                                        |
|        |                                                                                                    |
|        |                                                                                                    |
|        |                                                                                                    |
|        | _                                                                                                    |
|        | +                                                                                                    |
|        |                                                                                                    |
|        |                                                                                                    |

In this example, a copy of the message is placed in quarantine and the infected attachments are deleted. The message is delivered to its recipient only if the message body is virus-free and the attachment could be deleted. A notification on the virus is sent to the administrator. You can select this notification from the list menu of available notification templates, which you can format using the HTML toolbar or by entering appropriate HTML code yourself.

Check whether the infected mails addressed to your company are often also spam. If they are, it is best to delete the entire message and not just the attachment. This saves filtering of the remaining message text.

If you have selected the **Scan options: Scan e-mail body** option and a virus is found in the text body, the entire message including any attachments is deleted if you have selected the **Delete and don't deliver the restricted attachment(s)** option (attachments are not delivered without text body). The affected message section is usually deleted separately. If only the attachment was infected, only the attachment is deleted.
To define further actions, click **Add**:

| Actions Assister     | nt                       | ×     |
|----------------------|--------------------------|-------|
| Additional action    | 18:                      |       |
| Notificatio          | n                        |       |
| O Start external     | rnal program             |       |
| C Add <u>m</u> ail F | header tag               |       |
| C Add≚-hea           | ader field               |       |
| C Redirect r         | mail                     |       |
|                      |                          |       |
|                      |                          |       |
|                      |                          |       |
|                      |                          |       |
|                      |                          |       |
|                      |                          |       |
| 1                    | Ne <u>x</u> t <u>C</u> a | ancel |
|                      |                          |       |

Note about **Redirect mail**: When you redirect a TNEF message to an external address, the recipient will get a blank message that may contain an attached file called **winmail.dat**. Exchange uses the TNEF format when an Outlook user (not Outlook Express!) sends a message within an Exchange organization. This format is not used for Internet communications or by other mail programs.

Select **Notification** for a notification to a user-defined recipient or **Start external program** to perform different actions and click **Next**:

| Actions A        | ssistent               |                | ×      |
|------------------|------------------------|----------------|--------|
| Notificati       | ion te <u>m</u> plate: |                |        |
| Sender:          | Virus Detected         |                | •      |
| <u>R</u> ecipier | it                     |                |        |
|                  |                        |                | R      |
|                  |                        |                |        |
|                  |                        |                | R      |
|                  |                        |                |        |
|                  |                        |                |        |
|                  |                        |                |        |
| 3                | <u>B</u> ack           | <u>F</u> inish | Cancel |
|                  |                        |                |        |

To select additional recipients or enter your own addresses, click the 👔 address book icon. When you have entered a recipient, click **Finish**.

For starting an external application, enter its name and path, any optional parameters and a timeout:

| New app             | plication          |
|---------------------|--------------------|
| <u>N</u> ame        | New application    |
| Command line:       | c:\\alarm\ring.exe |
| Parameters:         | loud               |
| Timeout:            | 30 Seconds         |
| Run external progra | am as:             |
| <u>U</u> ser:       |                    |
| Password:           |                    |
|                     |                    |

In the second case – the virus was removed – the following actions are available:

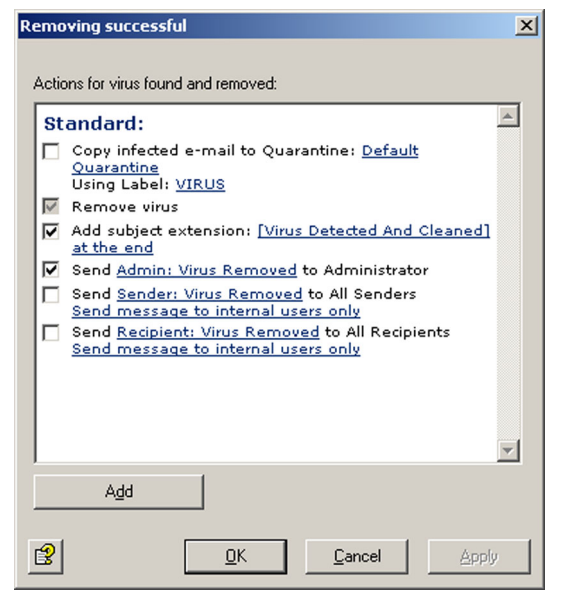

In this example, the message is delivered, the Subject text is appended, and a notification is sent to the administrator for tracking purposes.

#### 6.2.3.5 Selecting Servers

Under the **Server** tab, select the server or servers on which the job is to be enabled.

| Properties of Scanning with Anti¥ir Engine              | X  |
|---------------------------------------------------------|----|
| General Addresses AntiVir Engine Actions Server Details |    |
| List of servers, where this job is available:           |    |
| Name Details                                            | -  |
| SUPPORT5                                                |    |
|                                                         |    |
|                                                         |    |
|                                                         |    |
|                                                         |    |
|                                                         |    |
|                                                         |    |
|                                                         |    |
|                                                         |    |
| Select Edit                                             |    |
|                                                         |    |
| <u>OK</u> <u>C</u> ancel <u>App</u>                     | ly |

Click **Select**. A dialog similar to the one for selecting scan engines appears.

If a server is not listed, it may not be correctly configured. For further information on configuring AntiVir servers, refer to <u>"Individual Server Settings" on</u> <u>page 27</u>.

#### 6.2.3.6 Entering Job Details

Under the **Details** tab, you can add a job description:

**Save the configuration** of the AntiVir Exchange Management Console each time you have modified the settings. Click on the 🕞 button. The configuration is saved in the ConfigData.xml file located in the Avira GmbH\AntiVirEx-change\Config folder. Pending changes are indicated by an asterisk (\*) next to the top node

# 6.3 Virus Scan in the Information Store – Sample Job

Under **Policy Configuration** in the **Information Store jobs** area, you will find an **Information Store scan** job for each server. Double-click this job to open it.

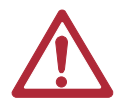

When you enable or disable the Information Store scan job, it takes up to two minutes for the Exchange Store to register the change.

## 6.3.1 General Settings

Under the **General** tab you can enable on-demand scanning for both the private and the public Information Store.

In addition to on-demand scanning, you can also enable proactive and background scanning. For further information, refer to <u>"Scanning in the Information Store"</u> on page 61.

| Properties of Informations Store Scan on SUPPORT5 |
|---------------------------------------------------|
| General AntiVir Engine Schedule Actions Details   |
| Informations Store Scan on SUPPORTS               |
| Scan all Private Stores                           |
| ✓ On-Demand scanning                              |
| ✓ Pro-active scanning                             |
| Background scanning                               |
| Scan all Public Stores                            |
| ✓ On-Demand scanning                              |
| ✓ Pro-active scanning                             |
| E Background scanning                             |
| Job is mission critical                           |
|                                                   |
| OK         Cancel         Apply                   |

For details on the Mission Critical option, refer to This job is mission-critical

#### 6.3.2 Scheduling

Use the **Schedule** tab to define a schedule for restarting the scan. When scanning is restarted, all elements in the Information Store are checked one more time. This applies to all three scan modes. If you have enabled background scanning, this scan may take a long time and use a lot of processor capacity. It is therefore advisable to restart scanning during periods of low system usage and following pattern file updates.

To create a schedule entry click **Add**. Then select a start time and the days on which restarting is to be performed. Confirm with **OK**.

| Schedule Settings        | <u>×</u>                |
|--------------------------|-------------------------|
| Schedule Settings        |                         |
| Select the time you want | t this task to start    |
| Start Time:              |                         |
| Select the day(s) you wa | ant this task to start: |
| Monday                   | ☐ T <u>h</u> ursday     |
| <u>I</u> uesday          | 🔲 <u>F</u> riday        |
| □ <u>W</u> ednesday      | 🔲 <u>S</u> aturday      |
|                          | 🔲 S <u>u</u> nday       |
|                          |                         |
| <u>0</u> K               | Cancel                  |

# 6.3.3 Defining Actions

Under the **Actions** tab, specify the actions to be taken if the job finds an infected mail.

**Extra archive scan with AntiVir Exchange unpacker**: If you are using a virus scanner that does not have an integrated unpacker, enable this option. AntiVir Exchange's built-in unpacker will then extract the compressed files before passing them to the virus scanner.

| Properties of Information | ons Store Scan on SUPPORT5                                                                                               | × |
|---------------------------|----------------------------------------------------------------------------------------------------|---|
| General AntiVir Engine    | Schedule Actions Details                                                                                                 |   |
| Scan options:             | Extra archive scan with AntiVir unpacker<br>Define action(s) for the following:<br>Malware found/Removing not successful |   |
| Remove malware:           | ✓ Yes, if possible<br>Define action(s) for the following:<br>Removing successful                                         |   |
|                           | Define action(s) for the following:<br>Object <u>u</u> nscannable                                                        |   |
|                           |                                                                                                    |   |
| 3                         | <u>OK</u> <u>Cancel</u> Apply                                                                                            |   |

Three different actions are possible:

1. **Virus found/Removing not successful**: Specifies the actions if virus was found and the file could not be cleaned.

| Ma | alwa  | are found/Removing not successful                                                                                                | ×        |
|----|-------|----------------------------------------------------------------------------------------------------|----------|
| 4  | Actic | ons for malware found and not removed:                                                                                           |          |
|    | st    | andard:                                                                                                    | <u> </u> |
|    | •     | Copy infected item to Quarantine: <u>Information Store</u><br><u>Quarantine</u><br>using label: <u>Virus or unwanted program</u> |          |
|    | V     | Information Store scan: block object 🔹                                                                                           |          |
|    | •     | Send <u>Administrator: virus or unwanted program</u><br><u>detected (Information Store)</u> to Administrator                     |          |
|    |       |                                                                                                    |          |
|    |       |                                                                                                    |          |
|    |       |                                                                                                    |          |
|    |       |                                                                                                    |          |
|    |       |                                                                                                    |          |
|    |       |                                                                                                    | ~        |
|    |       | Add                                                                                                    |          |
| -  |       |                                                                                                    |          |
|    | 3     | <u>O</u> K <u>C</u> ancel <u>Apply</u>                                                                                           |          |

- a) Specify whether a copy of the object is to be quarantined and labeled. A separate default quarantine is available for the Information Store.
- b) With the second option, the object can be blocked, replaced or ignored. Also refer to <u>"Scanning in the Information Store" on page 61</u>.
- c) The final option defines whether a notification is sent to the administrator(s).

- d) Use the **Add** button to define further actions, for instance sending notifications to other users or starting an external application.
- 2. **Removing successful**: Specifies the actions to be taken if the file was cleaned successfully.

| Removing successful                                                                                                    | × |
|----------------------------------------------------------------------------------------------------|---|
| Actions for virus found and removed:                                                                                                    |   |
| Standard:         Copy infected e-mail to Quarantine: Default Quarantine         Using Label: VIRUS         Add subject extension: [Virus Detected And Cleaned] at the end         Send Admin: Virus Removed to Administrator         Send Sender: Virus Removed to All Senders Send message to internal users only         Send Recipient: Virus Removed to All Recipients Send message to internal users only |   |
| Add                                                                                                    | - |

The following actions are available:

- a) Use the first option to specify whether a copy of the object is to be quarantined and labeled. The copy is created before cleaning so that the object is quarantined in its original state.
- b) In addition you can define whether a notification is sent to the administrator(s).
- Object unscannable: This option allows to control the behavior of AntiVir Exchange when it finds encrypted objects, which cannot be opened for scanning.

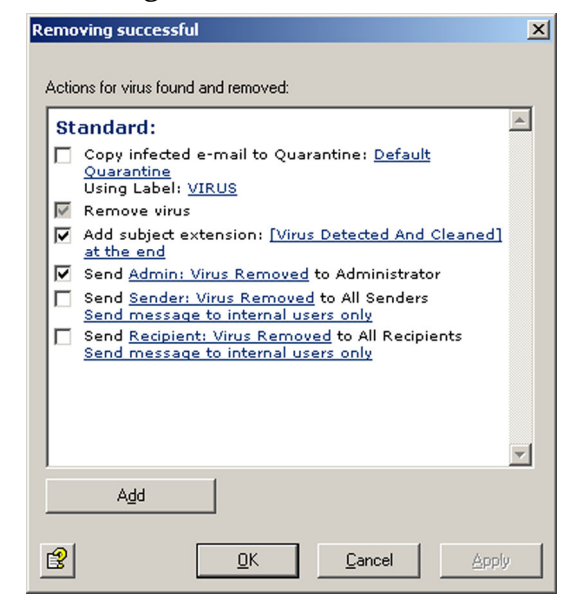

Two options are available. In the **Information Store scan** field, select one of two settings:

#### a) Treat as error

The object will be rescanned with the next scan. If previous scans have not treated the object as uninfected, access is denied.

#### b) Treat as uninfected

The object is treated as if it were virus-free. It is not rescanned before virus scanning is restarted.

You can also notify the administrator and add further actions ny clicking on the **Add** button.

#### 6.3.4 Job Details

For details on entering the job details, refer to <u>"Entering Job Details" on page 69</u> durchgeführt.

#### 6.3.5 Server Status

Under **AntiVir Monitor**  $\rightarrow$  **Server**  $\rightarrow$  <servername> shows the **Server Status**, with the current status of the Information Store scan and the option for a manual restart.

The **General** tab shows the following:

| Properties X                                                                                                    |
|----------------------------------------------------------------------------------------------------|
| General Scan engine Test Information Store Scan                                                                                                    |
| SUPPORTS                                                                                                    |
| Server Information                                                                                                    |
| Status: Configuration successfully running since     2006-11-06T08:13:45                                                                                                    |
| License information                                                                                                    |
| <ul> <li>License: AVIRA AntiVir für Exchange - Demo<br/>License</li> <li>Customer: AVIRA GmbH (EDQPUVAGLICC)</li> <li>Version: 4.*15,*19.3,*</li> <li>Server:<br/>support2.*1;support3.*j*,testumfeld.local;charly.ex;</li> <li>Mode: DEMO</li> <li>State: VALID</li> <li>Valid until: 2007-09-30</li> </ul> |
| IS Scan information                                                                                                    |
| ScannerDLL state: Loaded     Version: 0     Last version update:                                                                                                    |
| QK         Cancel         Apply                                                                                                    |

- Whether the scanner DLL for the Information Store scan is loaded. When the DLL indicates **Loaded**, the Information Store scan is enabled.
- The Information Store scan version. This number is incremented with every restart.
- The date of the last version update and the time and date of the last restart.

| Properties                                | × |
|-------------------------------------------|---|
| General Test Information Store Scan       |   |
| Virus scanner for Information Store Scan: |   |
|                                           |   |

Under the **Information Store Scan** tab, you can restart background scanning:

When scanning is restarted, all elements in the Information Store are checked one more time. This applies to all three scan modes. If you have enabled background scanning, this scan may take a long time and use a lot of processor capacity. It is therefore advisable to restart scanning during periods of low system usage and following pattern file updates.

# 6.4 File Restrictions for Attachments

Files can be restricted according to their type and size: you can deny specific file types and you can specify maximum message and attachment sizes. Both the size and the type of attachments can also be checked with a single job.

## 6.4.1 By Type

AntiVir must be able to identify files according to their type. This is done with file fingerprints<sup>1</sup>, which contain a binary file pattern (for example for \*.exe files) and/ or the file extension (for example for \*.vbs files). The result of this scan is compared with the denied/allowed fingerprints under AntiVir Restrictions and blocked or delivered accordingly. For denied files, the job actions are then performed, for instance for a mail with a denied attachment:

- 1. The denied attachment is copied to the quarantine folder.
- 2. The message text is delivered to the recipient.
- 3. Notifications are sent to the administrator and the sender.

#### An **AntiVir Attachment Filtering** job can perform the following actions:

- Add a subject extension
- Place the entire message into quarantine
- Remove affected attachments from the message
- Delete the affected message without delivering it
- 1. refer to <u>"Configuring Fingerprints" on page 75</u>.

- Run an external application
- Notify the administrator
- Notify the sender
- Notify the recipient
- Notify any other, user-definable persons
- Add X-header field
- Redirect mail

#### 6.4.2 By Message Size

E-mails can be checked for and denied according to their total size. The e-mail size limit is specified under the **E-mail Size** tab.

An **AntiVir E-Mail Size Filtering** job can perform the following actions:

- Add a subject extension
- Place the entire message into quarantine
- Delete the affected message without delivering it
- Run an external application
- Notify the administrator
- Notify the sender
- Notify the recipient
- Notify any other, user-definable persons
- Add X-header field
- Redirect mail

#### 6.4.3 By Type and/or Attachment Size

Attachments can be checked for size and messages delivered or denied accordingly. The maximum attachment size is specified on the **Fingerprint/Size** tab. This job can check and deny attachment types while at the same time filtering by attachment size.

**AntiVir Attachment/Size Filtering** jobs can perform the same actions as attachment filtering jobs.

# 6.4.4 Configuring Fingerprints

Fingerprints consist of a name pattern and/or a binary pattern.

- Filename pattern: used to define file types by filenames and file extensions (\*.exe, etc.)
- Binary pattern: used to define file types using unique binary file information.

Malicious users can manipulate filenames by simply changing the extension to a different file type. To prevent file type filtering being fooled by this type of manipulation, you can use the binary pattern which uniquely identifies file formats. The binary pattern is therefore the most reliable method for identifying file types.

Filename patterns, however, can be used to quickly react to new virus attacks:

As soon as the extension of the file containing a virus is known (for example Nimda Virus = readme.exe), a virus infection can be prevented even before a virus pattern update is available from the publisher of your antivirus application. A new fingerprint with the filename pattern is simply created to identify the virus.

You can also block individual files:

If your company employs custom software that uses its own file formats, you can also create fingerprints for these files, which you can use, for example, to prevent files of this type being sent as e-mail attachments to recipients outside the company.

You can sort fingerprints and group them into logical categories. Fingerprint categories are listed alphabetically.

- 1. Click under **Basic Configuration** → **Utility Settings** and click **Finger**-**prints** to view all available categories in the right pane.
- 2. Click a single category to open it. The individual fingerprints appear in the right pane.
- 3. You can drag individual fingerprints from the right pane into a different category in the left pane.
- 4. To view the **Properties** of a fingerprint in the right pane, double-click or right-click the fingerprint.

To **copy** fingerprints from the **All Fingerprints** category, drag them to the desired category. When you drag fingerprints from any of the other categories, they are **moved**! To copy from other categories, hold the Ctrl key while dragging. A plus symbol then appears in the cursor.

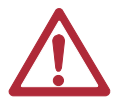

When you delete a fingerprint from any category with the Del key, it is permanently deleted and can not be restored. To remove a fingerprint from a category without permanently deleting it, right-click it and select **Remove fingerprint(s)** from this category. Make sure that the fingerprints you want to delete or remove are no longer used by an AntiVir job.

To create a new fingerprint category, click on Fingerprints in the left pane, rightclick and select **New**  $\rightarrow$  **Fingerprint Category**. For a new fingerprint, right-click the category and select **New**  $\rightarrow$  **Fingerprint**.

The **Jobs** tab lists the jobs that use the fingerprint.

#### 6.4.4.1 Creating Fingerprints with Name Patterns

If a file's binary pattern is not known, it can be identified quickly using a name pattern. When you open the **General** tab under **Properties** for a fingerprint (see <u>"Configuring Fingerprints" on page 75</u>), the following dialog appears (with a Microsoft fingerprint in the example below):

| Properties of Microsoft Access Project   | × |
|------------------------------------------|---|
| General Pattern Settings Jobs Details    |   |
| Microsoft Access Project                 |   |
| Name: Microsoft Access Project           |   |
| List of selected fingerprint categories: |   |
| Name Details Last Modification Date      |   |
|                                          |   |
| Select                                   |   |
| DK         Cancel         Apply          |   |

The fingerprint is called **Microsoft Access Project** and belongs to the **Microsoft Office** category, which is shown in the **Categories** pane.

Select the **Pattern Settings** tab.

| Properties of Microsol | ft Access Project                     | ×     |
|------------------------|---------------------------------------|-------|
| General Pattern Setti  | ngs Jobs Details                      |       |
| Scan option:           | Name and binary pattern have to match | n     |
| <u>N</u> ame pattern:  | *.adp                                 |       |
| Binary pattern:        |                                       |       |
| Start Position         | End Position Last Modificatio         |       |
|                        |                                       |       |
|                        |                                       |       |
|                        |                                       |       |
|                        |                                       |       |
|                        |                                       |       |
|                        |                                       |       |
|                        |                                       |       |
|                        |                                       |       |
| Edit                   | Add <u>R</u> emove                    |       |
|                        |                                       |       |
| 3                      | <u>OK</u> <u>C</u> ancel              | Abbla |

In the **Name pattern** field, enter the file extension for this name pattern.

You can define several filename patterns for each fingerprint. Multiple entries must be separated with a **semicolon (;)**.

You can use the "\*" wildcard for multiple characters, for instance to define a fingerprint with the filename pattern "\*.vbs". You can also specify complete filenames in this field. If you enter, for instance, "Att01.cdf" here, the created fingerprint, when specified in a job, denies all files with that name.

If you have selected the **Check Binary and Name Pattern** option, both the filename pattern (file extension) and the binary pattern of the checked file must correspond with the data in the fingerprint properties. Make sure that you have specified this information. If you have not selected this option, but both patterns have been specified in the fingerprint properties, only one of the patterns must match to identify the file format. For further information on entering name and binary patterns, refer to <u>"Selecting Fingerprints" on page 83</u>.

#### 6.4.4.2 Creating Binary Patterns for Fingerprints

#### Description

Binary patterns contain the following information:

- Start position
- End position
- Hexadezimalen values
- 1. **Start position**: The position within a file from which a pattern search is performed.

#### The following values are possible:

| "1"       | Start at the first byte of the file                    |
|-----------|--------------------------------------------------------|
| "1", "2", | Start at the first byte, second byte, etc. of the file |
| "-1"      | Start at the last byte of the file                     |
| "-6"      | Start at the sixth byte from the end of the file       |

2. **End position**: The position within a file up to which the pattern search is performed.

#### The following values are possible:

| "-1"            | Search to the end of the file                        |
|-----------------|------------------------------------------------------|
| "1","2",<br>end | Search up to byte 1, byte 2, etc. of the file        |
| "-11"           | Search to the eleventh byte from the end of the file |

3. **Hexadezimale values**: The pattern to be searched for between the start and end positions.

Fingerprints can consist of several binary patterns.

Go to the fingerprint **Properties** (see <u>"Configuring Fingerprints" on page 75</u>) and select the **Pattern Settings** tab. Click **Add**.

Enter the start position, the end position and the hexadecimal search value.

| Binary Pattern        |        |            |                | X     |
|-----------------------|--------|------------|----------------|-------|
| Binary Pattern -      |        |            |                |       |
| Start position:       | 1      |            |                |       |
| End position:         | -1     |            |                |       |
| -He <u>x</u> adecimal | /alues |            |                |       |
|                       |        |            |                |       |
|                       |        |            |                |       |
|                       |        |            |                |       |
|                       |        |            |                |       |
|                       |        |            |                |       |
|                       |        |            |                |       |
| 3                     |        | <u>0</u> K | <u>C</u> ancel | Apply |

The start position is the point in the file from which the specified binary pattern will be searched for. The position of the first byte in the file, i.e. the beginning of the file, is offset 1. The second byte then has an offset of 2, etc. The end position is the offset up to which the pattern is searched for.

If the number in one or both of these fields is prefixed with a minus sign ("-"), the bytes are counted in reverse. The entry -1, for example, is the last byte of the file. -2 would then be the last but one byte, etc. The file size is irrelevant for this purpose. A start position of 1 and an end position of -1 means that the entire file will be searched for the specified pattern. You can also enter two negative values for example -6 as start position and -1 as end position. The search is then performed from the last byte to the sixth from last byte, regardless of the byte size of the file. A positive start position and a negative end position are always possible, for example 11 as start position (the eleventh byte) and -10 as end position (the tenth byte from the end). You can not enter a negative start position and a positive end position.

#### Example: Windows/OS2 Bitmap Files (\*.bmp)

When you open the pattern settings for a bitmap file, the following dialog appears:

| Properties of Bitmap  | (*.bmp)                            | ×          |
|-----------------------|------------------------------------|------------|
| General Pattern Set   | tings Jobs Details                 |            |
| Scan option:          | Name and binary pattern hav        | e to match |
| <u>N</u> ame pattern: | ×.bmp                              |            |
| Binary pattern:       |                                    |            |
| Start Position E      | nd Position Last Modification Date |            |
| 1 3                   | 30.01.2003 09:00:00                |            |
| 7 1                   | 1 30.01.2003 09:00:00              |            |
| <u>E</u> dit          | A <u>d</u> d <u>R</u> emove        |            |
| 2                     | <u> </u>                           |            |

For details on the **Check Binary and Name Pattern** option, refer to <u>"Configu-ring Fingerprints" on page 75</u>.

Now click **Edit** to open the first entry. The following dialog appears:

| Binary Pattern            |                        | ×                 |
|---------------------------|------------------------|-------------------|
| Binary Pattern            |                        |                   |
| Start position:           | 1                      |                   |
| End position:             | 3                      |                   |
| - He <u>x</u> adecimal Va | lues                   |                   |
| 424D                      |                        |                   |
| 3                         | <u>0</u> K <u>C</u> ar | ncel <u>Apply</u> |

The start position is "1", the end position "3". This means that the file is searched for the binary pattern **"42 4D"** between the first and the third byte, i.e. between offset 1 and offset 3. The binary pattern is entered as a hexadecimal number in the lower field. The pattern in this example corresponds to the letters "BM". This is part of the ID of a Windows/OS2 bitmap file. This is still not a complete pattern.

To complete the binary pattern for a bitmap file, you must add one more entry, which looks like this:

| В | inary Pattern     |            |                | ×     |
|---|-------------------|------------|----------------|-------|
|   | Binary Pattern    |            |                |       |
|   | Start position:   | 7          |                |       |
|   | End position:     | 11         |                |       |
|   | E Hexadecimal Val | ues        |                |       |
|   | 00000000          |            |                |       |
|   |                   |            |                |       |
|   |                   |            |                |       |
|   |                   |            |                |       |
|   |                   |            |                |       |
|   |                   |            |                |       |
|   | 3                 | <u>0</u> K | <u>C</u> ancel | Apply |

Here, a search is performed for the pattern "00000000" between offsets 7 and 11.

Only when both binary patterns have been found in a file, does the file match the pattern and can be identified as a bitmap. For each additional search pattern, click **Add**.

If you want to identify fingerprint binary patterns that are not included in the supplied list of file patterns, please contact the publisher of the software to which the file type applies, e.g. Adobe for Acrobat (\*.pdf) files or contact our Support.

6.4.4.3 Further Fingerprint Examples

| Example of a simple fingerprint: ZIP file |     |           |  |
|-------------------------------------------|-----|-----------|--|
| Start                                     | End | Hex value |  |
| 1                                         | 4   | 504B0304  |  |

| Example of a more complex fingerprint: Windows Meta File |     |                                                |  |
|----------------------------------------------------------|-----|------------------------------------------------|--|
| Start                                                    | End | Hex value                                      |  |
| 1                                                        | 13  | 576F72642E446F63756D656E74                     |  |
| 1                                                        | -1  | 57006F007200640044006F00630075006D0065006E0074 |  |
| 1                                                        | 10  | D0CF11E0A1B11AE10000                           |  |

# 6.4.5 Denying File Attachments by Type – Example

Under **Policy Configuration -> Sample Jobs**, you will find various jobs for blocking different file formats.

- Block Archives, Except ZIP Files Blocks all compressed formats except ZIP files
- Block Suspicious Attachments Blocks known malicious attachments such as Nimda.
- Block Image Files Blocks image formats
- Block Video Files Blocks video formats
- Block Sound Files Blocks sound formats
- Block Executable Files Blocks exe, com, files, etc.

We will use the **Block Video Files** job as an example. Drag this job to the **Mail Transport Jobs** folder and open it there with a double-click.

#### 6.4.5.1 General Settings

On the **General** tab, enter your own name for the job. You can identify a disabled job by the red cross in the lower corner of the job symbol. Set the job to **Enabled**. Once you have saved your settings with **OK** and closed the job, the job is enabled and the red cross disappears.

| Job type:                                                           | AntiVir Attachment Filtering                             |  |  |
|---------------------------------------------------------------------|----------------------------------------------------------|--|--|
| Enabled:                                                            | C Yes 💿 No                                               |  |  |
| Subject extension:                                                  | Add no subject extension                                 |  |  |
|                                                                     | [AntWir checked]                                         |  |  |
|                                                                     |                                                          |  |  |
| Quarantined emails:                                                 | <ul> <li>Ignore emails resent from quarantine</li> </ul> |  |  |
|                                                                     | C Check emails resent from quarantine                    |  |  |
| Options:                                                            | Job is mission critical                                  |  |  |
|                                                                     | ☐ <u>W</u> rite processing log                           |  |  |
| NOTE: This is a AntWir job template. Based on this template you can |                                                          |  |  |

By default, the **Subject Extension** is pre-set to **AntiVir checked**. If enabled, this text is added to the subject of each mail checked by the job.

This job does not process mails that are being resent from **Quarantine** (AntiVir Monitor  $\rightarrow$  <Select e-mail>  $\rightarrow$  All Tasks  $\rightarrow$  Resend Quarantine item), even if the Resubmit the e-mail to all AntiVir jobs has been enabled. The option Ignore e-mails resent from quarantine means that this job is systematically skipped when a mail is resent from Quarantine.

For further information on sending quarantined mail, refer to <u>"Icons used on</u> <u>these tabs:" on page 55</u>. For details on the **Mission Critical** option, refer to <u>This</u> <u>job is mission-critical</u>. The **Write processing log** option is described under <u>Write</u> <u>processing log</u>.

#### 6.4.5.2 Setting up Address Conditions

Under the **Addresses** tab, specify the senders or recipients to which this job is to apply. You can select addresses from existing lists or from your own. For details on how to make the best use of address lists and details, see description under <u>"Address Lists" on page 30</u>.

#### 6.4.5.3 Setting up Content Conditions

Under the **Conditions** tab you can set the requirements as to which mails or documents a job is to be run for.

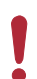

The content conditions and the address conditions set in the **Adresses** tab must simultaneously come true for a job to be run (logical **AND**).

### 6.4.5.4 Selecting Fingerprints

under the **Fingerprints** tab, select the denied fingerprints:

| operties of Block   | video files                                   |         |
|---------------------|-----------------------------------------------|---------|
| General 🛛 Addresse: | Fingerprints Actions Server Details           |         |
| Scan option:        | Scan inside compressed attachments            |         |
| Fingerprint conditi | ons:                                          |         |
| Fingerprin          | t Selection                                   | <u></u> |
| When the<br>Video   | message attachment is                         |         |
| Except wh           | en message attachment is<br>erprints selected |         |
|                     |                                               |         |
|                     |                                               |         |
|                     |                                               |         |
|                     |                                               |         |
|                     |                                               |         |
|                     |                                               | -       |
| ,                   |                                               |         |
|                     |                                               |         |

**Scan inside compressed attachments** means that the internal unpacker opens archives and checks the files it contains for the specified fingerprints. If this option is not selected, only the archive is checked and identified as compressed format.

**Fingerprint conditions**: Click **Video** or **No fingerprints selected** to select a fingerprint category or an individual fingerprint from the list. You get the following view:

| Select Fingerprints | ×                      |
|---------------------|------------------------|
| All Fingerprints    | Selected Fingerprints: |
| E 🔁 Fingerprints    | ∕∲ Video               |
| 🗄 🎸 All             |                        |
| 🗄 🎸 Unassigned      |                        |
| 🗄 🎸 Archive         |                        |
| 🕀 🎸 ASCII           |                        |
| 🗄 🎸 Documents       |                        |
| Encryption          |                        |
| Executables         | Add <u>R</u> emove     |
| E Sonts             |                        |
|                     | Exceptions:            |
|                     |                        |
| I I Mail            |                        |
| Microsoft Uffice    |                        |
| H Microsoft Windows |                        |
| H Misc              |                        |
| E Sound             |                        |
| E Sound MP3         | ▲                      |
| The Attachments     | Add Remove             |
|                     |                        |
| г <b>9</b> ок 1     | Cancel                 |
|                     |                        |

With the **Add** and **Remove** buttons, you can assign entire categories or individual fingerprints to the list of denied and/or allowed fingerprints. To do so, double-click the category in the left pane or click the + sign to open it.

i

You can enter a category such as "Video" under **Denied Fingerprints** and define one or more fingerprints from that category as exception under **Allowed Fingerprints**. To keep a clear overview, do not use the same job for too many categories.

For further information on fingerprints, refer to <u>"Configuring Fingerprints" on page 75</u>.

#### 6.4.5.5 Defining Actions

Under the **Actions** tab, specify the actions to be taken **when the job finds an attachment with a denied fingerprint.** 

| roperties of Block video files                                                                                                    | × |  |  |  |
|----------------------------------------------------------------------------------------------------|---|--|--|--|
| General Addresses Fingerprints Actions Server Details                                                                                         |   |  |  |  |
| Actions for denied attachments:                                                                                                    |   |  |  |  |
| Standard:                                                                                                    |   |  |  |  |
| <ul> <li>✓ Copy to Quarantine: <u>Default Quarantine</u><br/>using label: (<u>no label</u>)</li> <li>✓ Delate ○ Emoil @ Attachment</li> </ul> |   |  |  |  |
| Add subject extension: [Forbidden attachment found<br>and removed] at the end                                                                 |   |  |  |  |
| Send <u>Administrator: forbidden attachment found</u> to<br>Administrator                                                                     |   |  |  |  |
| Send Sender: forbidden attachment found to All                                                                                                |   |  |  |  |
| Send <u>Recipient: forbidden attachment found</u> to All<br>Recipients                                                                        |   |  |  |  |
| ×                                                                                                    |   |  |  |  |
| Add                                                                                                    |   |  |  |  |
| DK Cancel Apply                                                                                                    |   |  |  |  |

In this example, a copy of the message is placed in quarantine and the infected attachments are deleted. The message is delivered to its recipient, but the denied attachments are removed. A notification about the denied fingerprint is sent to the administrator. You can select this notification from the list menu of available notification templates, which you can format using the HTML toolbar or by entering appropriate HTML code yourself.

To define further actions, click the **Add** button. For a description of the procedure, refer to "AntiVir, Job example: <u>"Defining Actions" on page 65</u>".

#### 6.4.5.6 Selecting servers/Job Details

For details on selecting servers and entering job details, refer to <u>"Selecting Servers" on page 69</u> and <u>"Entering Job Details" on page 69</u>.

#### 6.4.6 Limiting Message Size - Example

Under Policy Configuration → Sample Jobs you will find the Block E-mails Larger 100 MB job.

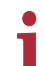

The message size limit applies to the e-mail as a whole, including subject, text body, header and attachments.

Drag this job to the **Mail Transport Jobs** folder and open it there with a doubleclick.

#### 6.4.6.1 General Settings

Under the **General** tab, you can enter your own name for the job. You can identify a disabled job by the red cross in the lower corner of the job symbol. Set the job to **Enabled**. Once you have saved your settings with **OK** and closed the job, the job is enabled and the red cross disappears.

| Properties of Block ema                                                                                           | roperties of Block emails greater than 100 MB  |  |  |  |  |
|----------------------------------------------------------------------------------------------------|------------------------------------------------|--|--|--|--|
| General Addresses Email Size Actions Server Details                                                               |                                                |  |  |  |  |
| Block emails greater than 100 MB                                                                                  |                                                |  |  |  |  |
| Job type:                                                                                                    | AntiVir Email Size Filtering                   |  |  |  |  |
| Enabled:                                                                                                    | O ⊻es © №o                                     |  |  |  |  |
| Subject extension:                                                                                                | Add no subject extension     [AntiVir checked] |  |  |  |  |
| Quarantined emails: C Ignore emails resent from quarantine                                                        |                                                |  |  |  |  |
| Options:                                                                                                    | Options: 🔽 Job is mission critical             |  |  |  |  |
| NOTE: This is a AntiVir job template. Based on this template you can<br>create new jobs in "Mail Transport Jobs". |                                                |  |  |  |  |
| 3                                                                                                    | <u>D</u> K <u>Cancel</u> Apply                 |  |  |  |  |

By default, the **Subject Extension** is pre-set to **AntiVir checked**. If enabled, this text is added to the subject of each mail checked by the job.

This job does not process mails that are being resent from **Quarantine (AntiVir Monitor**  $\rightarrow$  <Select e-mail>  $\rightarrow$  **All Tasks**  $\rightarrow$  **Resend Quarantine item)**, even if the **Resubmit the e-mail to all AntiVir jobs** has been enabled. The option **Ignore e-mails resent from quarantine** means that this job is systematically skipped when a mail is resent from Quarantine.

For further information on sending quarantined mail, refer to <u>"Icons used on</u> <u>these tabs:" on page 55</u>. For details on the **Mission Critical** option, refer to <u>This</u> <u>job is mission-critical</u>. The **Write processing log** option is described under <u>Write</u> <u>processing log</u>.

#### 6.4.6.2 Setting up Address Conditions

Under the **Addresses** tab, specify the senders or recipients to which this job is to apply. You can select addresses from existing lists or from your own. For details on how to make the best use of address lists and details, see description under <u>"Address Lists" on page 30</u>.

#### 6.4.6.3 Setting up Content Conditions

Under the **Conditions** tab you can set the requirements as to which mails or documents a job is to be run for.

The content conditions and the address conditions set in the **Adresses** tab must simultaneously come true for a job to be run (logical **AND**).

6.4.6.4 Specifying Message Size

Under the **E-Mail Size** tab, enter the e-mail size limit in kilobytes:

| Properties of Block E-Mails Lar | ger 100 MB                           | x  |
|---------------------------------|--------------------------------------|----|
| General Addresses Condition     | s E-Mail Size Actions Server Details | Ľ, |
| <u>E</u> -mail size limit:      | 100000 КВ                            |    |
|                                 |                                      |    |
|                                 |                                      |    |
|                                 |                                      |    |
|                                 |                                      |    |
|                                 |                                      |    |
|                                 |                                      |    |
|                                 |                                      |    |
|                                 |                                      |    |
|                                 | <u>D</u> K <u>C</u> ancel Apply      |    |

With the setting above, the maximum permissible size of each incoming and outgoing e-mail is 100,000 kilobytes.

#### 6.4.6.5 Defining Actions

Under the **Actions** tab, specify the actions to be taken when the job finds an email that exceeds the maximum size.

| Properties of Block E-Mails Larger 100 MB                                       |  |  |  |  |  |
|---------------------------------------------------------------------------------|--|--|--|--|--|
| General Addresses Conditions E-Mail Size Actions Server Details                 |  |  |  |  |  |
| Actions for e-mail size limit exceeded:                                         |  |  |  |  |  |
| Standard:                                                                       |  |  |  |  |  |
| Copy to Quarantine: <u>Default Quarantine</u><br>Using Label: <u>(no label)</u> |  |  |  |  |  |
| Delete e-mail                                                                   |  |  |  |  |  |
| Add subject extension:                                                          |  |  |  |  |  |
| Send <u>Admin: E-Mail Size Restriction Detected</u> to<br>Administrator         |  |  |  |  |  |
| Send <u>Sender: E-Mail Size Restriction Detected</u> to All<br>Senders          |  |  |  |  |  |
| Send <u>Recipient: E-Mail Size Restriction Detected</u> to All<br>Recipients    |  |  |  |  |  |
|                                                                                 |  |  |  |  |  |
|                                                                                 |  |  |  |  |  |
|                                                                                 |  |  |  |  |  |
|                                                                                 |  |  |  |  |  |
| Add                                                                             |  |  |  |  |  |
|                                                                                 |  |  |  |  |  |
|                                                                                 |  |  |  |  |  |
| <u>QK</u> <u>Cancel</u> <u>Apply</u>                                            |  |  |  |  |  |

In this example, a copy of the message is placed in quarantine and the message is deleted without being delivered to its recipient. A notification about the excessive message size is sent to the administrator. You can select this notification from the list menu of available notification templates, which you can format using the HTML toolbar or by entering appropriate HTML code yourself.

To define further actions, click the **Add** button. For a description of the procedure, refer to "AntiVir, Job example: <u>"Defining Actions" on page 65</u>".

6.4.6.6 Selecting servers/Job Details

For details on selecting servers and entering job details, refer to <u>"Selecting Servers" on page 69</u> and <u>"Entering Job Details" on page 69</u>.

**Save the configuration** of the AntiVir Exchange Management Console each time you have modified the settings. Click on the 🖬 button. The configuration is saved in the ConfigData.xml file located in the Avira GmbH\AntiVirEx-change\Config folder. Pending changes are indicated by an asterisk (\*) next to the top node

# 6.4.7 Denying Attachment Types and Size – Example

Under **Policy Configuration** → **Sample Jobs** you will find different jobs for blocking several file formats and corresponding file size.

- Block Office Files > 10 MB
   Microsoft Office Files larger than 10 MB
- **Block Sound Files > 5 MB** Sound Files larger than 5 MB
- Block Video Files > 5 MB Video Files larger than 5 MB

Unlike message size checking, attachment format and size checking applies to attachments only; subject, text body and message header are not taken into account.

We will use the **Block Office Files > 10 MB** job as an example. Drag this job to the **Mail Transport Jobs** folder and open it there with a double-click.

#### 6.4.7.1 General Settings

Under the **General** tab, enter your own name for the job. You can identify a disabled job by the red cross in the lower corner of the job symbol. Set the job to **Enabled**. Once you have saved your settings with **OK** and closed the job, the job is enabled and the red cross disappears.

| Properties of Block offic                                                                                         | Properties of Block office files > 10 MB       |   |  |  |
|----------------------------------------------------------------------------------------------------|------------------------------------------------|---|--|--|
| General Addresses Fingerprint/Size Actions Server Details                                                         |                                                |   |  |  |
| Block office files > 10 MB                                                                                        |                                                |   |  |  |
| Job type:                                                                                                    | AntiVir Attachment/Size Filtering              |   |  |  |
| Enabled:                                                                                                    | C Yes © No                                     |   |  |  |
| Subject extension:                                                                                                | Add no subject extension     [AntiVir checked] | - |  |  |
| Quarantined emails: C Ignore emails resent from quarantine<br>C Check emails resent from quarantine               |                                                |   |  |  |
| Options: 🔽 Job is mission critical                                                                                |                                                |   |  |  |
| NOTE: This is a AntiVir job template. Based on this template you can<br>create new jobs in "Mail Transport Jobs". |                                                |   |  |  |
| ß                                                                                                    | <u>O</u> K <u>C</u> ancel Apply                |   |  |  |

By default, the **Subject Extension** is pre-set to **AntiVir checked**. If enabled, this text is added to the subject of each mail checked by the job.

This job does not process mails that are being resent from **Quarantine (AntiVir Monitor**  $\rightarrow$  <Select e-mail>  $\rightarrow$  **All Tasks**  $\rightarrow$  **Resend Quarantine item)**, even if the **Resubmit the e-mail to all AntiVir jobs** has been enabled. The option **Ignore e-mails resent from quarantine** means that this job is systematically skipped when a mail is resent from Quarantine.

For further information on sending quarantined mail, refer to <u>"Icons used on</u> <u>these tabs:" on page 55</u>. For details on the **Mission Critical** option, refer to <u>This</u> <u>job is mission-critical</u>. The **Write processing log** option is described under <u>Write</u> <u>processing log</u>.

#### 6.4.7.2 Setting up Address Conditions

Under the **Addresses** tab, specify the senders or recipients to which this job is to apply. You can select addresses from existing lists or from your own. For details on how to make the best use of address lists and details, see description under <u>"Address Lists" on page 30</u>.

6.4.7.3 Setting up Content Conditions

Under the **Conditions** tab you can set the requirements as to which mails or documents a job is to be run for.

The content conditions and the address conditions set in the **Adresses** tab must simultaneously come true for a job to be run (logical **AND**).

## 6.4.7.4 Specifying Fingerprint and Size

Under the **Fingerprint/Size** tab, enter the maximum permissible e-mail size and the fingerprint format:

| Properties of Block Office Files > 10 MB                      |
|---------------------------------------------------------------|
| General Addresses Conditions Fingerprint/Size Actions Server  |
| Fingerprint/Size conditions:                                  |
| Fingerprint Size Selection                                    |
| Maximum size of message attachment<br>10000 kB                |
| When the message attachment is<br>Microsoft Office            |
| Except when message attachment is<br>No fingerprints selected |
|                                                               |
|                                                               |
|                                                               |
|                                                               |
|                                                               |
|                                                               |
|                                                               |
| <u>D</u> K <u>C</u> ancel <u>Apply</u>                        |

Unlike for simple fingerprint checking, the **Scan inside compressed attach-ments** option is not available here. To limit the size of compressed files, enter their formats in this job.

**Fingerprint/size conditions:** To specify the size in kilobytes, click **10000**. To select a fingerprint category, an individual fingerprint or the maximum size from the list of fingerprints, click on **Microsoft Office**.

The following view is displayed:

| Select Fingerprints                                                                                                    | ×                      |
|----------------------------------------------------------------------------------------------------|------------------------|
| All Fingerprints                                                                                                    | Selected Fingerprints: |
| B → S All<br>B → S All<br>B → S Achive<br>B → S Achive<br>B → S Achive<br>B → S Accil<br>B → S Executables<br>B → S Executables<br>B → S Executables<br>B → S Executables<br>B → S Internet<br>B → S Mail<br>B → S Microsoft Office<br>B → S Microsoft Windows<br>B → S Misc | Add <u>R</u> emove     |
| Elence Sound MP3                                                                                                    |                        |
| Maximum size in kilobyte: 10000                                                                                                    | Add Remove             |
| <u></u> К                                                                                                    | []                     |

With the **Add** and **Remove** buttons, you can assign entire categories or individual fingerprints to the list of denied and/or allowed fingerprints. To do so, double-click the category in the left pane or click the + sign to open it.

You can enter a category such as "Microsoft Office" under **Denied Fingerprints** and define one or more fingerprints from that category as exception under **Allowed Fingerprints**. To keep a clear overview, do not use the same job for too many categories.

For further information on fingerprints and on entering name and binary patterns, refer to <u>"Configuring Fingerprints" on page 75.</u>

#### 6.4.7.5 Defining Actions

i

Under the **Actions** tab, specify the actions to be taken **when the job finds an email that was denied by an attachment/size job.** 

| Properties of Block Video Files 🛛 🗙                                                                                                    |  |  |  |  |
|----------------------------------------------------------------------------------------------------|--|--|--|--|
| General Addresses Conditions Fingerprints Actions Server Details                                                                                          |  |  |  |  |
| Actions for denied attachments:                                                                                                    |  |  |  |  |
| Standard:                                                                                                    |  |  |  |  |
| <ul> <li>Copy to Quarantine: <u>Default Quarantine</u><br/>Using Label: (<u>no label</u>)</li> <li>Defa, Quaranti, Quarantine</li> </ul>                  |  |  |  |  |
| And subject extension: [Denied Attachment Detected<br>And Removed] at the end     Send Admin: Attachment Restriction Detected to                          |  |  |  |  |
| Administrator Send Sender: Attachment Restriction Detected to All Senders                                                                                 |  |  |  |  |
| Send message to internal users only<br>Send <u>Recipient: Attachment Restriction Detected</u> to All<br>Recipients<br>Send message to internal users only |  |  |  |  |
| V                                                                                                    |  |  |  |  |
|                                                                                                    |  |  |  |  |
| QK         Cancel         Apply                                                                                                    |  |  |  |  |

In this example, a copy of the message is placed in quarantine, the infected attachments are deleted, and the message is delivered without its attachment. A notification on the restriction is sent to the administrator. You can select this notification from the list menu of available notification templates, which you can format using the HTML toolbar or by entering appropriate HTML code yourself.

To define further actions, click the **Add** button. For a description of the procedure, refer to "AntiVir, Job example: <u>"Defining Actions" on page 65</u>".

#### 6.4.7.6 Selecting servers/Job Details

For details on selecting servers and entering job details, refer to <u>"Selecting Servers" on page 69</u> and <u>"Entering Job Details" on page 69</u>.

**Save the configuration** of the AntiVir Exchange Management Console each time you have modified the settings. Click on the 🕞 button. The configuration is saved in the ConfigData.xml file located in the Avira GmbH\AntiVirEx-change\Config folder. Pending changes are indicated by an asterisk (\*) next to the top node.

# 7 AntiVir Wall

# 7.1 Overview

AntiVir Wall is used to filter e-mails or attachments according to their text content, check images for offensive contents, classify e-mails according to their content, limit the number of inbound or outbound e-mail addresses and to limit the number of recipients per e-mail.

#### Job types

- Filtering by e-mail address
   Job: AntiVir Wall E-Mail Address Filtering
- Filtering by message or attachment content Job: **AntiVir Wall Content Filtering**
- Spam filtering Job: AntiVir Wall Spam Filtering
- Spam filtering using DCC server Job: AntiVir Wall DCC Spam Filtering
- Checking for offensive images with Xblock Job: AntiVir Wall Xblock Image Filtering
- Restricting the number of recipients Job: AntiVir Wall Recipient Limit Filtering

Create a separate job for each restriction type. The job types cannot be changed later on.

For details on setting up jobs, refer to the sample jobs, such as <u>"Blocking Senders</u> <u>and/or Recipients – Example" on page 95</u>. The diagram below illustrates the working principle:

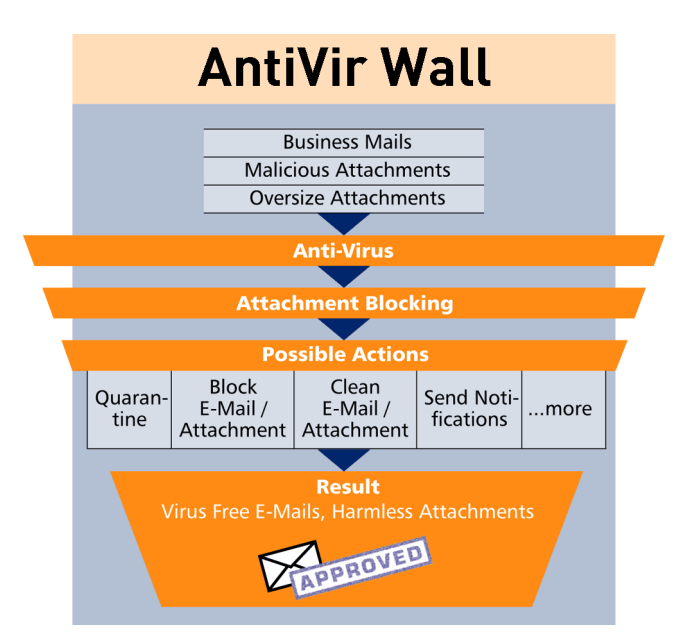

# 7.2 Address Filtering

Address filtering focuses on the senders and recipients of the e-mails. You can deny specific senders, so that no mail from these addresses is delivered to your users, and you can deny specific recipients, so that none of your employees (or only selected people) can send mail to them.

The following objects can be used for address filtering:

- Mail-Enabled Active Directory user
- Mail-Enabled Active Directory groups
- Mail-Enabled Active Directory contacts
- User-definable SMTP addresses including wildcards
- [INTERNAL] domains defined as internal in Avira AntiVir Exchange
- [EXTERNAL] all addresses that are not [INTERN]
- "Administrator" the e-mail addresses defined as Administrator in Avira AntiVir Exchange.

Senders and recipients are defined by the corresponding e-mails fields. A sender can be either an employee of your company sending e-mail to someone outside or someone outside sending an e-mail to an employee of your company. You can define both senders and recipients as individuals or groups.

For address filtering, you can normally use the following <u>wildcards</u>:

• Asterisk (\*)

The asterisk is the wildcard for **one or more** letters and numbers. It can be used several times within a word or expression.

• Question mark (?)

The question mark represents a single character. It can also be used several times within a word or expression.

**Example**: To specify a denied sender, you can enter something like "tom\*@\*.\*" as a disallowed sender instead of individual e-mail addresses. That means that all mail sent by any Tom with any extension (such as family name) and from any domain is denied. This includes your own employee Tom Jones, to whose mails the same restrictions will be applied. To specify a particular domain, you can enter "\*@domain.com". All senders or recipients from this domain are then denied. Be careful when you create an address filtering job for multiple servers that denies an entire domain. It is not always obvious which addresses are private and which business in nature. Keep in mind that smaller companies may have e-mail addresses for example under ISP domains, such as @demon.co.uk or @aol.com.

Address filtering is a simple means for filtering out e-mails sent from known spam addresses. The usual suspects can be intercepted at the server and deleted at once.

Because the processing condition is the same as the job restriction condition for address filtering, a subject extension – if defined – is added to passed e-mails even if the message does not meet the processing condition.

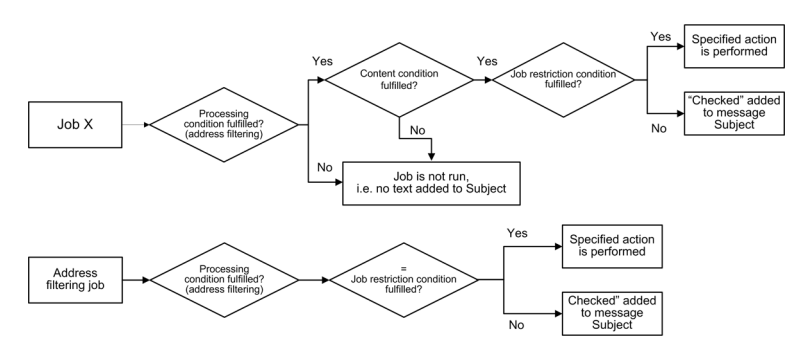

The following actions are possible:

- Add a subject extension
- Copy the entire message into quarantine
- Delete the affected e-mail without delivering it
- Run an external application
- Notify the administrator
- Notify the sender
- Notify the recipient
- Notify any other user-definable persons
- Add X-header field
- Redirect mail

## 7.2.1 Blocking Senders and/or Recipients - Example

Unter **Policy Configuration** → **Sample Jobs**, you will find a configured address filtering job. Double-click the **Block Specific Sender Addresses** job to open it.

#### 7.2.1.1 General Settings

Under the General tab, enter your own name for the job. You can identify a disabled job by the red cross in the lower corner of the job symbol. Set the job to **Enabled**. Once you have saved your settings with **OK** and closed the job, the job is enabled and the red cross disappears.

| Job type:           | AntiVir Wall Email Address Filtering                                                                  |  |  |  |
|---------------------|----------------------------------------------------------------------------------------------------|--|--|--|
| Enabled:            | O Yes O No                                                                                            |  |  |  |
| Subject extension:  | C Add no subject extension  ( [AntiVir Wall checked]                                                  |  |  |  |
| Quarantined emails: | <ul> <li>Ignore emails resent from quarantine</li> <li>Check emails resent from quarantine</li> </ul> |  |  |  |
| Options:            | <ul> <li>✓ Job is mission critical</li> <li>✓ Write processing log</li> </ul>                         |  |  |  |

By default, the **Subject Extension** is pre-set to **AntiVir Wall checked**. If enabled, this text is added to the subject of each mail checked by the job.

This job does not process mails that are being resent from **Quarantine (AntiVir Monitor**  $\rightarrow$  <Select e-mail>  $\rightarrow$  **All Tasks**  $\rightarrow$  **Resend Quarantine item)**, even if the **Resubmit the e-mail to all AntiVir jobs** has been enabled. The option **Ignore e-mails resent from quarantine** means that this job is systematically skipped when a mail is resent from Quarantine.

For further information on sending quarantined mail, refer to <u>"Icons used on</u> <u>these tabs:" on page 55</u>. For details on the **Mission Critical** option, refer to <u>This</u> <u>job is mission-critical</u> in the section AntiVir and to <u>Write processing log</u> for the description of the **Write processing log** option.

#### 7.2.1.2 Setting up Address Conditions

Under the **Addresses** tab, specify the senders or recipients to which this job is to apply. You can select addresses from existing lists or from your own. For details on how to make the best use of address lists and details, see description under <u>"Address Lists" on page 30</u>.

#### 7.2.1.3 Setting up Content Conditions

Under the **Conditions** tab you can set the requirements as to which mails or documents a job is to be run for.

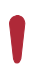

The content conditions and the address conditions set in the **Adresses** tab must simultaneously come true for a job to be run (logical **AND**).

#### 7.2.1.4 Defining actions

Under the **Actions** tab, specify the actions to be taken when the job finds an email with denied senders.

In this example, a copy of the message is placed in quarantine and the message is deleted **without** being delivered to its recipient. A notification warning of the denied address is sent to the administrator. You can select this notification from the list menu of available notification templates, which you can format using the HTML toolbar or by entering appropriate HTML code yourself<sup>1</sup>.

1. Refer to <u>"Create Notification Templates" on page 36</u>

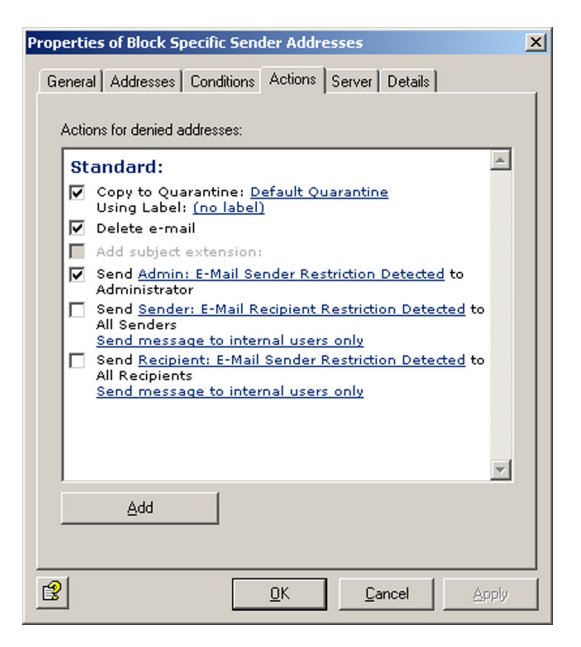

To define further actions, click the **Add** button. For a description of the procedure, refer to "AntiVir, Job example: <u>"Defining Actions" on page 65</u>".

#### 7.2.1.5 Selecting servers/Job Details

For details on selecting servers and entering job details, refer to <u>"Selecting Servers" on page 69</u> and <u>"Entering Job Details" on page 69</u>.

**Save the configuration** of the AntiVir Exchange Management Console each time you have modified the settings. Click on the 🖬 button. The configuration is saved in the ConfigData.xml file located in the Avira GmbH\AntiVirEx-change\Config folder. Pending changes are indicated by an asterisk **(\*)** next to the top node.

# 7.3 Content Filtering With Dictionaries

AntiVir Wall uses predefined dictionaries to look for undesirable text content.

It can check the following message elements:

- Subject
- Message text
- Attachments

Content filtering can be limited to specific senders or recipients. You can specify, for example, that only external mail is scanned for pornography, racism, etc., while own-domain mail to external recipients can be checked for internal or confidential information. Messages are scanned and compared against the specified dictionaries. When a dictionary is enabled for a particular job, the words or sentences you have entered in that list are considered restricted as of a specific threshold value. The job also defines the character conversion. When the specified threshold is reached, the job starts the actions that you have previously defined under the **Actions** tab.

Example of the working principle of a content filtering job: The job checks an email and finds restricted content. It triggers an alarm and initiates a series of actions that you have specified for the job under Actions. Let's assume that you have specified the following:

- 1. The message is to be moved into the quarantine folder you have created and will not be delivered to the recipient.
- 2. Notifications with the relevant information from the AntiVir Wall job are sent to the administrator, the sender and the recipient.

The actions available are the same as for address filtering.

#### 7.3.1 Setting up Dictionaries

- 1. Click **Dictionaries**.
- 2. To open a dictionary, double-click it in the right pane.
- 3. Under the **General** tab, enter a name for the dictionary.
- 4. Give the dictionary a **weighting** from 1 to 200. The dictionary weighting applies to each word or phrase and determines the relationship to other dictionaries and to what extent the dictionary is taken into account in the job. For further information on weighting, refer to <u>"Content Filtering With Dictionaries" on page 97</u> and <u>"Checking and Denying Text Contents Example" on page 100</u>.
- 5. Click the input field for the words and add words and phrases that you want to forbid. Each word and/or phrase must stand on its own line, separated with a paragraph mark (Enter key).

You can use the following <u>wildcards</u> in dictionaries:

Asterisk (\*)

The asterisk represents none or more characters within a word or phrase. Example: **\*check\*** will find "check" "checkpoint", "intercheck" and "intercheckpoint". *check\** will find "check" and "checkpoint", but not "intercheck" nor "intercheckpoint". The asterisk must be placed at the beginning or end of a word or phrase.

Plus symbol (+)

The plus symbol has the same function as the asterisk, but indicates that the search term **is part of** a word or phrase. Example: +*check*+ will find "checkpoint", "intercheck" and "intercheckpoint", but not "check" on its own. *check*+ finds only "checkpoint". The plus symbol must also be placed at the start or end of a word or phrase.

i

If you enter a word or phrase without wildcard, only that exact word/phrase will be found. For example, if you enter *check*, only the whole word "check" will be found.

To sort the dictionary in ascending order, click z , and to sort it in descending order, click z.

To create a new dictionary, right-click **Dictionaries** and select **New → Dictionary** wählen.

| Properties of | Öffensive Lang        | uage (Germa    | n)             | ×     |
|---------------|-----------------------|----------------|----------------|-------|
| General Jo    | obs Details           |                |                |       |
| This object   | ct is used by the fol | lowing job(s): |                |       |
| Name          |                       | Details        |                |       |
| Bloc          | k offensive content   |                |                |       |
|               |                       |                |                |       |
|               |                       |                |                |       |
|               |                       |                |                |       |
|               |                       |                |                |       |
|               |                       |                |                |       |
|               |                       |                |                |       |
|               |                       |                |                |       |
|               |                       |                |                |       |
|               |                       |                |                |       |
| Displa        | ay active jobs only   |                |                |       |
|               |                       |                |                |       |
| ß             | [                     | <u>0</u> K     | <u>C</u> ancel | Apply |

The **jobs** tab lists the jobs that use an object.

To use dictionaries in a job, select a Content Filtering job under Policy Configuration, enable the required dictionary and specify an overall threshold value (from 1 to 10,000). As soon as this threshold value is reached when all weightings (identified words/phrases) of the active dictionaries are added, the specified actions are performed. For further information, refer to <u>"Checking and</u> <u>Denying Text Contents – Example" on page 100</u>.

7.3.1.1 Searching for Text in Dictionaries

To search for and replace text in dictionaries, double-click the dictionary to open it and click **M**:

| Search text            |                |                 |
|------------------------|----------------|-----------------|
| Search for:            | <b>_</b>       | Eind            |
| Search options         | Direction      | Replac <u>e</u> |
| Case <u>s</u> ensitive | © <u>D</u> own | <u>C</u> ancel  |
| Count matches only     |                | 3               |
|                        |                |                 |

If you do not specify any additional options, the function looks for the entered character string everywhere, i.e. also within words and phrases.

• Find whole word only:

You can separate words with any non-alphanumeric character including paragraph marks and manual line breaks.

• Case sensitive:

Makes the search case-sensitive.

• Count matches only:

Only the number of matches is displayed, not the matches themselves:

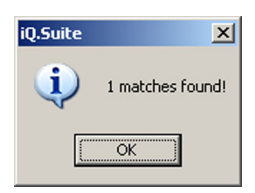

To replace a string with another, click **Replace**:

| Search text            |                  |                    |   |                     |
|------------------------|------------------|--------------------|---|---------------------|
| Search for:            | Test             |                    | • | <u>F</u> ind        |
| Replace wit <u>h</u> : | Tester           |                    | • | <u>R</u> eplace     |
| Search option          | s<br>e word only | Direction<br>C Iop |   | Replace <u>a</u> ll |
| Case sen               | sitive           | € <u>D</u> own     |   | <u>C</u> ancel      |
| Count ma               | tches only       |                    |   | ß                   |

You can also use the text search and replace function for your own addresses. Also refer to <u>"Address Lists" on page 30</u>.

# 7.3.2 Checking and Denying Text Contents - Example

The **Policy Configuration** -> **Sample Jobs** contains various jobs for content filtering with dictionaries.

- Block Offensive Language Search for obscene and pornographic language
- **Block Script Commands** Search for script commands that could cause damage
- Block E-Mails With Resumes Or CVs Search for terms common to resumés/CVs
- Block E-Mails from "Nigeria Connection" Search for terms specific to "Nigeria" e-mails

We will use the **Block Offensive Language** job as an example. Drag this job to the **Mail Transport Jobs** folder and open it with a double-click.

#### 7.3.2.1 General Settings

Under the General tab, enter your own name for the job. You can identify a disabled job by the red cross in the lower corner of the job symbol. Set the job to **Enab-led**. Once you have saved your settings with **OK** and closed the job, the job is enabled and the red cross disappears.

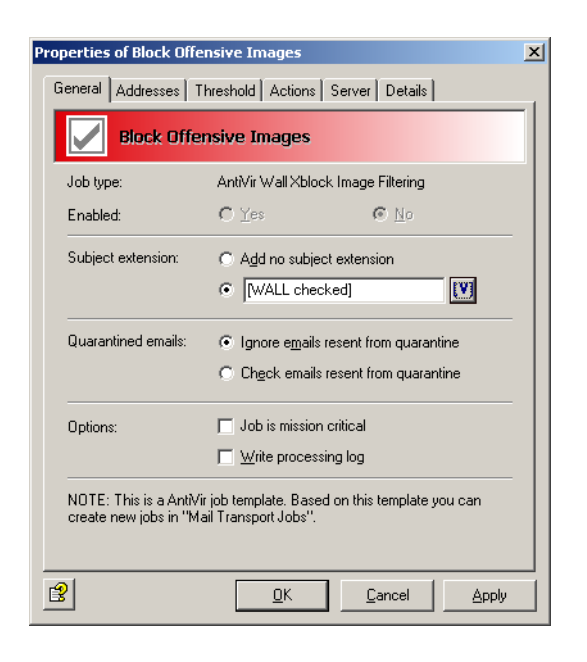

By default, the **Subject Extension** is pre-set to **AntiVir Wall checked**. If enabled, this text is added to the subject of each mail checked by the job.

This job does not process mails that are being resent from **Quarantine (AntiVir Monitor**  $\rightarrow$  <Select e-mail>  $\rightarrow$  **All Tasks**  $\rightarrow$  **Resend Quarantine item)**, even if the **Resubmit the e-mail to all AntiVir jobs** has been enabled. The option **Ignore e-mails resent from quarantine** means that this job is systematically skipped when a mail is resent from Quarantine.

For further information on sending quarantined mail, refer to <u>"Icons used on</u> <u>these tabs:" on page 55</u>. For details on the **Mission Critical** option, refer to <u>This</u> <u>job is mission-critical</u> in the section AntiVir and to <u>Write processing log</u> for the description of the **Write processing log** option.

#### 7.3.2.2 Setting up Address Conditions

Under the **Addresses** tab, specify the senders or recipients to which this job is to apply. You can select addresses from existing lists or from your own. For details on how to make the best use of address lists and details, see description under <u>"Address Lists" on page 30</u>.

#### 7.3.2.3 Setting up Content Conditions

Under the **Conditions** tab you can set the requirements as to which mails or documents a job is to be run for.

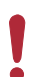

The content conditions and the address conditions set in the **Adresses** tab must simultaneously come true for a job to be run (logical **AND**).

#### 7.3.2.4 Selecting Dictionaries

Under the **Content Restriction** tab, specify the dictionaries to be used by this job.

| Properties of Blocke anstößige Inhalte                                                |
|---------------------------------------------------------------------------------------|
| General Addresses Content Restrictions Actions Server Details                         |
| Scan options: 🔽 Scan email <u>subject</u><br>Scan email <u>b</u> ody                  |
| Set threshold: 50                                                                     |
| Character conversion: English                                                         |
| Ist of selected alctionaries:      Name Weighting     Difensive Language (English) 10 |
|                                                                                       |
| <u>S</u> elect <u>E</u> dit                                                           |
| OK         Cancel         Apply                                                       |

This job checks the subject line. The overall threshold value is set to 50. This means that when five words/phrases from the **Offensive Language (English)** or **Offensive Language (German)** dictionary have been found, the specified actions are performed.

The threshold is calculated as follows:: Every word or phrase in the **Offensive Language** list has a weighting of 10. Here, the threshold is reached when at least five words from these lists are found in the message.

**Calculation:**Every word or phrase in the **Offensive Language** list has a weighting of 1. Each word or phrase from this list found is counted and multiplied with the weighting and finally compared to the threshold value.

#### In this case:

Let's assume that 5 words from the dictionary were found in the message. The sum of these words is multiplied with the weighting (10):  $5 \times 10 = 50$ . This value is compared to the threshold value. Since this is also 50, the action is executed.

If only 4 words are found in the message, the total value is 40 (4  $\times$  10), which is less than the threshold value, and no action is triggered.

#### Another example:

You are using **two different dictionaries** for checking the subject and the message body for denied content.
The **overall threshold** value for the job is set to 20 and the first dictionary (A) specified in the job has a weighting of 20. The second dictionary (B) specified in this job has a weighting of 1. This means that the specified actions are performed when one word or phrase from the dictionary A or 20 terms from the dictionary B are found.

**The threshold is calculated as follows:** Every word or phrase in the first word list A has a weighting of 20. If an e-mail contains only a single phrase from this list, the threshold value is reached and the action is performed.

Every word or phrase in the second word list B has a weighting of 1. Each word or phrase from this list found is counted and the sum of them multiplied with the weighting. The found value is then compared to the threshold value. If, therefore, 21 words from the dictionary B are found in the message, these are multiplied by the value (1):  $21 \times 1 = 21$ . the sum is compared to the threshold value. Since this is 20, the action is executed.

To allow the software to correctly recognize words with language-specific special characters, click the button to the right of the **Character Conversion** field. The following dialog appears:

| Character Conversion          |         |       |     | ×        |
|-------------------------------|---------|-------|-----|----------|
| Select conversion table:      | English | 1     |     |          |
| User-defined conversion table | ;       |       |     |          |
|                               |         |       |     | <u>^</u> |
|                               |         |       |     |          |
|                               |         |       |     |          |
|                               |         |       |     |          |
|                               |         |       |     |          |
|                               |         |       |     |          |
|                               |         |       |     |          |
|                               |         |       |     |          |
|                               |         |       |     |          |
|                               |         |       |     |          |
|                               |         |       | . 1 |          |
|                               | JK      | Cance |     | Apply    |

The list field contains the languages **English** and **German** as well as the **Userdefined conversion table**. When you select German conversion, you can use umlauts (ö, ä, etc.) in your dictionaries, which will automatically be recognized. For special characters used in other languages, such as French accents, you need to define your own character conversion table.

i

To handle content in different languages, create the appropriate Dictionaries and define one job for each language. For languages such as French and Spanish, define your own character conversion table. **For further information on creating your own schemes, please contact our Support**.

# 7.3.2.5 Defining actions

Under the **Actions** tab, specify the actions to be taken **when the job finds an e-mail with denied content.** 

| Properti | es of Block Offensive Language 🛛 🗙                                                                        |
|----------|----------------------------------------------------------------------------------------------------|
| Genera   | al Addresses Conditions Content Restrictions Actions Ser                                                  |
| Actio    | ons for unwanted content:                                                                                 |
| St       | andard:                                                                                                   |
| <b>V</b> | Copy to Quarantine: <u>Default Quarantine</u><br>Using Label: <u>(no label)</u>                           |
|          | Delete e-mail                                                                                             |
| Г        | Add subject extension: [Denied Content Detected] at the end                                               |
|          | Send <u>Admin: Content Restriction Detected</u> to<br>Administrator                                       |
|          | Send <u>Sender: Content Restriction Detected</u> to All<br>Senders<br>Send message to internal users only |
|          | Send <u>Recipient: Content Restriction Detected</u> to All<br>Recipients                                  |
|          | send message to internal users only                                                                       |
|          |                                                                                                    |
|          |                                                                                                    |
|          | Add                                                                                                    |
|          |                                                                                                    |
| 3        | <u>D</u> K <u>C</u> ancel <u>Apply</u>                                                                    |

In this example, a copy of the message is placed in quarantine and the message is deleted **without** being delivered to its recipient. A notification that the corporate policy was breached is sent to the administrator. You can select this notification from the list menu of available notification templates, which you can format using the HTML toolbar or by entering appropriate HTML code yourself<sup>1</sup>.

To define further actions, click the **Add** button. For a description of the procedure, refer to "AntiVir, Job example: <u>"Defining Actions" on page 65</u>".

# 7.3.2.6 Selecting servers/Job Details

For details on selecting servers and entering job details, refer to <u>"Selecting Servers" on page 69</u> and <u>"Entering Job Details" on page 69</u>.

# 7.4 Spam Filtering With the AntiVir Wall Spam Filtering Job

Spam Filtering scans e-mails for characteristics typical for spam. Unlike virusinfected mail, spam is not always clearly identifiable as such. Unsolicited mail can hold a wide variety of content and its originators use various methods to disguise it as "normal" mail to avoid its detection by spam filters. Any spam filtering job therefore has to take into account that e-mails may not be definitely identifiable as spam. The spam filtering job therefore works with a range of different criteria for identifying spam. These criteria are split into **definite** and **combined criteria**. Using the definite criteria, the job scans mail for unique spam characteristics and classifies them into spam and non-spam. It then uses the combined criteria to investigate the "gray zone" and determine a likelihood of the checked message

1. Refer to <u>"Create Notification Templates" on page 36</u>

being spam – its **spam probability**. The spam probability for the definite criteria is always 0 % or 100 %, while the probability for the combined criteria can range from 1 to 99.

You will find a configured **AntiVir Wall Spam Filtering** job under **Policy Configuration**. The job carries out a range of analyses and checks the following elements of each e-mail:

- E-mail headers
- Subject
- E-mail text

Like in normal content filtering, e-mails are checked for characteristic spam texts using dictionaries.

In the "gray zone", some of the characteristics typical for spam occur more frequently while others suggest that an e-mail may not be spam. On their own, combined criteria only pick up particular characteristics of an e-mail that suggest that it may be spam. The greater the number of characteristics that match the combined criteria, the greater the likelihood that the message is spam. The identified characteristics are combined (hence "combined criteria"), to obtain a value indicating the probability that the message is spam.

The defined job is configured so that a high **spam probability** – for example over 91 % – can be achieved only when definite spam characteristics have been identified by several combined criteria.

The job distinguishes between up to four spam probability ranges. The boundaries between these ranges (i.e. the probability threshold values) are user-definable with sliders. For each range, you can specify actions to be taken for e-mails that fall into that range. For example, you can specify that

- definite "non-spam" with a **Spam probability** of 0 % is delivered as normal;
- for mail with a spam probability between 10 and 50 %, the SCL field is processed in Exchange 2003, so that the e-mail is automatically moved to the recipient's junk mail folder or the e-mails are placed into the Anti-Spam: Medium quarantine<sup>1</sup>, the recipients receive a summary report on the quarantined e-mails and can request their delivery if required;
- e-mails with a spam probability over 50 % are deleted immediately.

The following actions can be taken:

- Add a subject extension
- Copy the entire message into quarantine
- Delete the affected message without delivering it
- Run an external application
- Notify the administrator
- Notify the sender
- Notify the recipient
- Notify any other user-definable persons
- Add X-header field
- Redirect mail
- 1. Refer to auch <u>"Write spam result in Exchange SCL field" on page 112</u>

1

# AntiVir Exchange Server

The individual thresholds are:

- 1. Spam Probability: None. Default: 0.
- 2. Spam Probability: Low. Default: 0 9.
- 3. Spam Probability: Medium. Default: 10 49.
- 4. Spam Probability: High. Default: 50 -100.

The **Low**, **Medium** and **High** ranges can be adjusted with sliders and linked to corresponding actions, which are then performed on all e-mails in that range. For spam probability **None**, you can specify a **subject extension**.

In addition to effective spam filtering, an anti-spam solution must prevent the incorrect classification of mail as spam (<u>false positives</u>) and use the available processing resources efficiently in productive use. Mail is therefore checked using the definite criteria before the combined criteria are applied, so that e-mails that can be definitively classified as spam or non-spam are not subjected to further analysis. The exclusion criteria prevent checking e-mails that can be definitely identified as non-spam, for example through their sender.

When a definite criterion applies, the spam probability is always 0 % or 100 % and therefore falls into the probability range **None** or **High**, for which the corresponding actions are performed.

Of course, these criteria do not affect the execution of the remaining enabled jobs, such as attachment checking by AntiVir. Thus, if you have enabled the definite "No spam" criterion **E-mails with attachments** and set the threshold value (**Minimum number**) to 2, this means only that the Spam Filtering job immediately places these e-mails into the **None** spam probability range and not that a AntiVir job will let those two attachments pass into your network unchecked.

Normally you do not have to adapt the combined criteria. If your spam detection rate is unsatisfactory, try optimizing the definite spam criteria (see below for exclusion criteria).

# 7.4.1 Definite No-Spam Criteria

You can define the following exclusion criteria in the job:

| Kriterium                                              | Beschreibung                                                                                                    |
|--------------------------------------------------------|----------------------------------------------------------------------------------------------------|
| E-mails from these<br>trusted senders (White-<br>list) | Whitelist: addresses of all known senders that are<br>always allowed and that are known not to send<br>spam. This normally includes all regular communi-<br>cation partners as well as the domains of your cus-<br>tomers and suppliers. Keeping this list up-to-date<br>and comprehensive ensures that your system<br>resources will not be burdened with unnecessary<br>checking. |

| Kriterium                                                                                                    | Beschreibung                                                                                                    |
|----------------------------------------------------------------------------------------------------|----------------------------------------------------------------------------------------------------|
| E-mails from Active<br>Directory users                                                                                          | The addresses in the Active Directory are regarded as trusted.                                                                                                    |
| E-mails from User Whi-<br>telist entries                                                                                        | The senders (address entries) included in the user<br>whitelist are delivered without prior checking for<br>spam.                                                                                                    |
| E-mails containing<br>attachments                                                                                               | E-mails with file attachments. Most unsolicited<br>mail does not contain attachments. You can optio-<br>nally enter a threshold value here. Example: Mini-<br>mum number = 2 means that all messages with two<br>or more file attachments are delivered without<br>spam checking.                                                   |
| E-mails with minimum size of                                                                                                    | Spam e-mails are generally small, and large e-mails<br>are therefore unlikely to be spam. Here, you can<br>enter a size above which message are no longer che-<br>cked for spam.                                                                                                    |
| E-mails in TNEF format                                                                                                    | TNEF e-mails. This Exchange specific format has not yet been used by spammers.                                                                                                    |
| E-mails encrypted and/<br>or signed                                                                                             | Encrypted and/or signed e-mails. Spammers do not send encrypted or signed e-mail.                                                                                                    |
| E-mails containing<br>attachments                                                                                               | E-mails with file attachments. Most unsolicited<br>mail does not contain attachments. You can optio-<br>nally enter a threshold value here. Example: Mini-<br>mum number = 2 means that all messages with two<br>or more file attachments are delivered without<br>spam checking.                                                   |
| Microsoft Exchange "No<br>spam" SCL value<br>Also refer to <u>Write spam</u><br><u>result in Exchange SCL</u><br><u>field</u> . | Spam confidence level (SCL), spam filter (intelli-<br>gent message filter – IMF) from Exchange 2003.<br>SCL accepts integers from -1 to 9. Exchange assigns<br>-1 for e-mails from senders from the same<br>Exchange organization. The AntiVir Wall Spam Fil-<br>tering job treats this value as definite "no spam" cri-<br>terion. |

# 7.4.2 Definite Spam Criteria

| Kriterium                                              | Beschreibung                                                                                                    |
|--------------------------------------------------------|----------------------------------------------------------------------------------------------------|
| E-mails from the fol-<br>lowing senders<br>(Blacklist) | Blacklist: All sender addresses known to be originators<br>of spam. The default configuration contains a list of<br>known addresses to which you can add further addres-<br>ses.                 |
| E-mails with this character set                        | This function checks the charset field in the message<br>header for the character sets in the specified list. Mes-<br>sages with a matching character set are immediately<br>classified as spam. |

If you want e-mails deleted immediately only if they are definitely spam, set the **spam probability** for **High** to 100 and define an appropriate action. This ensures that only e-mails definitely identified as spam (i.e. using the blacklist or character set) fall into this range. If you set this range, for instance, to 91 to 100, e-mails with a high spam probability based on other criteria will also be placed into this category.

# 7.4.3 Practical Tips

1

Depending on your working environment, the job may sometimes classify normal and wanted mail as spam. If that happens, try the following configuration settings:

- 1. If the affected e-mails all exceed the spam probability threshold by only a small amount, increase the threshold value to avoid false positives.
- If e-mails from a particular sender are regularly classified incorrectly as spam, add this sender to the Active Directory or the whitelist (under **Definite Criteria** → **Definite "No Spam" Criteria**), so that these e-mails are not checked for spam.
- 3. Try to identify terms and expressions typically used in the affected e-mails and enter them in the Business Words dictionary. These words will then be taken into account through the "No Spam" criterion **Body business phrases** so that e-mails containing them will receive a lower spam value.
- 4. f the number of false positives is still unacceptably high after you have taken the above measures, try to identify which criteria have caused the incorrect classification. To do so, you can use the Cause Description in the quarantine or the **Spam analysis details** notification variable<sup>1</sup>. If the same criterion is always responsible, reduce its significance by reducing the **relevance of this criterion** by one level under **Combined Criteria**. This criterion then has a lower relevance in determining the spam probability of e-mail.
- 5. If you are sufficiently familiar with the characteristics of typical e-mails in your business environment (both spam and non-spam), you can also use the
- 1. refer to <u>"List of Notification Variables" on page 36</u>

**Combined Criteria** under **Advanced Configuration** to optimize each criterion for your environment. This is especially useful if you had to reduce the relevance of a criterion by a large amount or disable it altogether to prevent <u>false positives</u>. This can, however, result in a reduced effectiveness of the spam filter. For further information, refer to <u>"Advanced Spam Filtering"</u> on page 117.

# 7.4.4 Spam Filtering – Example

Under **Policy Configuration -> Mail Transport Jobs**, you will find a configured Spam Filtering job. Double-click the **Advanced Spam Filtering** job to open it. This job scans the e-mails for special spam features.

# 7.4.4.1 General Settings

Under the General tab, enter your own name for the job. You can identify a disabled job by the red cross in the lower corner of the job symbol. Set the job to **Enab-led**. Once you have saved your settings with **OK** and closed the job, the job is enabled and the red cross disappears.

| Properties of AntiVir Wa | all Spam Filtering                    | × |
|--------------------------|---------------------------------------|---|
| General Addresses A      | ctions Server Details                 |   |
| AntiVir Wa               | all Spam Filtering                    |   |
| Na <u>m</u> e:           | AntiVir Wall Spam Filtering           |   |
| Job type:                | AntiVir Wall Spam Filtering           |   |
| Enabled:                 | ⊙ Yes C No                            |   |
| Quarantined emails:      | Ignore emails resent from quarantine  |   |
|                          | C Check emails resent from quarantine |   |
| Options:                 | Job is mission critical               |   |
|                          | ☐ <u>W</u> rite processing log        |   |
|                          |                                       |   |
|                          |                                       |   |
|                          |                                       |   |
| 3                        | <u>D</u> K <u>C</u> ancel Apply       |   |
|                          |                                       |   |

This job does not process mails that are being resent from **Quarantine (AntiVir Monitor**  $\rightarrow$  <Select e-mail>  $\rightarrow$  **All Tasks**  $\rightarrow$  **Resend Quarantine item)**, even if the **Resubmit the e-mail to all AntiVir jobs** has been enabled. The option **Ignore e-mails resent from quarantine** means that this job is systematically skipped when a mail is resent from Quarantine.

For further information on sending quarantined mail, refer to <u>"Icons used on</u> <u>these tabs:" on page 55</u>. For details on the **Mission Critical** option, refer to <u>This</u> <u>job is mission-critical</u> in the section AntiVir and to <u>Write processing log</u> for the description of the **Write processing log** option.

1

In this job, the **Subject extension** field is located under the **Actions** tab.

# 7.4.4.2 Setting up Address Conditions

Under the **Addresses** tab, specify the senders or recipients to which this job is to apply. You can select addresses from existing lists or from your own. For details on how to make the best use of address lists and details, see description under <u>"Address Lists" on page 30</u>.

# 7.4.4.3 Defining actions

Under the **Actions** tab, specify the spam probabilities and the action to be taken on identified spam e-mails.

| Properties of Anti¥ir Wall Spam Filtering |
|-------------------------------------------|
| General Addresses Actions Server Details  |
|                                           |
| Action Settings                           |
| Spam Probability: None [029]              |
| Subject extension:                        |
| Spam Probability: Low [3069]              |
| Low                                       |
| Spam Probability: Medium [7090]           |
| <u>M</u> edium                            |
| Spam Probability: High [91100]            |
| High                                      |
|                                           |
| Advanced Configuration:                   |
| Definite Criteria Combined Criteria       |
| ☑ Write spam result in Exchange SCL field |
| Vite spam value in mail header field      |
| <u>D</u> K <u>Cancel</u> <u>Apply</u>     |

In this example, the following spam probabilities are specified:

- In the Spam Probability: None (value = 0) range, no actions are usually performed. The only possible action in this probability range is to add a subject extension, which you can define on this tab. You could, for example, enter "Checked for spam".
- In the Spam Probability: Low (set here from 0 to 9) range, the actions are defined on a separate tab. Click the Low button. The following dialog appears:

| Sta      | andard:                                        |     |
|----------|------------------------------------------------|-----|
| ~        | Copy to Quarantine: <u>Quarantine</u>          |     |
|          | Delete Email                                   |     |
|          | Add subject extension: [Spam Probability=[VAR] |     |
| _        | spamvalue;[/VAR]] at the beginning             |     |
| <u> </u> | Send notification to Administrator             |     |
|          | Send notification to All Senders               |     |
|          | Send notification to All Recipients            |     |
|          |                                                |     |
|          |                                                |     |
|          |                                                |     |
|          |                                                |     |
|          |                                                |     |
|          |                                                | - Y |

The only action defined in this example places a copy of the message into quarantine. The message is delivered to its recipient and is **SpamLevel** in the quarantine.

The spam probabilities are set to low values in this example. This means that e-mails are already placed in a low probability category if only minor spam criteria are fulfilled. Because the values set for **Low** include the possibility of **None**, the actions defined for **Low** are also performed for probability **None**. The actions defined here quarantine all e-mails.

To configure the actions for the **Spam Probability: Medium** range (set here from 10 to 49), click the **Medium** button. The following dialog appears:

| Medium                                                                                   | x        |
|------------------------------------------------------------------------------------------|----------|
| Actions for medium spam probability:                                                     |          |
| Standard:                                                                                | <u> </u> |
| Copy to Quarantine: <u>Anti-Spam: Middel</u><br>using label: <u>[VAR]spamlevel[/VAR]</u> |          |
| 🗖 Delete Email                                                                           |          |
| Add subject extension: [Spam probability=[VAR]<br>spamvalue;[/VAR]] at the beginning     |          |
| Send <u>Administrator: spam detected</u> to Administrator                                |          |
| 🔲 Send notification to All Senders                                                       |          |
| Send notification to All Recipients                                                      |          |
|                                                                                          | T        |
| Add                                                                                      |          |
| <u>DK</u> <u>Cancel</u> <u>Apply</u>                                                     | ,        |

The actions defined here place a copy of the message into quarantine. The quarantined message is labeled **[VAR]SpamLevel[/Var]**. The original message is still delivered to its recipient. A further action is to add a *subject extension* to notify the recipient of the spam probability of this message (e.g. Spam probability = 31). The higher this value, the greater the likelihood that this is not a high-priority message. The Spam probability **Medium** is for those mails that may or may not be spam.

The low values of this setting mean that a medium spam probability is assumed if a few criteria suggesting a great spam likelihood or many criteria suggesting a small likelihood of spam were found. We recommend to store these e-mails in a separate quarantine **(Anti-Spam: Medium)** and to let the recipients decide what to do with them.

i

You can use summary reports to notify users of quarantined spam mails addressed to them. For further information, refer to <u>"Defining Quarantine</u> <u>Summary Reports" on page 44</u>. You can also use the Microsoft SCL value to forward the e-mails directly to the users' junk folder through the Exchange Store (see next section). If you have a **Subject extension** defined to display the spam probability value, users can set up their own Outlook message rules to deal with the mail. 1

# Write spam result in Exchange SCL field

AS of Service Pack 1 for Exchange 2003 and Outlook 2003, Microsoft supplies a spam filter. This Intelligent Message Filter (IMF) determines a spam probability – the so-called Spam Confidence Level (SCL) – from -1 to 9. The higher the spam probability, the larger the SCL. An SCL of 0 means that the message is probably not spam -1 is used for unfiltered mail, for example internal mail from senders in the same Exchange organization. The Exchange SCL value trigger specified actions, such as automatically moving message to the user's Outlook junk mail folder. In the Exchange System Manager, you can centrally define what is to be done with e-mails with SCL values above a set threshold. You do not have to specify the action on the same system that assigns the SCL. Because the IMF assigns the e-mails' SCL value, actions can be defined only on the target system. For this, the e-mail gateway must also run Exchange 2003.

Even if you do not use the IMF, you can use this option to define the spam probability value for the spam filtering jobs as SCL result, so that they can use Exchange Store functionality for further processing. The spam probability values are internally converted to SCL values, which Outlook can use.

If you are using the summary report function, users are notified of all relevant spam e-mails (refer to <u>"Defining Quarantine Summary Reports" on page 44</u>). In that case you do not need to use Exchange Store forwarding to junk mail folders. For further information on the Exchange SCL field, visit <u>http://www.microsoft.com/technet/prodtechnol/exchange/2003/library/imfdeploy.mspx</u>

# Write spam value in mail header field

The spam probability value (low, medium and high) is always written in the mail header. The result is converted to a string of asterisks (one asterisk meaning a value up to 10, two asterisks a value up to 20, three asterisks up to 30, etc.) to which an Outlook rule can be applied.

You can also specify the result separately for each Spam probability: In the **Actions** tab, select

**Add** -> **Add X**-**header field**. The result is then output as a numeric value instead of being converted to a string of asterisks.

3. To configure the actions for the **Spam Probability: High** range (set here from 50 to 100), click the **High** button. The following dialog appears:

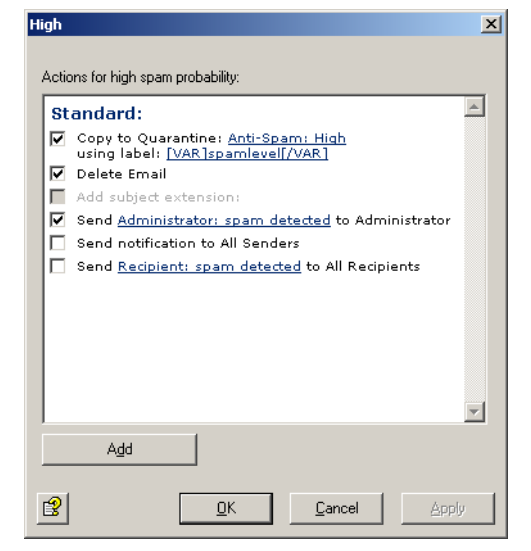

The Spam probability **High** is for those e-mails that are probably spam and should not be delivered. In this example, the original message is deleted immediately without being forwarded to its recipient. A copy of the message is placed in the quarantine. Because of today's large volume of junk mail, the administrator is not notified<sup>1</sup>.

Depending on your mail environment, you may want to set different threshold values for the **Medium** and **High** ranges. Before you do change the thresholds, though, observe whether the job yields good filtering results with these settings.

Your aims should be:

- to maximize the number of spam e-mails in the **Anti-spam: High** quarantine,
- to maximize the number of spam e-mails in the **Anti-spam: Low** quarantine,
- and therefore to minimize the volume of mail going into the **Anti-spam**: **Medium** quarantine.

On the **Actions** tab you can adjust the spam criteria. Click **Definite Criteria**. The following dialog appears:

1. Refer to <u>"Create Notification Templates" on page 36</u>

| Proper<br>No S | ties of Advanced spam filtering<br>pam Spam                                                                                                    | ×     |
|----------------|----------------------------------------------------------------------------------------------------|-------|
|                | Definite "No Spam" Criteria                                                                                                    | -     |
|                | ✓ Emails from these trusted senders (Whitelist)<br>Select addresses:<br>Antispam: Whitelist                                                                                         |       |
|                | Emails from Active Directory users      Email subject containing these words     Select dictionaries:     Antispam: Content Whitelist     Set threshold:     I     Scan email body: |       |
|                | Emails containing attachments     Minimum number:     2     Emails with minimum size of                                                                                             |       |
|                | Kilobyte: 40                                                                                                    | •     |
| ß              | <u>QK</u> <u>Cancel</u>                                                                                                    | Apply |

If you want to systematically allow e-mails from specific senders, click **Anti-spam: Whitelist** and **Anti-Spam: Newsletter Whitelist** in the criterion **E-mails from these trusted senders (Whitelist)**. The address selection dialog appears:

| select fiddi esses   |                                                                 |  |
|----------------------|-----------------------------------------------------------------|--|
| - Addresses          | Users K-0                                                       |  |
| 📮 🖳 🕵 Users          | Name Email address                                              |  |
| Users A-E            | Karin Breit kbreit@3rd.x32.local                                |  |
| Users FJ             | 😨 Kurt Brösel kbroesel@3rd.x32.local                            |  |
| G Users P-T          |                                                                 |  |
| 🖸 Users U-Z          |                                                                 |  |
| - 👧 Groups           |                                                                 |  |
| - 📰 Contacts         |                                                                 |  |
| Crganizational units |                                                                 |  |
| Search addresses     | Add Barraus                                                     |  |
|                      |                                                                 |  |
|                      | Selected addresses                                              |  |
|                      | Name 🔺 🛛 Email address                                          |  |
|                      | Comain Controllers OU=Domain Controllers,DC=3rd,DC=x32,DC=local |  |
|                      | 🕵 Karin Breit kbreit@3rd.x32.local                              |  |
|                      |                                                                 |  |
|                      |                                                                 |  |
|                      |                                                                 |  |
|                      |                                                                 |  |
|                      |                                                                 |  |
|                      |                                                                 |  |
|                      |                                                                 |  |
|                      |                                                                 |  |
|                      |                                                                 |  |
|                      |                                                                 |  |
| 8 2                  | <u>O</u> K <u>C</u> ancel                                       |  |

Select or enter the addresses that are to be always allowed as sender. You can use the asterisk (\*) and question mark (?) as <u>wildcards</u><sup>1</sup>. Alternatively, you can specify entire domains in the form \*.*domain.com*. After having entered all addresses, click **OK**.

In the **Definite "No Spam" Criteria** dialog, you can now customize the next criterion, **Subject phrases**. Click **Anti-spam: Content Whitelist**. The Dictionary Selection dialog appears:

1. for wildcards in address checking refer to "Address Filtering" on page 94

| Name Anti-spam: Attracting Words Anti-spam: Denied Character Sets Anti-spam: Frequently Used Spam Phrase Anti-spam: Offers Anti-spam: Center Offers Anti-spam: Center Conter Center Offers                                                  | Name             | Weighting<br>ent Whitelist 10 |
|----------------------------------------------------------------------------------------------------|------------------|-------------------------------|
| Anti-spam: Attracting Words<br>Anti-spam: Denied Character Sets<br>Anti-spam: Frequently Used Spam Phrase<br>Anti-spam: Offers<br>Anti-spam: Pharmacy Offers                                                                                | Anti-spam: Conte | ent Whitelist 10              |
| Anti-spam: Sample Business Works<br>Anti-spam: Spam Content (Boby)<br>Anti-spam: Syam Content (Subject)<br>Anti-spam: Suspicious HTML Code (30)<br>Anti-spam: Suspicious HTML Links<br>Anti-spam: X-Mailer List<br>Confidential Information |                  |                               |
| <u>E</u> dit                                                                                                    | E <u>d</u> it    |                               |

Use the  $\checkmark$  and  $\rightarrow$  arrow keys to add and remove dictionaries in the list. The double arrows add or remove all existing dictionaries. In the right field, double-click **Anti-spam: Content Whitelist** or click the **Edit** button.

The following dialog appears:

| Properties of Anti-spam: Content Whitelist | × |
|--------------------------------------------|---|
| Leneral Jobs   Details                     | 1 |
| Anti-spam: Content Whitelist               |   |
| Name: Anti-spam: Content Whitelist         |   |
| Weighting: 10                              |   |
| List of words/phrases:                     |   |
|                                            |   |
|                                            |   |
|                                            |   |
|                                            |   |
|                                            |   |
|                                            |   |
| DK Cancel Apply                            | 1 |

For further information on setting up dictionaries, refer to <u>"Setting up Dictionaries</u>" on page 98. For a detailed description of the remaining criteria, refer to <u>"Definite No-Spam Criteria" on page 106</u>.

When you have completed the dictionary and confirmed your input twice with **OK**, click the **Spam** tab:

| Propertie:<br>No Spar | s of Advanced spam filtering<br>n Spam                                                                               | ×     |
|-----------------------|----------------------------------------------------------------------------------------------------|-------|
| De                    | ffinite "Spam" Criteria<br>Emails from the following senders (Blacklist)<br>Select addresses:<br>Antispam: Blacklist |       |
| M<br>M                | Emails with this character set<br>Select list:<br>Antispam: Denied Character Sets                                    |       |
|                       |                                                                                                    |       |
|                       |                                                                                                    | Ţ     |
| 2                     | <u> </u>                                                                                                    | Apply |

In the **E-mails from the following senders (Blacklist)** field, click **Anti-spam: Blacklist** and **Anti-spam: Newsletter Blacklist**. An address selection dialog again appears, in which you can enter e-mail addresses or domain names.

Make sure you keep both the whitelist and the blacklist up-to-date.

In addition, by selecting a particular character set, you can declare e-mails from specific regions as spam by default. Check **E-Mails with this character set** and click **Anti-spam: Denied Character Sets**. Each row contains the code for one character set. The allocation of countries to character sets is shown on the **Details** tab. If you have communication partners in any of the countries whose character sets are listed here, change the list as follows:

- 1. Copy the **Anti-spam: Denied Character Sets** list under → **Dictionaries**.
- 2. Rename your list.
- 3. Remove the character sets with the countries of your communication partners from the list.
- 4. Save the list.
- 5. Delete the Anti-spam: Denied Character Sets list in the job Advanced Spam Filtering and enter your own list under Definite 'Spam' Criteria → E-mails with this character set.

This function checks only the "charset" e-mail header. Make sure that you have selected only character set list(s) for this option, and not any other dictionary.

# 7.4.4.4 Selecting servers/Job Details

For details on selecting servers and entering job details, refer to <u>"Selecting Servers" on page 69</u> and <u>"Entering Job Details" on page 69</u>.

**Save the configuration** of the AntiVir Exchange Management Console each time you have modified the settings. Click on the 🖬 button. The configuration is saved in the ConfigData.xml file located in the Avira GmbH\AntiVirEx-change\Config folder. Pending changes are indicated by an asterisk **(\*)** next to the top node

# 7.4.5 Advanced Spam Filtering

Use the Spam Filtering job to set definite and combined spam criteria. The **definite criteria** classify e-mails as spam or non-spam and label them "Spam Probability is 0% = **None**" or "Spam Probability is 100% = **High**". The **combined criteria** are used only for e-mails that were not already classified with the definite criteria. For spam detection with combined criteria, several analysis mechanisms (criteria checks) are performed simultaneously and later cross-evaluated. Each criterion has a defined **relevance** to the overall result, which can be set from **Low** to **Very high**. You can also disable the criterion by deselecting the checkbox. An additional individual value can be assigned to most criteria for **Minimum** and **Maximum**. These two values apply, for example, to the dictionaries used by the criterion to check the e-mails. Below the minimum value, this criterion is not used in the overall weighting of e-mail. When the maximum score is reached or exceeded, **this criterion** considers the e-mail as spam.

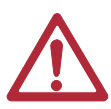

**This classification as spam only applies to this one criterion**, whose maximum value was reached while analyzing an mail. As this analysis uses combined criteria, however, the other criteria can yield different results, overruling the criterion whose maximum value was reached. Also refer to the example below.

# 7.4.5.1 Combined Criteria – Example

| t dictionaries:<br>pam: Frequently Used<br>pam: Attracting Words<br>pam: Offers<br>pam: Pharmacy Offer:<br>ance of this criteria:<br>um threshold: | l Spam Phr<br>s<br>Very high 💌                                                                                                    |  |
|----------------------------------------------------------------------------------------------------|----------------------------------------------------------------------------------------------------|--|
| pam: Frequently Used<br>pam: Attracting Words<br>pam: Offers<br>pam: Pharmacy Offer:<br>ance of this criteria:<br>um threshold:                    | l Spam Phr<br>s<br>Very high 💌                                                                                                    |  |
| pam: Attracting Words<br>pam: Offers<br>pam: Pharmacy Offer:<br>ance of this criteria:<br>um threshold:                                            | s<br>Very high 💽                                                                                                    |  |
| pam: Offers<br>pam: Pharmacy Offer:<br>ance of this criteria:<br>um threshold:                                                                     | s<br>Very high 💌                                                                                                    |  |
| pam: Pharmacy Offer:<br>ance of this criteria:<br>um threshold:                                                                                    | s<br>Very high 💌                                                                                                    |  |
| ance of this criteria:<br>um threshold:                                                                                                    | Very high 💌                                                                                                    |  |
| ance of this criteria:<br>um threshold:                                                                                                    | Very high 👤                                                                                                    |  |
| um threshold:                                                                                                    |                                                                                                    |  |
|                                                                                                    | 0                                                                                                    |  |
|                                                                                                    |                                                                                                    |  |
| ium score.                                                                                                    | 30                                                                                                    |  |
| s containing these con                                                                                                    | cealed words                                                                                                    |  |
| t dictionaries:                                                                                                    |                                                                                                    |  |
| Anti-spam: Frequently Used Spam Phr                                                                                                    |                                                                                                    |  |
| pam: Attracting Words                                                                                                    | 5                                                                                                    |  |
| pam: Offers                                                                                                    |                                                                                                    |  |
| pam: Pharmacy Offer:                                                                                                    | s                                                                                                    |  |
| e.u                                                                                                    |                                                                                                    |  |
| ance of this criteria:                                                                                                    | Very high 💽                                                                                                    |  |
| um threshold:                                                                                                    |                                                                                                    |  |
|                                                                                                    |                                                                                                    |  |
| an score.                                                                                                    | 30                                                                                                    |  |
|                                                                                                    | s containing these cor<br>t dictionaries:<br>pam: Frequently Usec<br>pam: Attracting Word:<br>pam: Offers<br>pam: Pharmacy Offer:<br>ance of this criteria:<br>hum threshold:<br>num score: |  |

In the combined criterion **Body phrases** under the **Spam (Body)** tab, you are using the **Anti-spam:Frequently Used Spam Phrases** dictionary to check the e-mail bodies of all inbound e-mails for spam. This dictionary has a weighting value of 5. If a word or phrase from this dictionary is found in an e-mail, for instance "check it out", it receives a score of 5.

Now specify the number of occurrences required for this criterion to be taken into account in the overall score (**Minimum threshold**) as well as the maximum number of occurrences allowed (**Maximum score**). To do so, add up the value of the words to be found. If, for instance, you specify a value of 30 (as in our pre-configured job), six different words from this dictionary must be found in the message for the message to be classified as spam according to this criterion. If only three words are found, the message is not definitely spam according to this criterion, but the probability of it being spam is already quite high. If the dictionary had a threshold value of 10, three hits would be enough to classify the e-mail as spam.

Words that occur more than once in an e-mail are counted only once. If, for example, the phrase "check it out" occurs three times within the same e-mail, it would add only 5 to the score, not 15 (as in a normal AntiVir Wall Content Filtering job).

In addition, specify the **Relevance of this criterion**, which determines the extent to which the criterion is taken into consideration in the overall evaluation.

# 7.4.5.2 Combination of Values to Overall Spam Probability

The individual values of all combined criteria are weighted according to their defined relevance to establish a final evaluation. The job compares this overall value (the spam probability of the message) with the three threshold values and allocates the e-mail accordingly to one of the four spam probability ranges (**None** to **High**). When all combined criteria are taken into account, our sample e-mail with the three words from the dictionary may, therefore, still be classified as spam. In this example, the e-mail in which six words from the dictionary were found, and which was consequently classified as spam according to this criterion, can still fall into spam probability category **None** or **Low** when the other criteria are considered.

The overall value is calculated from the relevance of the criteria, the minimum and maximum values and the individually set spam probability ranges.

You will find the individual combined criteria on four tabs under **Advanced Con-***figuration*.

The following tables provide an overview of the combined criteria contained in the job.

# 7.4.5.3 Combined Classification Criteria

Here the results of other spam filtering products – which often use only a single junk filtering method – are included. Their combination with other criteria in the AntiVir Wall Spam Filtering job eliminates the disadvantages of these products.

| Criterion                                                                                                    | Description                                                                                                    |
|----------------------------------------------------------------------------------------------------|----------------------------------------------------------------------------------------------------|
| DCC analysis<br>Also refer to <u>"Spam Filte-</u><br><u>ring With the DCC Spam</u><br><u>Filtering Job" on</u><br><u>page 122</u>                                                           | The results of the DCC analysis with the specified<br>DCC server are used for determining the spam<br>probability. The return value is a number or<br>"many".                                                                                                    |
| Exchange SCL value<br>Also refer to <u>"Definite</u><br><u>No-Spam Criteria" on</u><br><u>page 106</u> and <u>"Write</u><br><u>spam result in Exchange</u><br><u>SCL field" on page 112</u> | The Intelligent Message Filter (IMF) also determi-<br>nes a spam probability for each message. the so-<br>called Spam Confidence Level (SCL) – from -1 to<br>9. The higher the spam probability, the larger the<br>SCL. An SCL of 0 means that the message is pro-<br>bably not spam.<br>For further information also refer to<br>http://www.microsoft.com/technet/prodtechnol/<br>exchange/2003/library/imfdeploy.mspx |

# 7.4.5.4 Combined Header Criteria

| Criterion                            | Description                                                                                                    |
|--------------------------------------|----------------------------------------------------------------------------------------------------|
| Suspicious sender proper-<br>ties    | Checks whether the message has a "From" header<br>and whether this header is completed and corres-<br>ponds with the sender in the SMTP protocol.                                |
| Suspicious recipient pro-<br>perties | Checks whether the message contains a "To" hea-<br>der, whether this header is completed and whe-<br>ther it or the "CC" header contains at least one of<br>the SMTP recipients. |
| Digits in sender<br>address(es)      | Checks whether one of the sender addresses (SMTP or mail header) contains numbers.                                                                                               |
| Number of recipients per<br>e-mail   | Checks the number of recipients of an e-mail.                                                                                                    |
| Known spam x-mailer                  | Checks whether the X-Mailer entry in the mes-<br>sage is a known spam mail client.                                                                                               |

# 7.4.5.5 Combined Subject Criteria

| Criterion                       | Description                                                                                                    |
|---------------------------------|----------------------------------------------------------------------------------------------------|
| Missing subject                 | Checks whether the message has a subject field with content.                                                                     |
| Recipient address in<br>subject | Checks the part before the @ of any e-mail addresses<br>in the subject to ascertain whether it is the address of<br>a recipient. |
| Junk sequence in sub-<br>ject   | Checks whether the message subject contains long strings of spaces or meaningless character strings.                             |
| Subject phrases                 | Checks whether the message subject contains words typically found in spam mail.                                                  |
| Subject concealed phrases       | Checks whether the message subject contains any concealed words from the specified dictionaries.                                 |

# 7.4.5.6 Combined Message Body Criteria

| Criterion                 | Description                                                                                                    |
|---------------------------|----------------------------------------------------------------------------------------------------|
| Recipient address in body | Checks the part before the @ of any e-mail addres-<br>ses in the message body to ascertain whether it is<br>the address of a recipient. |
| Junk sequence in subject  | Checks whether the message body contains long strings of spaces or meaningless character strings.                                       |
| Body phrases              | Checks whether the message body contains words typically found in spam mail.                                                            |
| Body concealed phrases    | Checks whether the message body contains any concealed words from the specified dictionaries.                                           |
| Suspicious HTML code      | Checks whether the message body contains<br>HTML constructs.                                                                            |
| Suspicious HTML links     | Checks whether the message body contains spam-<br>mer links.                                                                            |
| Many HTML Links           | Checks whether the message body contains many<br>HTML links in relation to the size of the text.                                        |

# 7.4.6 Manual Spam Filtering Configuration

If you do not want to use the **AntiVir Wall Spam Filtering job** described above, you should set up the following sequence of actions in your job to ensure effective spam blocking:

- 1. Filtering of known spam addresses.
- Spam filtering with DCC. Refer to Section <u>"Spam Filtering With the DCC</u> <u>Spam Filtering Job" on page 122</u>.
- 3. Checking Subject line for text and obvious elements, such as dots or spaces. Also refer to the **Spam Content (Subject)** dictionary under **Dictionaries** in the **Basic Configuration**.
- Checking e-mail body texts for spam links (including redirections<sup>1</sup> and click trackers<sup>2</sup>). Also refer to the **Spam-Links (Body)** dictionary under **Dictionaries** in the **Basic Configuration**.
- 5. Checking e-mail bodies for spam text and typical features, such as HTML comments within an HTML message text. Also refer to the **HTML Spam Detector** dictionary under **Dictionaries** in the **Basic Configuration**.

To optimize filtering, be sure to set the most efficient <u>Job Processing Sequence</u>.

- 1. Known common redirection services and typical redirection commands such as http://redir.+ and similar using wildcards in the dictionary.
- 2. Click trackers are websites which contain scripts that check every click for the spam link (who, when, from where, etc.) before redirecting the user to the linked page.

# 7.5 Spam Filtering With the DCC Spam Filtering Job

# 7.5.1 What is DCC?

DCC filtering uses the Distributed Checksum Clearinghouse (DCC) – a distributed system that maintains a database of mail reported by other DCC users. DCC is a worldwide anti-spam network of users and servers, which currently analyzes more than 150 million e-mails per day. For bulk mail distributions, checksums are generated, which programs – such as AntiVir – can use to determine whether incoming e-mails are junk.

The DCC does not itself identify e-mails as spam; it simply recognizes e-mails that were sent in bulk. The programs using DCC (including Avira AntiVir Exchange) generate a checksum for each inbound message, which they send to a server – the "clearing house". The server returns a value indicating the number of times this checksum has already been received and increments the count for this checksum. The DCC servers also exchange bulk mail data among themselves.

A key element of DCC is the use of "fuzzy checksums": Normally, checksum algorithms are designed so that the checksum changes if just a single bit of the checked object changes.

Because spammers often include random elements in their mail to prevent detection or personalize e-mails, DCC requires a different kind of fingerprint, which ignores certain elements of the message. The fuzzy checksums are generated in a way that ignore random and changing elements and therefore yields the same result for all e-mails with the same message.

The DCC checksum query takes place in real-time so that the most recent spam patterns are always used. It is therefore not necessary to download spam pattern updates to the local mail server.

DCC seamlessly integrates into the existing spam analysis of Avira AntiVir Exchange. Messages for which AntiVir receives a high bulk count is likely to be either spam or was sent from a popular mailing list. Because the DCC system can not distinguish between spam and list mailings, it should be used only in combination with whitelists.

Because similar e-mails can also have identical checksums, business mail may erroneously be identified as bulk mail. A further disadvantage is that the first of a wave of spam mail is not yet identifiable as bulk mail, since the corresponding checksum counts will still be low. The more users report the checksums to the server, the greater the accuracy with which bulk mail can be identified.

Because of the above weaknesses, DCC analysis is included as combined criterion in the AntiVir Wall **Advanced Spam Filtering** job type and should – except for testing – not be used on its own. To use DCC, you need a DCC Connector, which is already incorporated in Avira AntiVir Exchange and is automatically available for use after installation. It generates the checksums and interfaces with the DCC network to receive the network's checksum counts, which it passes on to the AntiVir job.

For further information on DCC and a list of available servers, visit: <u>http://www.rhyolite.com/anti-spam/dcc/</u>

# 7.5.2 DCC Settings

To change the default DCC settings:

- 1. Click Basic Configuration → Utility Settings → DCC
- 2. In the right window section, double-click the **Default DCC Settings** to select them. You get the following view:

| Properties of Default DC | C Settings           | ×     |
|--------------------------|----------------------|-------|
| Default DC               | D Settings           |       |
| <u>N</u> ame:            | Default DCC Settings |       |
| Path to DCC Program:     | DCCDLL.dll           |       |
| <u>T</u> imeout:         | 90 Seconds           |       |
|                          |                      |       |
|                          |                      |       |
|                          |                      |       |
|                          |                      |       |
|                          |                      |       |
|                          |                      |       |
|                          | <u> </u>             | Apply |

The path to the DLL is always the same. Do not change it!

 Select the Settings tab. Here you can define the DCC server and its settings<sup>1</sup>.

<sup>1.</sup> Also refer to <u>"What is DCC?" on page 122</u>

| Properties of Default DCC 5 | ettings                                 | ×  |  |  |  |
|-----------------------------|-----------------------------------------|----|--|--|--|
| General Settings Jobs       | Details                                 | _, |  |  |  |
| Header Processing           |                                         |    |  |  |  |
| Server Settings             |                                         |    |  |  |  |
| ☑ Use the following DC      | C server:                               |    |  |  |  |
| Ser <u>v</u> er: d          | cc1.dcc-servers.net                     |    |  |  |  |
| Port                        | 6277                                    |    |  |  |  |
| U <u>s</u> er name:         |                                         |    |  |  |  |
| Pass <u>w</u> ord:          |                                         |    |  |  |  |
| Add mail to cour            | Add mail to counter on DCC server       |    |  |  |  |
| ✓ Write DCC result          | ₩rite <u>D</u> CC result in mail header |    |  |  |  |
|                             |                                         |    |  |  |  |
|                             |                                         |    |  |  |  |
|                             |                                         |    |  |  |  |
| <b>₽</b>                    | <u>OK</u> <u>Cancel</u> <u>Apply</u>    |    |  |  |  |

#### a) Query DCC server

Free DCC servers use the UDP protocol through the DCC server's IP port 6277 and generally do not need authentication. Enable port 6277 for UDP in your firewall.

Some DNS names – for example dcc1.dcc-servers.net – represent several servers with various IP addresses. Take this into account when you configure your fire-wall.

# b) Evaluate mail header set by previous DCC servers

With this option selected, a checksum previously entered as X-header is queried instead of the DCC server. Set this option if the message on the SMTP gateway has already been checked by a DCC job. On subsequent mail servers, the X-header field can be checked. Also refer to the option under d).

#### c) Add mail to counter on DCC server

Here you can specify whether the DCC server should also count your inquiry. The job sends the message's checksums to the DCC server to increment the server's checksum count for future queries.

# d) Write DCC result in mail header

A DCC server's response consists of a text of a standard format that Avira AntiVir Exchange adds to the analyzed message as X-header for subsequent analysis on other systems (also refer to option under b)).

4. The **Jobs** tab lists all jobs in which DCC checking can be used.

| naval Cattings Jobs J                         | atolia l        |  |
|-----------------------------------------------|-----------------|--|
| herail Settings 500s   L                      |                 |  |
| his object is used by the fo                  | llowing job(s): |  |
| Name                                          | Details         |  |
| Anti spam filtering using                     | DCC             |  |
| AntiVir Wall DCC Spam                         | Filtering       |  |
| AntiVir Wall Spam Filter                      | ing<br>NCC      |  |
| <ul> <li>And spann filtering using</li> </ul> | , DCC           |  |
|                                               |                 |  |
|                                               |                 |  |
|                                               |                 |  |
|                                               |                 |  |
|                                               |                 |  |
|                                               |                 |  |
|                                               |                 |  |
|                                               |                 |  |
|                                               |                 |  |
| <ul> <li>Disclay setion into anti-</li> </ul> |                 |  |
| Display active jobs only                      |                 |  |
| Display active jobs only                      |                 |  |

7.5.3 Spam Filtering with DCC – Example

To test the DCC server's function, use the **AntiVir Wall DCC Spam Filtering** job type. In productive use, it is advisable to enable DCC analysis in the **Advanced Spam Filtering** job. For details refer to <u>"What is DCC?" on page 122</u> and <u>"Combined Classification Criteria" on page 119</u>.

- 1. Select **Policy Configuration** → **Mail Transport Jobs**.
- 2. Right-click **New** and select AntiVir Wall DCC Spam Filtering.
- 3. Under the **General** tab, enter a name and enable the job. For further information on the **Quarantined e-mails** option refer to <u>"Icons used on these</u> <u>tabs:" on page 55</u>. Deselect the option <u>This job is mission-critical</u>.
- 4. Enter the address settings under **Addresses**. For further information, refer to <u>"Address Lists" on page 30</u>.
- 5. Under **DCC Options** enter a **Threshold** value. When this value is exceeded, the job will classify the message as spam. The value is the checksum count returned by the DCC server. Example: Threshold = 100 means that the message will be classified as spam when the DCC server returns a value of 100 or above.
- 6. Under **Actions**, specify that mail labeled *DCC* is quarantined and define an administrator notification to help you monitor the results.
- 7. For details on selecting servers and entering job details, refer to <u>"Selecting</u> <u>Servers" on page 69</u> and <u>"Entering Job Details" on page 69</u>.
- 8. Click **OK**. The job is now enabled.

# 7.6 Blocking Images

This job type is used to block images with offensive or pornographic content. Supported formats include:

- JPEG
- GIF
- TIF
- PNG
- BMP

# 7.6.1 Blocking Offensive Images - Example

Under **Policy Configuration** → **Sample Jobs**, you will find the **Block unwan-ted images** job. Drag this job to the **Mail Transport Jobs** folder and open it there with a double-click.

# 7.6.1.1 General Settings

Under the General tab, enter your own name for the job. You can identify a disabled job by the red cross in the lower corner of the job symbol. Set the job to **Enabled**. Once you have saved your settings with **OK** and closed the job, the job is enabled and the red cross disappears.

| p <b>erties of Block Offe</b><br>General Addresses T | ensive Images                                                                                           |  |  |
|------------------------------------------------------|----------------------------------------------------------------------------------------------------|--|--|
| Block Offensive Images                               |                                                                                                    |  |  |
| Na <u>m</u> e:                                       | Block Offensive Images                                                                                  |  |  |
| Job type:                                            | AntiVir Wall Xblock Image Filtering                                                                     |  |  |
| Enabled:                                             | ⊙ Yes O No                                                                                              |  |  |
| Subject extension:                                   | Add no subject extension     [VAR]deniedcontenttabHTML[/                                                |  |  |
| Quarantined emails:                                  | <ul> <li>Ignore emails resent from quarantine</li> <li>C Check emails resent from quarantine</li> </ul> |  |  |
| Options:                                             | ☐ Job is mission critical ☑ Write processing log                                                        |  |  |
| <u>8</u>                                             | <u>D</u> K <u>C</u> ancel Apply                                                                         |  |  |

By default, the **Subject Extension** is pre-set to **AntiVir Wall checked**. If enabled, this text is added to the subject of each mail checked by the job.

This job does not process mails that are being resent from **Quarantine (AntiVir Monitor**  $\rightarrow$  <Select e-mail>  $\rightarrow$  **All Tasks**  $\rightarrow$  **Resend Quarantine item)**, even if the **Resubmit the e-mail to all AntiVir jobs** has been enabled. The option **Ignore e-mails resent from quarantine** means that this job is systematically skipped when a mail is resent from Quarantine. For further information on sending quarantined mail, refer to <u>"Icons used on</u> <u>these tabs:" on page 55</u>. For details on the **Mission Critical** option, refer to <u>This</u> <u>job is mission-critical</u> in the section AntiVir and to <u>Write processing log</u> for the description of the **Write processing log** option.

7.6.1.2 Setting up Address Conditions

Under the **Addresses** tab, specify the senders or recipients to which this job is to apply. You can select addresses from existing lists or from your own. For details on how to make the best use of address lists and details, see description under <u>"Address Lists" on page 30</u>.

7.6.1.3 Setting up Content Conditions

Under the **Conditions** tab you can set the requirements as to which mails or documents a job is to be run for.

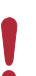

The content conditions and the address conditions set in the **Adresses** tab must simultaneously come true for a job to be run (logical **AND**).

# 7.6.1.4 Setting threshold

i

Under the **Threshold** tab, set the threshold for triggering the actions defined. To do so, drag the slider with the mouse to the desired position.

Alternatively you can use the cursor keys (left/right) to increase/decrease the value in steps of 2. With the Shift key kept depressed at the same time, the value is increased/decreased in steps of 5.

| Properties of Block Offensive Images                                                                                                    | × |
|----------------------------------------------------------------------------------------------------|---|
| General Addresses Threshold Actions Server Details                                                                                                 |   |
| · · · · ·                                                                                                    |   |
| The defined actions will be executed if the threshold specified here is<br>reached or exceeded. The default of 51 is a reasonable practical value. |   |
| Threshold: 51                                                                                                    |   |
| J                                                                                                    |   |
|                                                                                                    |   |
|                                                                                                    |   |
| Scan inside compressed attachments                                                                                                    |   |
|                                                                                                    |   |
|                                                                                                    |   |
|                                                                                                    |   |
|                                                                                                    |   |
|                                                                                                    |   |
|                                                                                                    |   |
|                                                                                                    |   |
|                                                                                                    |   |
|                                                                                                    |   |
|                                                                                                    | _ |
| <u>O</u> K <u>Cancel</u> <u>Apply</u>                                                                                                    |   |

Whether or not an image is classified as offensive depends on the threshold set here. Possible values range from 0 to 100. Theoretically, "genuine" pornographic or hardcore images can reach a value of 100. In practice however, these values lie between 35 and 65.

More than 80 % of **all** images reach values between 45 and 50. We therefore recommend to set the threshold to 51. This value will identify images with "a lot of naked skin" such as pin-ups. A threshold below 50 does not make sense, as these images are likely not to be pornographic. In this example, the action defined is triggered when the threshold of 51 is reached or exceeded. The overall result for the e-mail is the highest value of all images attached.

Mails with images that could not be classified (e.g. charts) are delivered to the recipient, unless they also contains images that could be classified and have reached the threshold.

**Scan inside compressed attachments** means that the internal unpacker extracts files from archives and checks them for unwanted images. If this option is disabled, only the archive is checked and identified as compressed format.

# 7.6.1.5 Defining actions

Under the **Actions** tab, define the actions to be executed when the job finds an email with one or offensive images.

| Properties of Block Offensive Images                                                                                           | × |
|----------------------------------------------------------------------------------------------------|---|
| General Addresses Threshold Actions Server Details                                                                             |   |
| Actions for unwanted images:                                                                                                   |   |
| Standard:                                                                                                    |   |
| <ul> <li>✓ Copy to Quarantine: <u>Default Quarantine</u><br/>using label: (<u>no label</u>)</li> <li>✓ Delete Email</li> </ul> |   |
| Add subject extension: [Offensive Image Detected]                                                                              |   |
| Send <u>Admin: Offensive Image Detected</u> to<br>Administrator                                                                |   |
| Send <u>Sender: Offensive Image Detected</u> to All<br>Senders Send <u>Recipient: Offensive Image Detected</u> to All          |   |
| Recipients                                                                                                    |   |
|                                                                                                    |   |
|                                                                                                    |   |
|                                                                                                    |   |
|                                                                                                    | 4 |
| QK Cancel Apply                                                                                                    |   |

In this example, a copy of the message is placed in quarantine and the message is deleted **without** being delivered to its recipient. A notification warning of the denied address is sent to the administrator. You can select this notification from the list menu of available notification templates, which you can format using the HTML toolbar or by entering appropriate HTML code yourself.

ļ

If the job identifies more than one offensive image, the notification variables **Xblock attachment** and **Xblock result** will provide the name and the analysis result for the image with the highest score only.

To define further actions, click the **Add** button. For a description of the procedure, refer to "AntiVir, Job example: <u>"Defining Actions" on page 65</u>". 7.6.1.6 Selecting servers/Job Details

For details on selecting servers and entering job details, refer to <u>"Selecting Servers" on page 69</u> and <u>"Entering Job Details" on page 69</u>.

**Save the configuration** of the AntiVir Exchange Management Console each time you have modified the settings. Click on the 🕞 button. The configuration is saved in the ConfigData.xml file located in the Avira GmbH\AntiVirEx-change\Config folder. Pending changes are indicated by an asterisk **(\*)** next to the top node

# 7.7 Limiting the Number of Recipients

With this job type, you can limit the number of recipients for each e-mail. When this job is enabled, users cannot send bulk mail to all users in your company.

# 7.7.1 Limiting Number of Recipients – Example

Under **Policy Configuration** → **Sample Jobs** you will find the **Block E-Mails With More Than 50 Recipients** job. Drag this job to the **Mail Transport Jobs** folder and open it there with a double-click.

7.7.1.1 General Settings

Under the General tab, enter your own name for the job. You can identify a disabled job by the red cross in the lower corner of the job symbol. Set the job to **Enabled**. Once you have saved your settings with **OK** and closed the job, the job is enabled and the red cross disappears.

| roperties of Block ema | ails with more than 50 recipients                                                                     | × |
|------------------------|----------------------------------------------------------------------------------------------------|---|
| General Addresses N    | Number Of Recipients   Actions   Server   Details                                                     |   |
| Block ema              | ils with more than 50 recipients                                                                      |   |
| Na <u>m</u> e:         | Block emails with more than 50 recipients                                                             |   |
| Job type:              | AntiVir Wall Recipient Limit Filtering                                                                |   |
| Enabled:               | ⊙Yes CNo                                                                                              |   |
| Subject extension:     | Add no subject extension                                                                              |   |
|                        |                                                                                                    |   |
| Quarantined emails:    | <ul> <li>Ignore emails resent from quarantine</li> <li>Check emails resent from quarantine</li> </ul> |   |
|                        | Check emails resent from quarantine                                                                   |   |
| Options:               | Job is mission critical                                                                               |   |
|                        | Vite processing log                                                                                   |   |
|                        |                                                                                                    |   |
| 3                      | <u>D</u> K <u>C</u> ancel Apply                                                                       |   |

By default, the **Subject Extension** is pre-set to **AntiVir Wall checked**. If enabled, this text is added to the subject of each mail checked by the job.

This job does not process mails that are being resent from **Quarantine (AntiVir Monitor**  $\rightarrow$  <Select e-mail>  $\rightarrow$  **All Tasks**  $\rightarrow$  **Resend Quarantine item)**, even if the **Resubmit the e-mail to all AntiVir jobs** has been enabled. The option **Ignore e-mails resent from quarantine** means that this job is systematically skipped when a mail is resent from Quarantine.

For further information on sending quarantined mail, refer to <u>"Icons used on</u> these tabs:" on page 55.

7.7.1.2 Setting up Address Conditions

Under the **Addresses** tab, specify the senders or recipients to which this job is to apply. You can select addresses from existing lists or from your own. For details on how to make the best use of address lists and details, see description under <u>"Address Lists" on page 30</u>.

7.7.1.3 Setting up Content Conditions

Under the **Conditions** tab you can set the requirements as to which mails or documents a job is to be run for.

The content conditions and the address conditions set in the **Adresses** tab must simultaneously come true for a job to be run (logical **AND**).

7.7.1.4 Specifying the Number of Recipients

Under the **Recipient number limit** tab, enter the maximum number of recipients per e-mail:

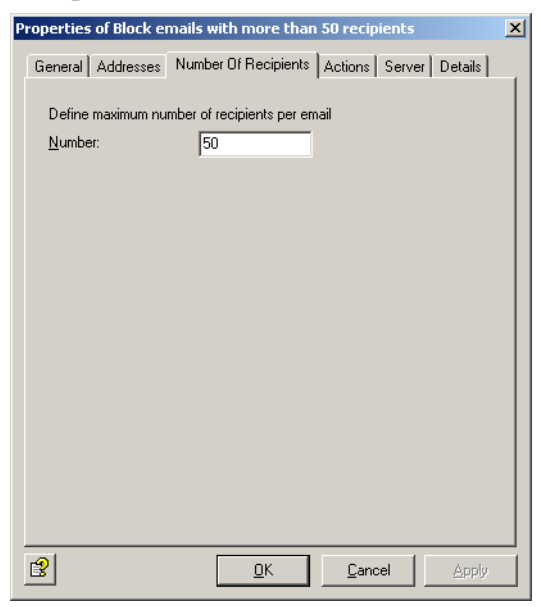

In this example, each incoming and outgoing e-mail can be addressed to no more than 50 recipients. As soon as an e-mail contains 51 recipients, the specified action is triggered.

If an e-mail is addressed to a group of recipients with a single address, the Exchange server must be able to resolve the list into its individual recipients to identify the actual number of recipients. Addresses that act as mailing lists are treated as single addresses if they are outside the scope of the Exchange server.

# 7.7.1.5 Defining actions

Under the **Actions** tab, specify the actions to be taken **when the job finds a mail with too many recipients**.

| Properties of Block emails with more than 50 recipients                                                                    | × |
|----------------------------------------------------------------------------------------------------|---|
| General Addresses Number Of Recipients Actions Server Details                                                              |   |
| Actions for recipient number limit exceeded:                                                                               |   |
| Standard:                                                                                                    |   |
| <ul> <li>Copy to Quarantine: <u>Default Quarantine</u><br/>using label: (<u>no label</u>)</li> <li>Delete Email</li> </ul> |   |
| Add subject extension:                                                                                                    |   |
| <ul> <li>Send <u>Administrator: max. recipient count exceeded</u> to<br/>Administrator</li> </ul>                          |   |
| Send <u>Sender: max. recipient count exceeded</u> to All<br>Senders                                                        |   |
| Send <u>Recipient: max. recipient count exceeded</u> to All<br>Recipients                                                  |   |
|                                                                                                    |   |
|                                                                                                    |   |
|                                                                                                    |   |
| <u> </u>                                                                                                    |   |
| Add                                                                                                    |   |
|                                                                                                    |   |
| <u>OK</u> <u>Cancel</u> <u>Apply</u>                                                                                       |   |

In this example, a copy of the message is placed in quarantine and the message is deleted **without** being delivered to its recipients. A notification about the number of recipients is sent to the administrator. You can select this notification from the list menu of available notification templates, which you can format using the HTML toolbar or by entering appropriate HTML code yourself.

To define further actions, click the **Add** button. For a description of the procedure, refer to "AntiVir, Job example: <u>"Defining Actions" on page 65</u>".

# 7.7.1.6 Selecting servers/Job Details

For details on selecting servers and entering job details, refer to <u>"Selecting Servers" on page 69</u> and <u>"Entering Job Details" on page 69</u>.

**Save the configuration** of the AntiVir Exchange Management Console each time you have modified the settings. Click on the F button. The configuration is saved in the ConfigData.xml file located in the Avira GmbH\AntiVirEx-change\Config folder. Pending changes are indicated by an asterisk **(\*)** next to the top node.

# 8 Service

# 8.1 Support

All relevant information concerning our comprehensive support service can be found on our website <u>http://www.avira.com</u>.

The experts answer your questions and help you with difficult technical problems.

Furthermore we recommend to purchase our **AntiVir Classic Support** (optionally), which enables you to contact our experts during office hours and to get advice from them.

The **AntiVir Premium Support**, which is also optionally available, offers all the features of the AntiVir Classic Support plus the possibility to reach competent experts outside of office hours in case of emergencies.

On demand a text message is sent to your mobile phone in case of virus alert.

Support via email can be obtained at <u>http://www.avira.com</u>.

# 8.2 Online shop

You want to purchase our products conveniently with the click of a button?

In the online shop of Avira GmbH, you can purchase, extend and enhance licenses quickly and securely under <u>http://www.avira.de/en/onlineshop</u>. The online shop guides you through the ordering menu step-by-step. Our multilungual Customer Care Center provides information on odering process, payment and delivery. Resellers can order on account.

# 8.3 Service hotline

Avira GmbH

Lindauer Strasse 21

D-88069 Tettnang

Germany

You can find further information about us and our products by visiting <u>http://www.avira.com</u>.

# 9 Appendix

# 9.1 Glossary

# ACL (Access Control List)

List of entries in an object used for controlling access rights.

# **Active Directory**

(AD). Directory of network objects (users, mailboxes, etc.) This is the directory service for Windows 2000 Server, which stores information about objects within the network and provides this information to authorized administrators and users. Active Directory allows network users to access all network resources to which they have access rights with a single login. Administrators are provided with an intuitive, hierarchical representation of the network and a single management location for all network objects.

# **Active Directory Connector (ADC)**

A Windows 2000 service that uses <u>Active Directory</u> to replicate the Exchange 5.5 directory. This allows directories to be managed either with Active Directory or with the Exchange 5.5 directory service.

# active/active clustering

Exchange 2000 runs on several servers at the same time. See also server.

# API

Application Programming Interface – software user interface for calling program functions and exchanging data.

# archive

See <u>compression</u>.

# ASP

Application Service Provider. Single-source provider of IT services at an agreed price.

# asymmetrical encryption

Public–private key encryption method, which uses two keys – a <u>public key</u> and a <u>private key</u>, which together form a pair. Each sender needs the public key of each recipient. Because the two keys are different, this method is called asymmetrical. The public key is published so that any recipient can choose to receive encrypted messages. The private key used to decrypt messages is known only to its owner.

# authentication

A procedure to verify whether a person is entitled to access specific services. Authentication may, for example, use digital signatures. See also <u>digital signature</u>.

# authenticity

Authenticity means that a document or certificate is what it purports to be. The term is also applied to electronic documents.

# back office

General term for business areas responsible for processing business information and correspondence (for example secretary's office and order processing).

# bitmap

A bitmap is an uncompressed, pixel-based image format for graphics and photos. Fax servers store received documents in the form of a pixel image. If an image file is split up into rows and columns, the result is a raster graphic. Each dot with its color information is saved as a bit sequence. Because it does not support compression, the bitmap file format (\*.BMP files) is not commonly used on the Internet. where the <u>GIF</u> and <u>JPEG</u> formats are more popular due to their small file size.

#### business-to-business

Electronic information exchange and trade between businesses.

#### business-to-customer

Electronic information exchange and trade between business and customers.

#### CA

Certification authority. See Certification Authority (CA).

# certificate

Digital certificates are electronic documents linked to a public key. Certificates are digitally signed by a trustworthy authority (<u>Certification Authority (CA)/trust</u> <u>center</u>; see also <u>PKI</u>) that certifies that the key belongs to a specific person and has not been altered. The certification authority's <u>digital signature</u> is an integral part of the issued certificate. and allows anyone with access to this certification authority's public key to verify its authenticity. Using this method at multiple levels results in a Public Key Infrastructure (PKI). The advantage of such an infrastructure is that only the public key of the so-called root instance, i.e. the <u>root certificates</u> are validated automatically. See also <u>public key</u> and <u>private key</u>.

#### **Certification Authority (CA)**

The Certification Authority is a trustworthy public authority that certifies cryptographic keys (see certificate). It is part of a <u>PKI</u>. The CA issues certificates and adds its digital signature to confirm the validity of the data they contain. This is usually the name of the key owner of the and any additional information to allow identification of the owner, the owner's public key, its validity period, and the name of the certification body. The degree of trust put in such a certificate depends on the operational procedures applied by the Certification Authority, i.e. the methods used to check the owner's identity. Once a certificate has been issued, the CA must provide a possibility to revoke the certificate and must provide revocation lists (<u>CRLs</u>) if any of the certificate data becomes invalid. This is in particular the case, when any of the owner's private keys have been compromised. See also <u>public key</u> and <u>private key</u>.

#### client

General term for a networked computer with application programs that access the services and resources provided by a <u>server</u>.

# client/server systems

The server is a program that provides a service and a <u>client</u> is a program that uses this service. These services can both be installed on the same computer or be distributed across a network consisting of at least one central computer (the server), which makes its data, programs and any other connected devices available to one or more network stations (the clients).

# compression

File size reduction to reduce network load and transfer times and/or save storage space. Multiple files can be compressed into a single archive. There are many compression formats, some of which are self-extracting. The most common ones are ZIP, TAR, ARJ, GZip, ARC and LZH. Which of these are used depends in part on the computer system: on UNIX systems, for example, GZip and TAR tend to be used, while ZIP and ARJ are the preferred choice for Windows systems (see also packer). Because viruses can easily hide in <u>archives</u>, <u>content security</u> tools must be able to perform recursive analyses on nested archives, i.e. decompress the files repeatedly to scan them in their original state.

#### console

A collection of administration tools in the <u>MMC</u> containing <u>objects</u>, such as <u>snap-ins</u>, extension snap-ins, monitoring controls, tasks, wizards and documentation used to manage the Windows 2000 system hardware, software and network components.

#### content security

The management and scanning of the content of digital correspondence. Content security products protect computer networks and users from dangerous content that is either deliberately or accidentally embedded in e-mails or <u>Internet</u> transmissions.

# CRL

Certificate Revocation List – When information in a <u>certificate</u> becomes invalid during its lifetime, it must be revoked. Because certificates are digital documents, they can not be collected or destroyed. Revoked certificates are therefore registered in another document, the revocation list. A standard for revocation lists is defined in the <u>X.509</u>protocol.

# customizing

Adapting software solutions to customer-specific requirements.

# data integrity

Defines the authenticity of data, i.e. whether unauthorized changes have been made to it either manually or automatically.

# decompressor

Program for decompressing files and file archives. See also <u>compression</u>.

# DHCP

Dynamic Host Configuration Protocol – server administration of <u>IP addresses</u>. Used for exchanging configuration information for a <u>TCP/IP</u> network between a <u>server</u> and its <u>client</u>. DHCP is used, for example, for the dynamic allocation of IP addresses within a LAN.

#### digital signature

The electronic equivalent of a handwritten signature. It is used to verify the <u>authenticity</u> of electronic documents (i.e. its originator) as well as its integrity. This can be achieved with <u>asymmetrical encryption</u>, which uses <u>private keys</u> to generate information with which others can verify the integrity and authenticity of received mail using the associated <u>public key</u>.

#### DNS

Domain name service – assigns the domain names of computers on the <u>Internet</u> to their corresponding <u>IP address</u>.

#### domain

The domain is a part of an address which conforms to the conventions of the <u>DNS</u>. The domain levels in the address are each separated with a period, for example www.group-technologies.com. Domain names can contain letters and numbers The only special character that can be used internationally without limitation is the dash. Names must be at least three characters long and contain at least one letter, since they could otherwise be mistaken for <u>IP addresss</u>.

# **Dynamic Link Library (DLL)**

DLLs are Windows files which contain objects that are loaded dynamically, i.e. they are loaded into memory only when an application needs them. While this method reduces memory usage, its main purpose is to provide libraries of standard program objects that can be accessed by many different applications.

#### e-business

Electronic business – business processes using electronic means of communication. Includes all stages in the value-added chain that take place electronically, from simple word processing through <u>e-mail</u> communications to complex databases and global networking.

#### e-business enabling

Establishing the precondition for *e-business*.

#### e-business organization

Rule-based organization of inbound, outbound and internal information in <u>e-business</u>.

#### e-business security

Rule-based data protection and integrity management in e-business.

#### e-mail

Electronic mail – communication medium with which information (text, speech, images, graphics, etc.) can be transmitted electronically.

#### e-mail account

Registered macro virus.
## EMH (Enterprise Message Handler)

Interface between the Avira core technology and individual modules.

## encryption

Making a message illegible to prevent it being read by unauthorized people. A range of different encryption methods can be used. See also <u>PGP</u> and <u>S/MIME</u>.

## false positives

Inbound e-mail falsely classified as spam.

## filter

See <u>rule</u>.

# fingerprint

Unique feature of a file, by which it can be identified. Consists, for example, of the file's content or, if this is not possible, of a unique characteristic of the filename, such as its extension. Fingerprints are used to determine whether files should be blocked or passed by a mail filter. You can create your own file patterns, which AntiVir uses to identify the filetypes of attached files.

## freeware

Free-of-charge software, usually available for download from the <u>Internet</u> or on sample CD-ROMs.

# frontend/backend configuration

Separate <u>server</u> groups for handling protocols (<u>policy</u>, etc.) and data stores. The <u>clients</u> access front-end protocol servers, which sequentially establish connections to and query back-end database servers.

# GIF

Graphics Interchange Format – standard Internet graphics format developed by CompuServe. Supports a color depth of 256 (8 bits per pixel) and compression of image data to reduce filesize, which results in shorter transfer times and relieves network load. In contrast to the JPEG format, GIF does not provide gradual color transitions. Interlaced GIF files – a variant of the GIF format – allow a low-resolution preview while the image is loaded. The GIF89a format supports transparency, one color being defined as alpha channel. This feature is useful for placing images on colored backgrounds on web pages. See also <u>compression</u>.

# global settings

General settings that apply to the entire Avira AntiVir Exchange.

# Grabber

Processing module for <u>e-mails</u>. The MailGrabber processes e-mails directly on the Domino server from which they are sent, calling the required function modules (such as iQ.Suite Watchdog) for each message.

## groupware

Software that provides information and communication support for workgroups. It consists of integrated solutions for <u>e-mail</u>, a group calendar and scheduler, information exchange, electronic conferencing and document and work management functions.

## hotline

Central telephone customer service.

### HTML

Hypertext Markup Language – used for simple creation of hypertext documents for the Internet. HTML is based on SGML (Standard Generalized Markup Language), an <u>ISO</u> standard for the definition of structured data types. For a good description of HTML, see <u>http://selfhtml.teamone.de/</u>.

## hyperlink

Hyperlinks, also called URLs (Uniform Resource Locators), are links to other documents or another location in the containing document, for example to web pages on the <u>Internet</u>.

#### IAB

Internet Activities Board – coordination body for Internet research activities; consisting of the <u>IETF</u> and the <u>IRTF</u>.

#### IETF

Internet Engineering Task Force – Standardization body for Internet standards.

#### implementation

Putting a design or concept into practice in the form of, for example, an executable program.

### **Information Store**

Storage technology used in Exchange 2000 for storing user mailboxes and mail folders. There are two kinds of stores: mailbox stores and information stores for public folders.

#### **Information Store for public folders**

The part of the information store used for managing information in public folders. An information store for public folders consists of a Rich Text file with the extension .EDB and a system-specific streaming Internet content file with the extension .STM. See also <u>MIME</u>.

#### infrastructure

In the context of groupware, all hardware and software components, communication equipment and organizational measures required for operating a groupware.

## Installable File System (IFS)

Storage technology for setting up archiving systems. Makes mailboxes and public folders available as conventional folders and files for Win32 standard processes such as Microsoft's Internet Explorer and the command prompt. See also <u>Web storage system</u>.

### **Integrated Collaborative Environment Software**

See groupware.

# Internet

Internet is the overall term for a worldwide information network (World Wide Web) and the associated technology, based on special standards, which give the Internet its independence from hardware and operating systems.

## **Internet Information Server (IIS)**

A Microsoft Web server, IIS provides Internet functions, from the creation of web pages to the development of server-based web applications. IIS supports most Internet protocols such as NNTP, FTP and <u>SMTP</u>. Exchange 2000 extends the IIS functionality, using the server for message routing.

#### intranet

Corporate data and communication network for information exchange, based on Internet technology <u>Internet</u>. Used, for example, for shared access to databases, information pools and phone directories.

## **IP address**

Unique Internet address. The Internet Protocol (IP) the protocol for the network layer of the Internet and is used by computers to address each other. The address is represented by sequence of numbers, for example 129.13.64.5.

## IRTF

Internet Research Task Force – part of the <u>IAB</u>; supervises long-term development work of <u>Internet</u> technology.

## ISO

International Standards Organization – Developers of the OSI model for communication networks.

# ISP

Internet Service Provider – provides end clients with access to the <u>Internet</u> and related services. ISPs manage the Internet access points (points of presence).

## ISP/ASP

See <u>ISP</u> and <u>ASP</u>

# IT

Information technology – covers all technologies used for creating, storing, exchanging and using all forms of electronic information.

# job

A job defines a sequence of actions that are performed when a particular event takes place or a particular <u>rule</u> applies. Jobs can be selectively disabled and enabled. Several jobs can be defined for each module, which are then processed according to their assigned priority for all modules.

# JPEG

Also JPG. Joint Photographic (Experts) Group format. The standard Internet format for photographs and other images with a high level of detail or a high color resolution. Supports a color depth of 16 777216 (24 bits per pixel) and compression of image data to reduce filesize, which results in shorter transfer times and relieves network load. Higher compression ratios result in a reduced image quality, but in practice this loss is can be kept at unnoticeable levels. Scanned photographs and images from digital cameras are often saved in JPEG format, and many fax servers also use this format.

## junk mail

All forms of unwanted <u>e-mail</u> that were not requested by the recipient, such as invitations to view websites, images, chain letters, hoax virus warnings and advertising of the "make-money-faster" variety. Junk mails cost company resources and time for their recipient. See also <u>spam</u>.

## knowledge management system

System with which a company collects, organizes, sorts and analyzes knowledge to support its aims.

#### LDAP

Lightweight Directory Access Protocol – An Internet protocol developed to promote the adoption of the X.500 directory standard after the original DAP (Directory Access Protocol) proved too complex for use with simple <u>Internet</u> clients. LDAP provides a standard for Internet-based communication with databases, enabling, for example, access to an online directory service to retrieve information such as e-mail addresses or <u>certificates</u>. Using gateways, it is not restricted to that specific directory service. The entries are packed as objects and structured in a hierarchical tree. They consist of attributes with types and values, with object classes defining which value types can be assigned to which attributes. Possible types include IA5 (ASCII) character strings, <u>JPEG</u>images, sound data, URLs and <u>certificates</u>.

## LDIF

LDAP Data Interchange Format – used mainly on <u>knowledge management system</u> servers for exchanging address data. Being (ASCII) text-based, LDIF files can be conveniently edited with standard text editors. It is supported by many <u>e-mail</u> clients for importing and exporting address books (e.g. Outlook, Outlook Express, Netscape, The Bat!).

#### macro virus

virus that infects documents of the popular Microsoft Office applications (Word, Excel, Access and PowerPoint). MS Office applications can be controlled using the VBA programming language, which is embedded in Office documents in the form of macros. HTML documents created with Word can also contain macro viruses. Macro viruses can even spread across different operating systems, since MS Office – not the operating system – interprets and executes the macro.

#### mail flooding

Mail flooding is bulk sending of a large number of <u>e-mails</u>, usually from a single <u>domain</u> at intervals of a few seconds. These "attacks" overload the mail server handling the flood of messages, which severely affects its performance. These messages are usually unwanted mail sent with malicious intent. See also <u>spam</u>.

#### mailbox

Personal e-mail "In" and "Out" tray for a specific user on a mail server.

## mailbox store

The part of the Information Store used for managing information in user mailboxes. Mailbox stores consist of a <u>Rich Text Format (RTF)</u> file (with extension .EDB) and a system-specific streaming Internet content file (with extension .STM).

## messaging platform

Hardware or software platform for <u>e-mail</u> or electronic communications.

## MIME

Multipurpose Internet Mail Extensions – Originally a method for encrypting nontext objects to allow their transmission using <u>SMTP</u> and <u>e-mail</u>. Today, this method is used universally for data transfers through the <u>Internet</u>. Providing the ability to define custom control codes for special characters – such as accents – and to attach all types of files extends the functionality of e-mail communications. The associated file extension is SMT. See also <u>S/MIME</u>.

# MMC

Microsoft Management Console – administration environment containing administration tools and applications used to manage networks, computers, services, etc. The MMC lets you create, save and open collections of tools and applications.

## MMC snap-in

Administrative functions component of an <u>MMC</u>. See <u>snap-in</u>.

## module

A program unit with definable boundaries and action, which is embedded in an overall system as an independent, autonomous program component, such as secure AntiVir and AntiVir Wall.

## mount

To connect to the file system (drive) of another computer system.

# object

The basic unit of <u>Active Directory</u>. A defined and named set of attributes representing a real object or person, such as a user, a printer, a computer or an application.

# OEM

Original equipment manufacturer – Company that buys other manufacturers' products or components and incorporates these in other products that it sells under its own name.

# organization unit

An <u>Active Directory</u> container used for storing <u>objects</u>, such as user accounts, groups, computers, printers, applications, file sharing and other organization units. Organization units can be used for assigning and saving specific rights to object groups (for example users and printers). An organization unit can not contain objects from other <u>domains</u>. The organization unit is the smallest unit to which administration rights can be assigned or delegated.

## **Outlook Web Access**

Outlook Web Access for Microsoft Exchange 2000 Server provides user access to <u>e-mail</u>, personal calendars, group scheduling, contacts and applications for cooperation via a web browser. Can be used by UNIX and Macintosh users, users without access to an Outlook 2000 <u>client</u> and for users connecting through the <u>Internet</u>. Provides platform-independent access for users stored on the server, for users with limited hardware resources, and for users without access to their own computers.

### packer

Compression program. See compression.

#### passphrase

A long, but memorable, character sequence (e.g. short sentences with punctuation) used in place of a <u>password</u> for increased security.

#### password

A secret character sequence with which participants can authenticate themselves. Passwords are usually too short to guarantee security as they can often be guessed by trial and error.

## PGP

Pretty Good Privacy – a program for encrypting and decrypting <u>e-mails</u>. Can also be used to electronically sign documents. Guarantees the recipient of such a document that the sender is the real author and the document was not sent or modified by another user. PGP is <u>freeware</u> and available from many <u>shareware</u> archives. In the context of e-mail, PGP is a standard just like <u>S/MIMES/MIME</u>. PGP is platform-independent.

## PKI

Public Key Infrastructure. The biggest problem with using <u>public key</u> procedures is presented by the <u>authenticity</u> of public keys. The issue is how to guarantee that an existing key really comes from the desired communication partner. A PKI is a combination of hardware/software components, policies and various procedures. It is based mainly on <u>certificates</u>, which are keys of the communication partners that have been certified by a trustworthy authority through <u>digital signatures</u>.

#### platform

Software system, for example Lotus Notes, Microsoft Exchange, or an operating system, on which other applications or processes – such as the Avira GmbH products – can run.

## policy

In the context of iQ.Suite, the overall configuration of all jobs within a company.

## POP3

Post Office Protocol version 3 – a transfer protocol used for controlling the receipt of <u>e-mail</u> from a remote <u>server</u> on which messages are stored until their retrieval by the recipient. POP3 uses <u>TCP/IP</u>. Developed specifically for receiving e-mail it does not, unlike <u>SMTP</u> need a dedicated line.

# private key

The private key is the part of a pair of keys that a user has to store at a safe place. It is used to decrypt information addressed to the owner of the private key and to generate <u>digital signatures</u>. Private keys are protected by a password or a pass-phrase. See also <u>public key</u>.

### public folder hierarchy

The structure or hierarchy of public folders on a single <u>Information Store for</u> <u>public folders</u>.

## public key

The public key is the part of a pair of keys that is made publicly accessible, e.g. on a <u>trust center (knowledge management system</u>) server. It is used to encrypt messages addressed to the owner of the public key and to check his <u>digital signatures</u>. A public key certified by a <u>CA</u> is termed <u>certificate</u>.

#### quarantine

An archive folder in which virus-infected and/or blocked files are stored and where they can be accessed by authorized persons.

#### replication

Synchronization of data between two identical databases on two different servers

#### reseller

Dealership which, in addition to the software itself, offers its own services to customers.

## RFC 821

Request for Comments 821 – defines the <u>SMTP</u> protocol and is today the basis for transporting <u>e-mails</u> on the Internet. Developed 1982 together with RFC 822, which defines the e-mail message format. A range of RFC documents created by the<u>IAB</u> are available.

## **Rich Text Format (RTF)**

A generic file format used for transferring formatted text between applications, also between different operating systems.

## root certificate

The highest instance of a certificate. For further information, see certificate.

## RSA

Commonly used encryption method named after its inventors – Rives, Shamir and Adleman. Used also with <u>PGP</u>. In RSA encryption, two large prime numbers are linked to form an even larger single prime number, which is then used for encryption. From a certain bit width (about 100 bit), not even the fastest supercomputers can crack this encryption. The required processing capacity is doubled with every additional bit.

## rule

Restrict the number of <u>e-mails</u> or databases within the <u>job</u> that Avira AntiVir Exchange scans. The rules filter the messages and databases according to user-

defined <u>policy</u>, which allows operators to optimize the software to their corporate security concept.

### rule-based

The execution of electronic processes or functions on the basis of particular <u>rule</u> defined by the system administrator.

#### S/MIME

Secure Multipurpose Internet Mail Extensions – a secure version of <u>MIME</u>, S/ MIME is the industry standard for the encryption of <u>e-mail</u> e-mails sent between the same and different types of e-mail systems. S/MIME can use a range of signature and encryption algorithms. See also <u>PGP</u>.

#### scaleability

The adaptability of an IT system to user requirements regarding processing speed storage capacities and the number and type of connected workstations.

#### selection rules

Restrict the number of <u>e-mails</u> or databases that Avira AntiVir Exchange scans. The rules filter the mails and databases according to user-defined guidelines, which allows operators to optimally adapt the software to their corporate security concept.

#### server

Central system (hardware or applications; in general a universally accessible computer) which provides a particular service that can be used by the network stations (<u>client</u>s). See also <u>client/server systems</u>.

#### server-based

Programs that are installed on a <u>server</u> and are also executed there.

#### shareware

Software provided by its developer for a trial period. If the user decides to continue using the software, a registration fee must be paid to the author. The trial version of a shareware program may be restricted in its functionality. On payment of the registration fee, the user receives the full, unrestricted version.

#### SMTP

Simple Mail Transfer Protocol – protocol for sending and receiving e-mail. Based on RFC 821 and belonging to the <u>TCP/IP</u> family. SMTP messages consist of a head containing at least a sender and recipient ID, and the actual message. A <u>e-mail</u> program – the User Agent (UA) – forwards sent messages to the mail <u>server</u> – the Message Transfer Agent (MTA) in its own network. The MTA, in turn, forwards the message to other MTAs along the transmission path according to the "store and forward" principle until the message reaches its recipient. Because SMTP works with 7-bit ASCII, accented and extended characters can not be represented and no protection is provided against unauthorized access. ESMTP, in contrast, uses 8 bits for message transmission. Unlike the Post Office Protocol (<u>policy</u>), SMTP needs a dedicated line for receiving mail.

## snap-in

Software representing the smallest unit of an <u>MMC</u> extension. Each snap-in represents one unit of management behavior. The System Manager is such an Exchange snap-in in MMC.

# SOAP

Simple Object Access Protocol – an XML-based communications protocol that provides a common language for completing transactions. Allows platform-independent communication between applications through the Internet. With SOAP, goods orders can, for example, be placed without knowing the actual structure of the destination system.

## spam

Unsolicited e-mails, which are generally sent to a large mailing list. Spam includes advertising mail. See also junk mail.

## SSL

Secure Socket Layer – a method for sending data securely through a network. Developed by Netscape, SSL allows data to be encrypted for transmission (<u>RSA</u> encryption) to protect it from third-party access. Used, for example, for sending credit card information.

## storage group

Group of Exchange Stores. A group of mailbox stores and information stores for public folders which share a collection of transaction log files. Exchange manages each Storage Group with a separate server process.

## suite

A set of applications from a single vendor which are sold as a package, for example, E-business security.

# supported applications

Commercially available programs and tools (such as WinZip, Sophos Virus Scanner, and <u>PGP</u>).

## symmetrical encryption

In this case, messages are decrypted using the same key with which they were encrypted. This is called the symmetrical method as the keys are identical. This means that the key has to be accessible to both the sender and the recipient of the message. Keys are exchanged between recipient and sender using password-protected key files. The recipient of a message receives the password for the key file required to decrypt the message from the sender via an alternative route, i.e. on a "secure line".

## system architecture

Structure of an <u>IT</u> system, consisting of hardware and software components.

## system integrator

Provider who integrates hardware and software products from different manufacturers and its own components into integrated solutions.

## TCP

Transmission Control Protocol – Next to IP (see <u>IP address</u>), the main protocol used on the Internet. provides applications with a connection-oriented, reliable duplex service in the form of a data stream.

### TCP/IP

Combination of TCP and IP (abbreviation for Transmission Control Protocol/ Internet Protocol); originally developed for UNIX networks, it is today used as the main network protocol of the <u>Internet</u>. It splits data into convenient packages and sends them across the network using <u>IP addresss</u> to find the message destination. There, TCP reassembles the data packets again. TCP/IP also allows several Internet applications to be run using a single modem or ISDN line.

### tools

Small programs and accessory software.

#### trust center

Trust centers are typically commercial service providers that issue, manage and provide public keys. They usually combine three functions: the actual certification authority (CA) certifies the information submitted; the registration authority (RA) is responsible for identifying the participants and issuing out the <u>certificates</u>; the directory service provides the information required for the creation and verification of certificates and signatures (e.g. timestamps or <u>CRLs</u>).

#### trusted domain

A <u>domain</u> that is trusted by another domain. Users in trusted domains can, for example, access the resources or receive user rights in a trusting domain.

### trusting domain

A <u>domain</u> that regards another domain as trusted. This domain assigns rights to the trusted domain and allows users from this trusted domain to access its resources.

#### **Universal Naming Convention (UNC)**

A naming convention for files and other resources. The two backslashes (\) at the beginning of a name indicate that the corresponding resource is located on a network station. The syntax for UNC names is \\server name\shared resource.

#### VBA

Visual Basic for Applications – programming language from Microsoft for controlling MS Office applications, such as Word, Access and Excel.

#### virus

Malicious program code that can be transmitted from one file or object to another. Viruses are defined by their ability to reproduce themselves. Viruses can infect other programs by copying themselves into another file or the boot sector of a disk drive.

#### virus scanner

Computer program for detecting viruses.

# VPN

Virtual Private Network – a simulated private network that uses public networks (for example the <u>Internet</u>) to connect its nodes. Encryption is used to prevent unauthorized listening to communications across the VPN.

# Web

<u>Internet</u>Short for World Wide Web and synonymous with Internet, whereby the focus is on its global presence.

## Web storage system

Web-based information store which provides access to a wide variety of information, such as <u>e-mail</u> and multimedia files. The Web Store concept combines messaging, file access and Exchange database functions (e.g. multiple databases and transaction logging). Web Store is the technology embedded in the Exchange 2000 Information Store and provides a logical view of physical databases.See also Information Store and Installable File System (IFS).

## Webconnect

Connection to the Internet.

## wildcard

A character which represents another character or a character string. The most common wildcards are the question mark and the asterisk, which are used by the DOS command interpreter . The question mark (?) represents individual letters and numbers, while the asterisk (\*) represents a string of one or more characters.

## worm

A malicious self-executing, self-replicating program. Unlike <u>viruses</u>, worms do not need a container file (.com, .exe or Visual Basic within a document) to spread. They often take the form of a <u>macro virus</u>.

# X.509

Standard for creating and coding <u>certificates</u>, <u>CRLs</u> and <u>authentication</u> services. X.509 is globally the most commonly used standard for certificate structures.

# XML

Extensible Markup Language – meta-language for defining other markup languages (such as HTML).

# **ZIP of Death**

A rather small 42 KB e-mail message containing an attachment of recursively packed ZIP files which, in themselves, are neither dangerous nor virus-infected. They do, however, contain over 1 million packed files that, once unpacked, add up to 49,000,000 Gigabytes. When processed by a virus scanner decompression tool, this inconspicuous e-mail initiates virtually endless loops, usually resulting in a system crash. This not only affects the virus scanners of client computers but also the mail servers which usually crash and paralyze the entire e-mail traffic within a few minutes.

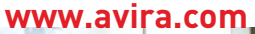

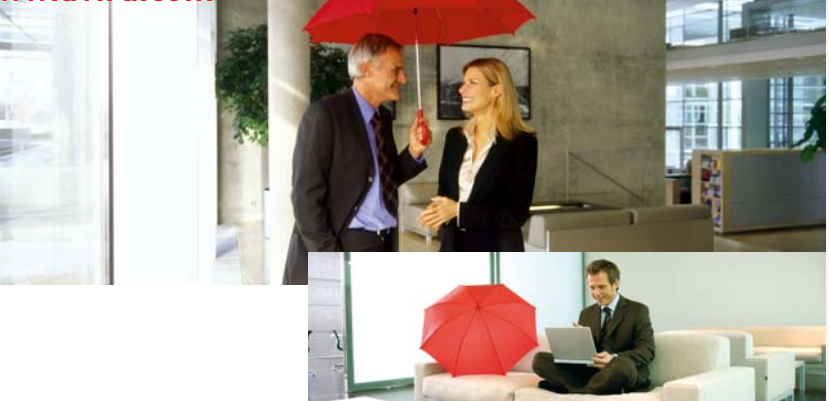

#### Avira GmbH

Lindauer Str. 21 D-88069 Tettnang Telephone: +49 (0) 7542-500 0 Fax: +49 (0) 7542-525 10 Email: info@avira.com Internet: http://www.avira.com

All rights reserved. Subject to change. © Avira GmbH

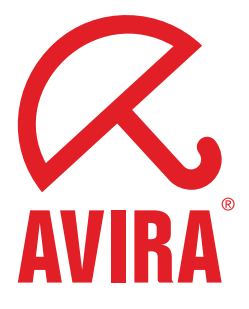